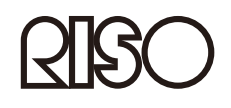

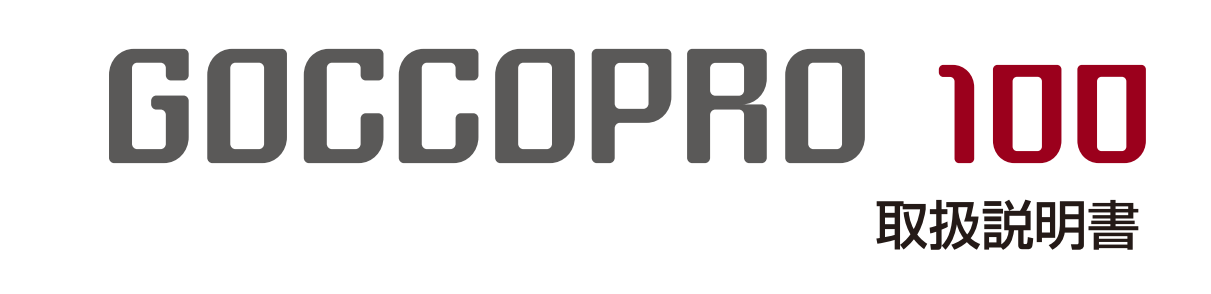

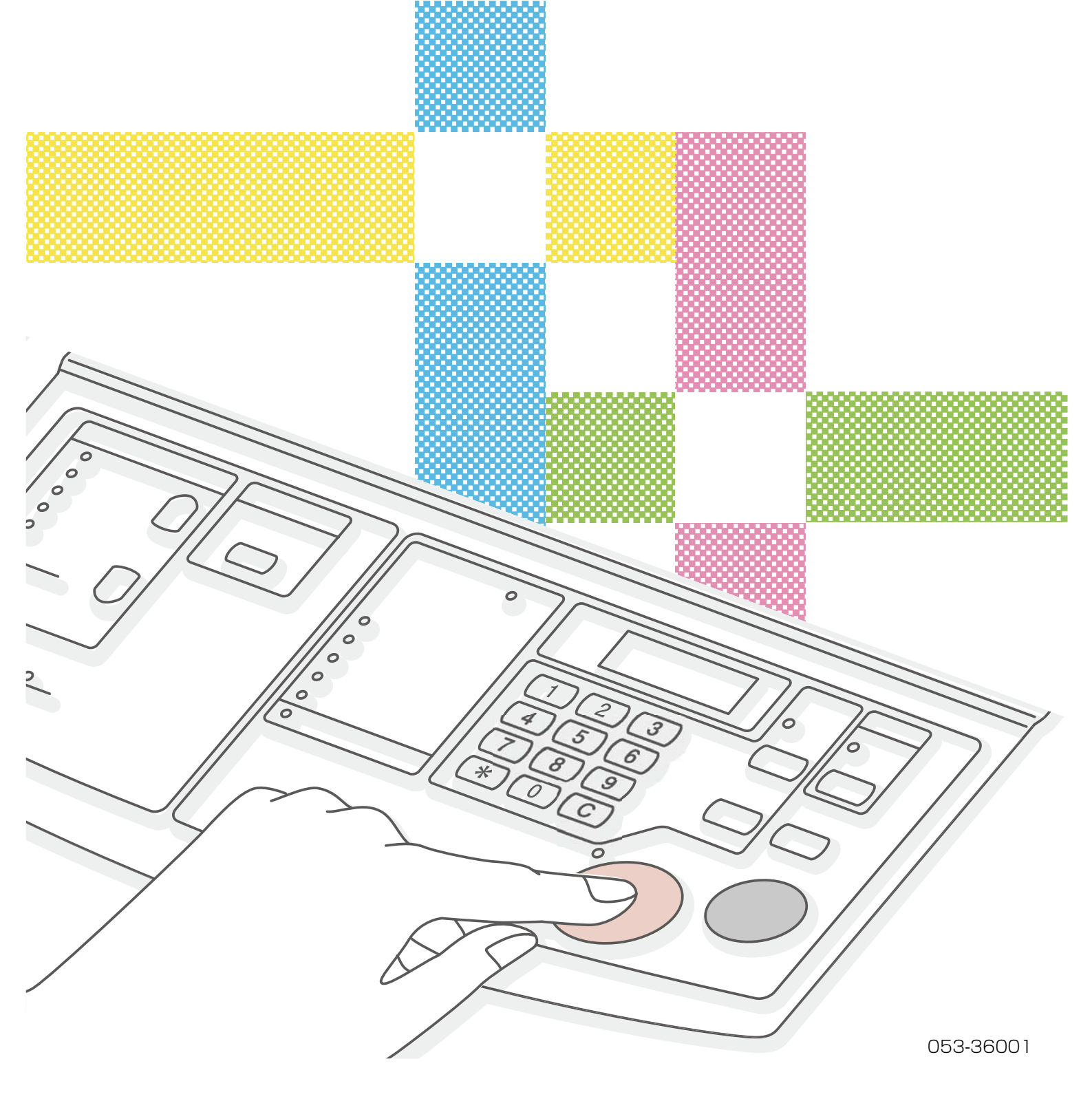

この装置は、クラス B 情報技術装置です。この装置は、家庭環境で使用す ることを目的としていますが、この装置がラジオやテレビジョン受信機に 近接して使用されると、受信障害を引きおこすことがあります。 取扱説明書に従って、正しい取り扱いをしてください。 VCCI-B

JIS C 61000-3-2 適合品 本装置は、高調波電流規格「JIS C 61000-3-2」に適合しています。

# ⚠ 注意

安全のため、ご使用前に必ずこの取扱説明書をお読みください。 お読みになった後は、いつでも取り出せるように所定の場所に保管してく ださい。

# ごあいさつ

このたびは本機をお買い上げいただき、まことにありがとうございます。 本機は、簡単な操作でご使用いただけるスクリーンマスター製版機です。

本書は、本機の基本的な操作方法をはじめとして、使用上のご注意、各種消耗品の取り扱いや交換方法、トラブル発生時の対処方法を記載しています。

ご使用になる前によくお読みください。また、ご使用中不明な点があるときや、必要なときに本書をお読みいただき、本機とともに末永くお役立てください。

- RISO および RISORINC は理想科学工業株式会社の登録商標または商標です。
- Windows, Windows Vista は米国 Microsoft Corporation の米国およびその 他の国における登録商標または商標です。
- その他の社名、商品名は各社の登録商標または商標です。
- ●本文中に記載されている画面および内容は、実際の商品と若干異なることがあります。
- 手順の中で紹介している画面表示やメッセージは、パソコンの機種やアプリケー ションにより異なります。(本書では Windows7 の画面を使用しています。)

© Copyright 2020 理想科学工業株式会社

この冊子は、ORPHIS シリーズと OR くるみ製本フィニッシャーで作成した後、 端面をカットしています。 [使用用紙] 表紙:IJ 用紙半光沢 172 A4 表紙用 本文:理想用紙 IJ マット(W)

# 本製品の特長

本機はスクリーンマスター専用の製版機です。製版したマスターは、お手持ちのフ レームに取り付けて使用できます。

#### かんたん操作

- パソコンで作成した原稿データを、プリンタ感覚で 製版できます。
- 感光乳剤の塗布や露光、現像などが一切不要のオート製版です。
- 製版済みマスターは、指定サイズで自動的にカット します。

#### 便利な機能

- マスターの作成直前でも余白を設定できます。
- 最後に製版した原稿データを簡単に再製版できます。

#### 600dpi×600dpiの高解像度穿孔

- パソコンで作成した原稿データをダイレクトに製版 するので、細かい文字や細い線も高精細に再現でき ます。
- プリンタドライバでお好みの画質に調整可能です。

#### Macintosh にも対応

● オプションの「リソー GOCCOPRO プリンタドライ バ Mac 用」と「RISO Network Card」を取り付け れば、Macintosh<sup>®</sup> と接続して使用できます。

#### 省スペース設計

● デスクサイドに置けるコンパクトサイズです。

### 374

#### 再製版機能

製版したデータは「再製版データ」として本機内に残 ります。同じ原稿データを使ってマスターを製版し直 したいときは、パソコンから原稿データを送信し直さ なくても、本機の <STORAGE> キーを押すだけで すぐに再製版できます。

ただし、新しい原稿データを受信すると、本機内に記 憶されている製版データは消去されますので、常に最 後に製版した原稿データだけが再製版できます。

繰り返し再製版を行いたいときは、本機が新しい原稿 データを受信しないようにするために、<ONLINE> キーを押してオフラインにしておくことをおすすめし ます。

電源スイッチを OFF にしたときも、再製版データは 消去されます。

# 文中の表記について

本書では本文中の表記を次のように行っています。

#### 注意事項等の表記について

全ページを通して、注意事項などは次のようなマークで統一して表しています。

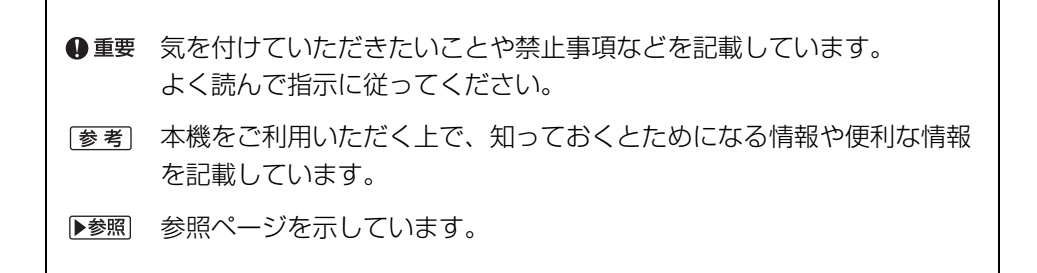

「 ⚠️ 警告 」および「 ⚠️ 注意 」については「警告表示について」8 ページをご覧ください。

#### 操作説明や機能説明の表記について

機能や操作説明は、次のような表記で行っています。

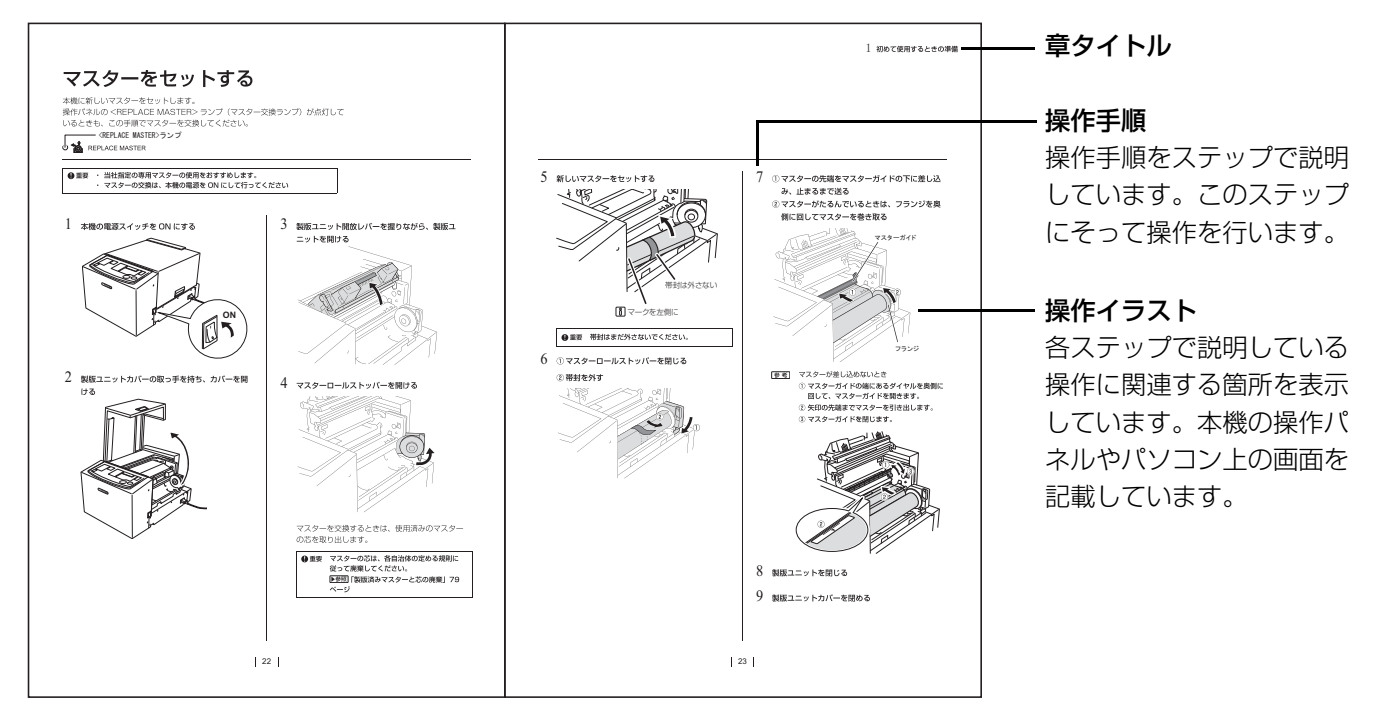

#### 本書で使用している用語について

原稿データ……パソコンで作成した画像や文字のデータ 製版…………パソコンから送信された原稿データを本機が読み取り、マスターに穿孔する工程 初期設定………本機の電源スイッチを ON にした直後の、各設定項目の初期値

# 目次

| 本製品の特長                                   | . 2 |
|------------------------------------------|-----|
| • かんたん操作                                 | 2   |
| • 便利な機能                                  | 2   |
| <ul> <li>600dpi×600dpiの高解像度穿孔</li> </ul> | 2   |
| ・ Macintosh にも対応                         | 2   |
| ・省スペース設計                                 | 2   |
| 文中の表記について                                | . 3 |

### はじめに

| 安全上のご注意                                             |     | 8   |
|-----------------------------------------------------|-----|-----|
| 警告表示について                                            |     | . 8 |
| 設置場所について                                            |     | . 8 |
| 電源の接続について                                           |     | . 8 |
| アースの接続について                                          |     | . 9 |
| 取り扱いについて                                            |     | . 9 |
| 注意ラベルの位置について                                        |     | 10  |
| ご使用の前に                                              |     | .11 |
| 設置に関する注意                                            |     | 11  |
| <ul> <li>・設置場所に関する注意</li> </ul>                     |     | 11  |
| <ul> <li>使用環境に関する注意</li> </ul>                      |     | 11  |
| • 専有面積                                              |     | 11  |
| 接続に関する注意                                            |     | 11  |
| <ul> <li>・ 電源を接続するときの注意</li> </ul>                  |     | 11  |
| <ul> <li>・ 雷源コードおよび延長コードについて</li> </ul>             |     | 12  |
| <ul> <li>プリンタドライバについて</li> </ul>                    |     | 12  |
| <ul> <li>パソコンとの接続に関する注音</li> </ul>                  |     | 12  |
| 体田時の注音                                              | ••• | 12  |
| <ul> <li></li></ul>                                 |     | 12  |
| <ul> <li>マフターの保管について</li> </ul>                     | ••• | 10  |
| - マベノ の休官について                                       | ••• | 10  |
| <ul> <li>         ・          ・          ・</li></ul> | ••• | 12  |
|                                                     |     | 51  |
| <ul> <li>         ・</li></ul>                       |     | 14  |
|                                                     |     | 15  |
| <ul> <li>法律で印刷を禁止されているもの</li></ul>                  |     | 15  |
| <ul> <li>・営利目的での印刷を禁止されているもの</li> </ul>             |     | 15  |
| 各部の名称と機能                                            |     | .16 |
| 本体                                                  |     | 16  |
| 操作パネル                                               |     | 18  |
| 製版から印刷までのながれ                                        |     | .20 |

# 1 初めて使用するときの準備

| マスターをセットする                      | .22 |
|---------------------------------|-----|
| プリンタドライバをインストールする               | .24 |
| USB 接続の場合                       | 24  |
| <ul><li>インストールの前に</li></ul>     | 24  |
| ・ インストール手順                      | 25  |
| • USB ポートの作成                    | 31  |
| <ul> <li>USB 機器の関連付け</li> </ul> | 32  |
| ネットワーク接続(LAN)の場合                | 33  |
| <ul><li>インストールの前に</li></ul>     | 33  |

# 2 製版のしかた

| ①本機の準備をする         | .36 |
|-------------------|-----|
| ②パソコンから原稿データを送信する | .37 |
| プリンタドライバの設定内容     | 38  |
| ③フレームを選択する        | .42 |
| フレームの選択と製版の開始     | 42  |

# 3 より使いやすくするための設定

| ユーザーモードで設定できること           | .48 |
|---------------------------|-----|
| ユーザーモードの設定方法              | .51 |
| フレームの登録方法                 | .52 |
| IP アドレスの設定方法              | .54 |
| ユーザーモード / ネットワークカードを初期化する | .56 |

# $4_{\text{JFAn}}$

| 使用できるクリーナー     |      | 60 |
|----------------|------|----|
| お手入れのしかた       | •••• | 61 |
| サーマルヘッドのクリーニング |      | 61 |
| 本体外装部のクリーニング   |      | 62 |

# 5 こんなときには

| エラー表示ランプが点灯したら               | .64 |
|------------------------------|-----|
| 「故障かな?」と思ったら                 | .67 |
| 本体での対処                       | 67  |
| プリンタドライバでの対処                 | 68  |
| 思ったような製版結果が得られないとき.......... | 70  |

### 付録

| 原稿サイズの登録                                                       | 74 |
|----------------------------------------------------------------|----|
| プリンタドライバの手動インストール                                              | 75 |
| Windows 10                                                     | 75 |
| <ul> <li>USB 接続の場合</li></ul>                                   | 75 |
| <ul> <li>ネットワーク接続(LAN)の場合</li> </ul>                           | 76 |
| Windows 8.1/Windows 8                                          | 77 |
| <ul> <li>USB 接続の場合</li></ul>                                   | 77 |
| <ul> <li>ネットワーク接続(LAN)の場合</li> </ul>                           | 78 |
| Windows 7                                                      | 79 |
| <ul> <li>USB 接続の場合</li></ul>                                   | 79 |
| <ul> <li>ネットワーク接続(LAN)の場合</li> </ul>                           | 80 |
| Windows XP                                                     | 81 |
| <ul> <li>USB 接続の場合</li></ul>                                   | 81 |
| • ネットワーク接続(LAN)の場合                                             | 82 |
| Windows Vista                                                  | 83 |
| <ul> <li>USB 接続の場合</li></ul>                                   | 83 |
| • ネットワーク接続(LAN)の場合                                             | 84 |
| プリンタドライバのアンインストール                                              | 85 |
| アンインストーラを使用する場合                                                | 85 |
| 手動でアンインストールする場合                                                | 86 |
| <ul> <li>Windows 10/Windows 8.1/Windows 8/Windows 7</li> </ul> | 86 |
| Windows XP                                                     | 86 |
| Windows Vista                                                  | 87 |
| 消耗品とオプション                                                      | 88 |
| マスター                                                           | 88 |
| オプション                                                          | 88 |
| 製版済みマスターと芯の廃棄                                                  | 89 |
| 仕様                                                             | 90 |
| 索引                                                             | 92 |
| アフターサービスについて                                                   | 95 |

# はじめに

本機を使用する前に知っておいていただきたいことや、気を付けていただきたいことを記載しています。

# 安全上のご注意

本機を設置する場所や電源に関する注意など、ご使用前に必ず知っておいていただ きたいことを記載しています。必ずお読みください。

警告表示について

本機を正しくお使いいただき人体への危害や財産への損害を未然に防止するため、 次のような警告表示を使用しています。 内容をよく理解してから本文をお読みください。

### ▲ 警告

この表示を無視して誤った取り扱いをすると、人が死亡または重傷を負う 可能性が想定される内容を説明しています。

### ⚠ 注意

この表示を無視して誤った取り扱いをすると、人が傷害を負う可能性が想定 される内容および物的損害のみの発生が想定される内容を説明しています。

### 設置場所について

### ⚠ 注意

- ぐらついた台の上や傾いた所など不安定な場所に置 かないでください。落ちたり、倒れたりして、けが の原因となることがあります。
- 湿気やほこりの多い場所に置かないでください。火災、感電の原因となることがあります。

# 電源の接続について

### ⚠ 警告

- ●本機の定格電圧値でご使用ください。また、定格電 流値より容量の大きい電源コンセントに接続して使 用してください。 定格電圧値および定格電流値は、本書巻末の仕様 「電源」の項をご確認ください。
- 電源コードは本機専用です。他の電気製品では使用 しないでください。火災、感電のおそれがあります。
- 分岐コンセントのご使用、タコ足配線は おやめください。火災、感電のおそれが あります。

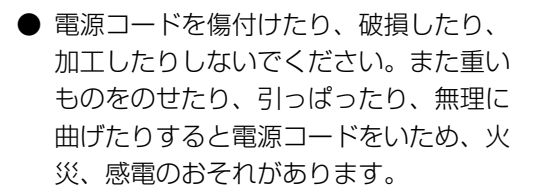

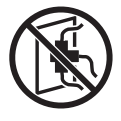

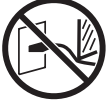

- ●ご使用の電圧により、使用できる電源コードおよび 延長コードの規格が異なります。誤って使用すると、 火災、感電のおそれがあります。
  - ・電源コードは 4.5m 以内、延長コードは 5m 以内 のものをご使用ください。
  - ・電圧切替スイッチを100-120V 側で使用する場合は、125V/8A 以上の規格のケーブルを使用し、
     5m 以上延長しないようにしてください。
- ぬれた手で電源プラグを抜き差ししないでください。
   感電のおそれがあります。

### ⚠ 注意

- プラグを抜くときは、電源コードを引っ張らないでください(必ずプラグを持って抜いてください)。
   コードが傷付き、火災、感電の原因となることがあります。
- 連休などで長期間、本機をご使用にならない場合は、 安全のために必ず電源プラグをコンセントから抜い てください。
- 電源プラグは年1回以上コンセントから抜いて、プラグの刃の周辺部分を清掃してください。ほこりがたまると、火災の原因となることがあります。

# アースの接続について

### ⚠ 警告

 アース線付電源プラグまたは3ピン電源 プラグ(2極アース付電源プラグ)で構成された電源コードを使用し、必ずアース接続してください。アース線付電源プラグでアース接続する場合は、電源プラグを電源につなぐ前に行ってください。また、アース接続を外す場合は、必ず電源プラグを電源から切り離してから行ってください。

- アース接続しないで万一、漏電した場合は、火災や 感電のおそれがあります。なお、アース接続ができ ない場合は、販売会社にご相談ください。
- 次のようなところには絶対にアース線を取り付けないでください。火災、感電のおそれがあります。
  - ・ガス管
  - ・電話専用アース線
  - ・避雷針
  - ・途中がプラスチックになっている水道管や蛇口
- アース線は次の場所に取り付けてください。
  - ・電源コンセントのアース端子
  - ・銅片などを、75cm以上地中に埋めたもの
  - ・ 接地工事(A種~ D種)が行われている接地端子
  - ・水道局がアースの対象物として承認した水道管

### 取り扱いについて

### ▲ 警告

- ●本機の上に水などの入った容器または金属物を置かないでください。こぼれたり、中に入った場合、火災、感電のおそれがあります。
- ●本機の近くで、可燃性のスプレーや引火性溶剤などを使用しないでください。 スプレーのガスや引火性溶剤が機械内部の電子部品などに接触すると、火災や感電のおそれがあります。
- ●本機のすきまなどから内部に金属類や燃えやすいものなど異物を差し込んだり、落とし込んだりしないでください。火災、感電のおそれがあります。
- ●本機のカバーは外さないでください。内部には電圧の高い部位があり、感電のおそれがあります。
- ●本機を分解したり、改造しないでください。火災、感電のおそれがあります。

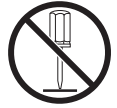

● 万一、発熱していたり、煙が出ている、 へんな臭いがするなどの異常状態のまま 使用すると、火災、感電のおそれがあり ます。すぐに電源スイッチを切り、その 後必ず電源プラグをコンセントから抜いてください。 そして販売会社にご連絡ください。

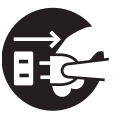

● 万一、異物が機器の内部に入った場合は、 まず本体の電源スイッチを切り、電源プ ラグをコンセントから抜いて販売会社に ご連絡ください。そのまま使用すると火 災、感電のおそれがあります。

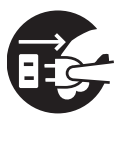

### ▲ 注意

- マスター出口付近のすきまには、絶対に指などを差 し込まないでください。けがの原因となることがあ ります。
- 本機を持ち上げたり、動かす場合は、必ず本体下部 を持ち上げてください。 本体上部を持つと落下してけがの原因となることが あります。
- サーマルヘッドには、指で直接触れないでください。 高温になっている場合、やけどをするおそれがあり ます。

# 注意ラベルの位置について

本機には、安全にお使いいただくために注意ラベルを 貼っています。表示にしたがって安全にお使いくださ い。

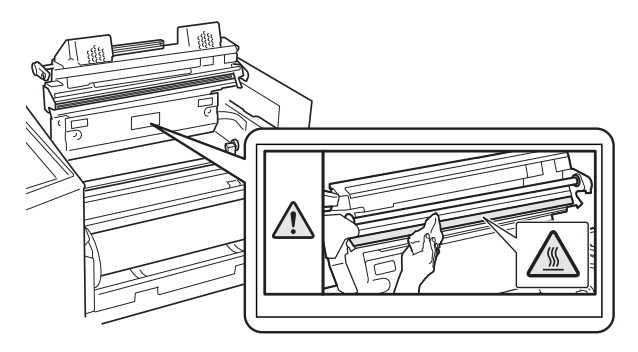

# ご使用の前に

# 設置に関する注意

#### 設置場所に関する注意

- 本機の設置場所につきましては、納入時にお客様と ご相談のうえ決定させていただきます。
- ●本機は設置場所を固定することになっています。 本機を移動するときは、販売会社に連絡してください。
- ●次のような場所には設置しないでください。誤動作 や故障、事故の原因となる場合があります。
  - ・ 直射日光のあたる場所や窓際などの明る い場所(やむをえない場合は、窓にカー テンなどを付けてください)

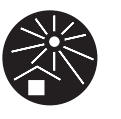

- ・温度が急激に変化する場所
   ・高温多湿、低温少湿の場所
- ・ 火気・熱気のある場所、クーラー等の冷風、ス トーブ等の温風、ふく射熱などが直接あたる場所
- ・ 通気性、 換気性の悪い場所
- ・ちりやホコリ等が多い場所

#### 使用環境に関する注意

- 本機が水平に設置できる場所を選んでください。
   (設置の水平度:前後10mm以下、左右10mm以下)
- 適正環境は次のとおりです。
   ・ 温度範囲: 15 ℃~ 30 ℃

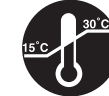

・湿度範囲:40%~70% (結露しないこと)

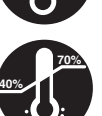

#### 専有面積

マスタートレイを開いたり消耗品を交換したりするため に、下記のスペースが必要です。

単位:mm

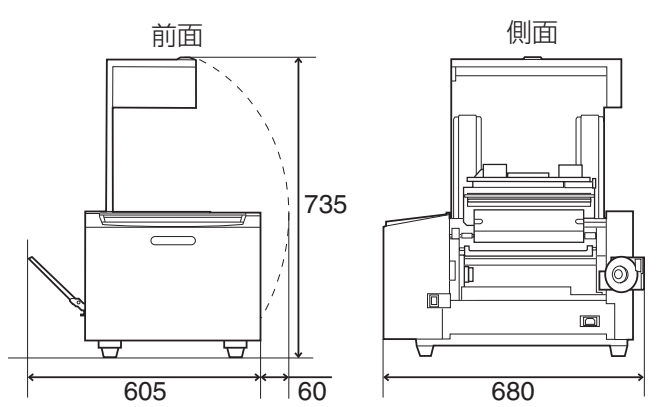

### 接続に関する注意

#### 電源を接続するときの注意

● 電源プラグ部の接触不良がないように、プラ グはコンセントに確実に接続してください。

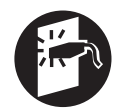

- 本機はコンセントの近くに設置してください。
- 本機には、電源が ON の状態で一定時間使用されないときに、自動的に本機の電源を OFF にする「オートシャットオフ」機能が搭載されています。
   ▶参照「より使いやすくするための設定」47 ページ
- 電源コネクタ(AC インレット)左側の電圧切替ス イッチには触らないでください。誤って電圧を切り 替えると、故障の原因になります。

### 電源コードおよび延長コードについて

電圧切替スイッチを 100-120V 側で使用する場合は、 125V/8A 以上の規格のケーブルを使用してください。

### プリンタドライバについて

パソコンから原稿データを送信して製版するためのプリ ンタドライバです。

プリンタドライバは同梱の CD-ROM に収録されていま す。初めて製版するときはインストールが必要です。

本プリンタドライバは以下の OS に対応しています。

- · Windows<sup>®</sup> 10(32-bit/64-bit)\*
- · Windows<sup>®</sup> 8.1(32-bit/64-bit)\*
- · Windows<sup>®</sup> 8(32-bit/64-bit)\*
- $\cdot$  Windows<sup>®</sup> 7(32-bit/64-bit)
- $\cdot$  Windows<sup>®</sup> XP(32-bit)
- · Windows Vista<sup>®</sup>(32-bit/64-bit)
  - \* デスクトップアプリのみ対応

#### パソコンとの接続に関する注意

● 使用前に、同梱の CD-ROM から必ずプリンタドラ イバをインストールしてください。

● 重要 プリンタドライバをインストールする前に、本 機とパソコンを接続しないでください。

- 本機は市販の USB ケーブル(3m 以内、Hi-Speed USB 規格準拠品)でパソコンと接続します。詳しくは 「USB 接続の場合」24 ページを参照してください。
- 参考 オプションのネットワークインターフェース「RISO Network Card」を取り付ければ、Macintosh と接続 して使用できます。詳しくは RISO Network Card の 取扱説明書を参照してください。

# 使用時の注意

#### 本機の取り扱いに関する注意

- 動作中に電源スイッチを OFF にしたり、電源プラグ を抜いたりしないでください。
- 動作中に製版ユニットカバーを開けたり、本機を移 動させたりしないでください。
- 製版ユニットカバーやマスタートレイは静かに開閉してください。
- 本機の上に重いものを載せたり、本機に衝撃を与えたりしないでください。
- ●本機の内部には精密部品および駆動機構部がありますので、取扱説明書に書かれていること以外は行わないでください。
- 日本国外へ移動した場合は、保守サービスの責任を 負いかねますのでご了承ください。

#### マスターの保管について

- マスターは正しく保管してください。次のような場所での保管は、おやめください。
  - ・ 直射日光のあたる場所や窓際などの明る い場所(やむをえない場合は、窓にカー テンなどを付けてください)

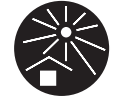

・ 温度が急激に変化する場所
 ・ 高温多湿、低温少湿の場所

#### 定形サイズ以外の原稿データを製版するには

定形サイズ以外の原稿サイズを使用する場合は、原稿 データを作成するアプリケーションで設定した原稿サイ ズと同じサイズを、あらかじめ本機専用のプリンタドラ イバに登録してください。 ▶参照「**原稿サイズの登録」74 ページ** 

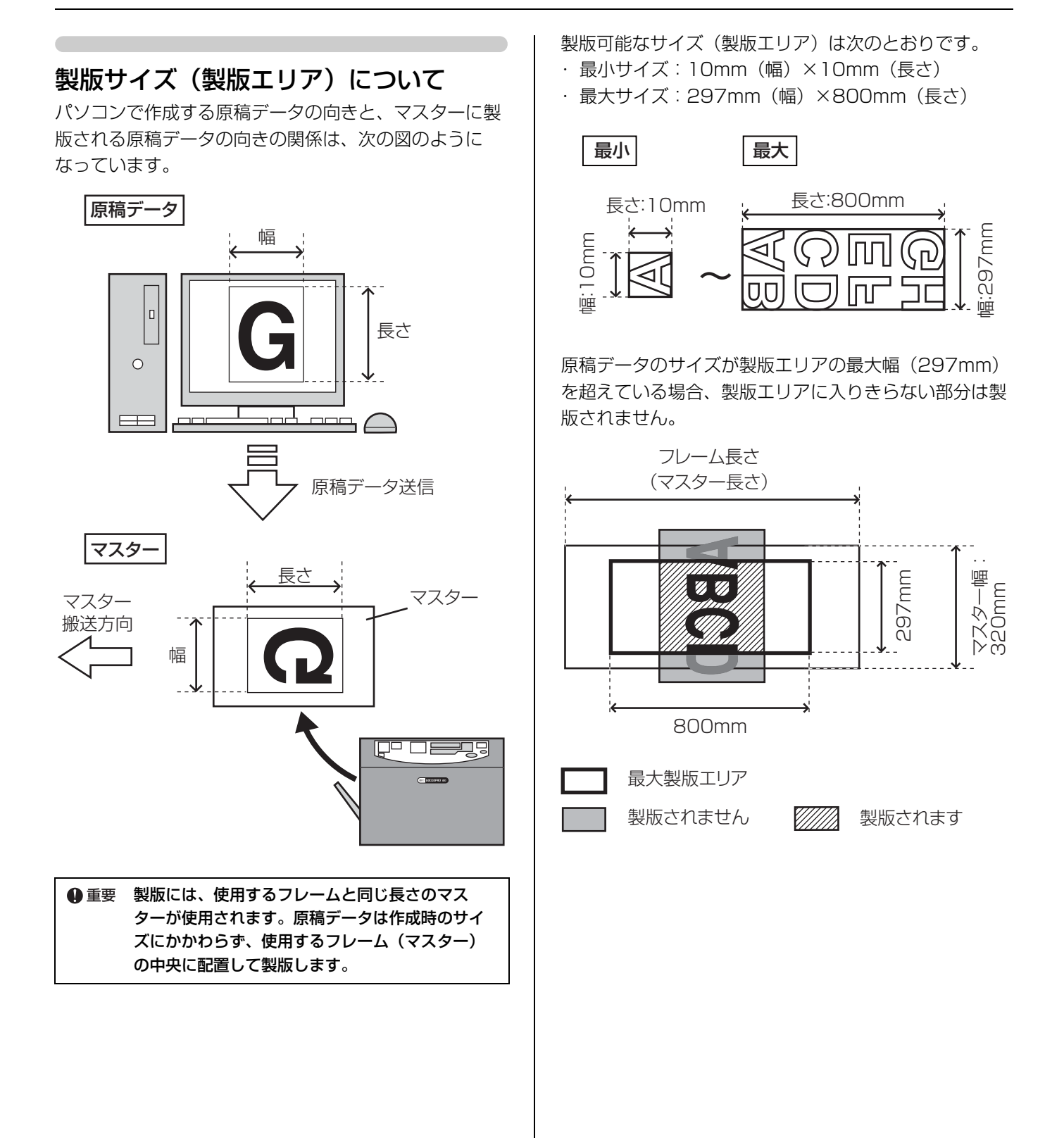

#### 13

#### 製版に必要な余白量について

製版時、原稿データは使用するフレーム(マスター)の中央 に配置されるので、原稿データの TOP 側と END 側に余白が できます。余白は、マスターにフレームを取り付けたり、イ ンクを載せるためのスペースとして、TOP 側と END 側の両 方に必要です。

余白量は、使用するフレームの種類と原稿データのサイズか ら自動的に算出されます。

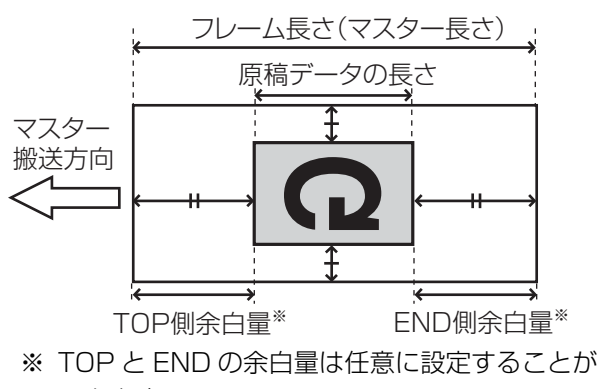

できます。

フレーム種類ごとに必要な余白量は、次の表のとおりです。 使用するフレーム種類は操作パネルの <FRAME SELECT> キーで選択できます。 製版時に余白量が不足していると、「LENGTH」エラーとなり、製版できません。 ▶参照「エラー表示ランプが点灯したら」64 ページ

| フレーム種類            | TOP 側余白量     | END 側余白量     | 余白量の設定方法                                                                                           |
|-------------------|--------------|--------------|----------------------------------------------------------------------------------------------------|
| フレーム 1 ~ 5        | 60mm 以上      | 60mm 以上      | 余白量は、フレーム長さと原稿サイズから自動で算<br>出されます。任意で設定することはできません。<br>フレーム長さはユーザーモードで設定します。<br>▶参照「フレームの登録方法」52 ページ |
| MINIMUM<br>(最小余白) | 60mm 固定      | 15mm ~ 30mm  | END 側の余白を狭くします。余白はユーザーモー<br>ドで設定します。<br>▶参照「フレームの登録方法」 52 ページ                                      |
| MANUAL<br>(任意余白)  | 60mm ~ 200mm | 15mm ~ 200mm | <manual> キーで原稿データの TOP 側または END<br/>側を選択し、テンキーで任意の余白量を入力します。</manual>                              |

#### コラム

#### 横長の原稿を製版する場合

原稿データのサイズに注意してください。製版エリアに収ま りきらない部分は製版されません。

原稿の左右端が製版エリアに入りきらない場合は、次の対策 を行ってください。

あらかじめプリンタドライバの「原稿サイズ登録」を行い、原稿の長さと幅を入れ替えた原稿サイズを登録しておく。

#### ▶参照「原稿サイズの登録」74ページ

 アプリケーションソフトウェアの機能で原稿を90°回転 させてから製版する。 アプリケーションの設定

製版されるマスター

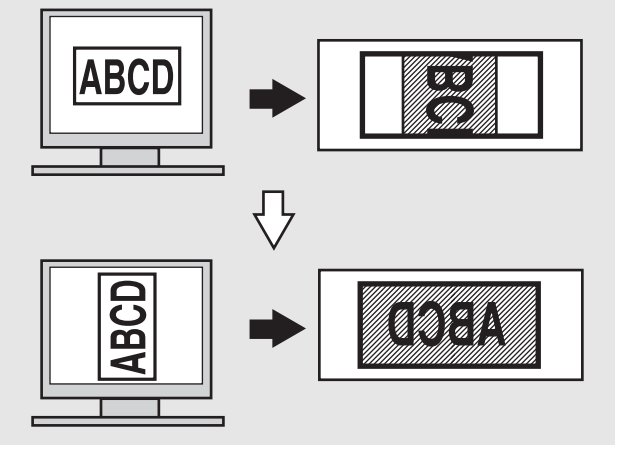

# 印刷に関する注意

個人が利用する場合でも、自由に何でも複写してよいと いうわけではありません。

特に、単にその印刷物を所有しているだけでも、法律的 に罰せられる種類の印刷物がありますので、十分ご注意 ください。

#### 法律で印刷を禁止されているもの

次の文書は、法律で印刷を禁止されています。

- 紙幣、貨幣、政府発行の有価証券、国債証券、地方 債証券(たとえ「見本」の印があっても複写することは禁じられています)
- 外国において流通する紙幣、貨幣、証券類
- 未使用郵便切手、郵便はがきの類で、政府の模造許 可をとっていない場合
- 政府発行の印紙、酒税法などで規定されている証紙 類
- 参考 関係法律
  - ・ 通貨及ビ証券模造取締法
  - ・ 外国ニオイテ流通スル貨幣、紙幣、銀行券、証 券、偽造変造及ビ模造ニ関スル法律
  - ・郵便切手類模造等取締法
  - 印紙等模造取締法
  - ・紙幣類似証券取締法

#### 営利目的での印刷を禁止されているもの

次のような複写は、おやめください。

- 民間発行の有価証券(株券、手形、小切手など)、定 期券、回数券などの、事業会社が業務に使用する最 低必要部数以外の複写
- 政府発行のパスポート、公共機関や民間団体発行の 免許証、許可証、身分証明書や通行券、食券などの 切符類の複写
- ●書籍、音楽、絵画、版画、地図、図面、写真など著作 権の対象となっているものの複写(個人的または家庭 内、あるいはこれに準ずる限られた範囲内で使用する 場合以外、複写することを禁じられています。)

# 各部の名称と機能

本機各部の名称とそのはたらきを説明しています。

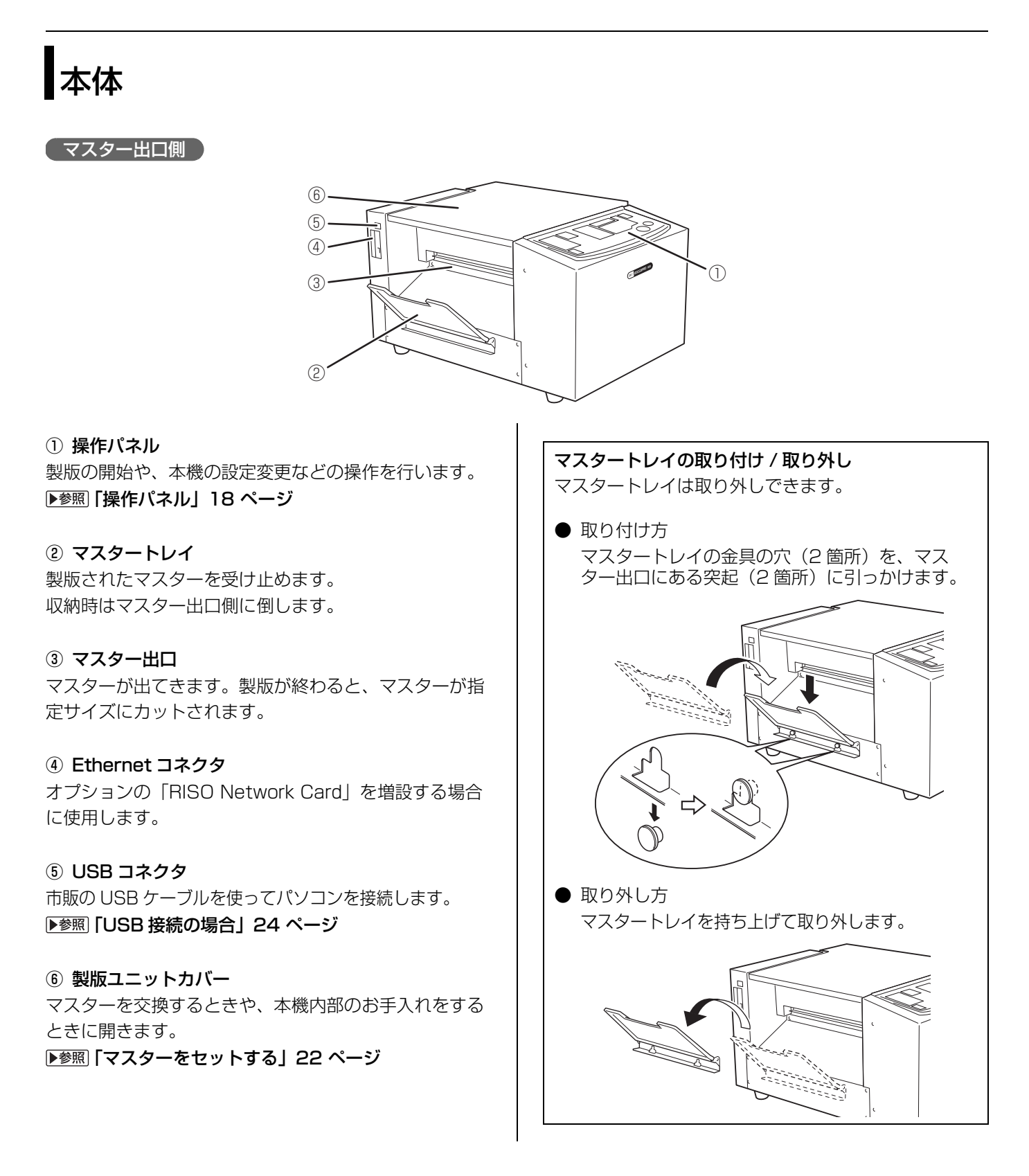

#### 電源スイッチ側

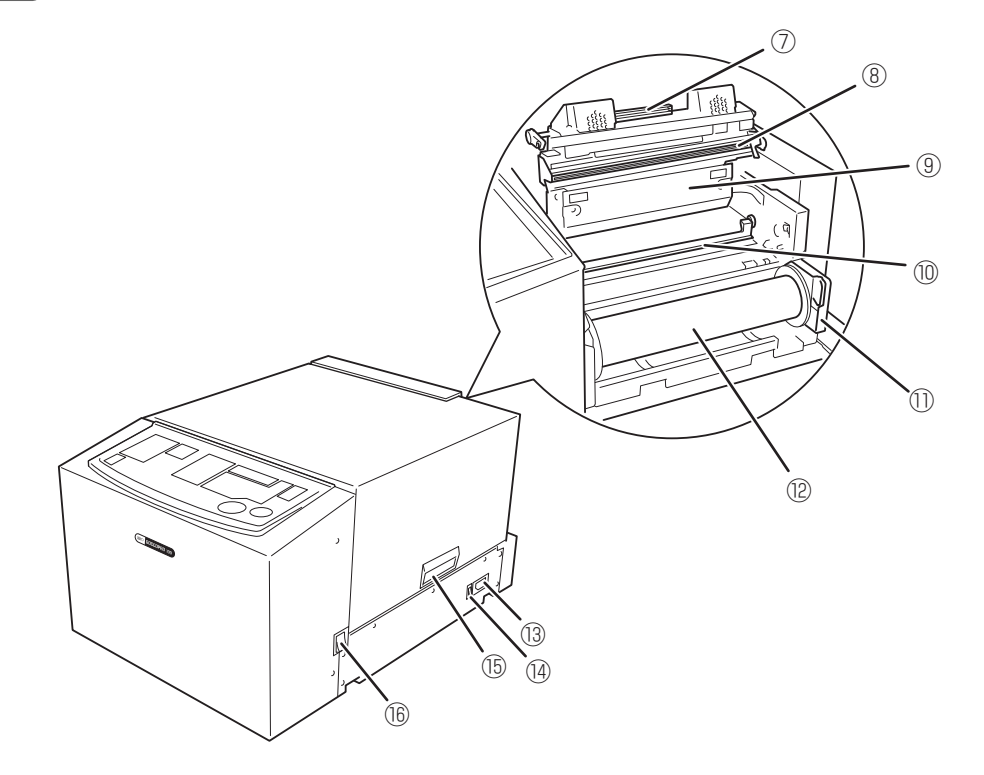

#### ⑦ 製版ユニット開放レバー

マスター交換時など製版ユニットを開けるときに、ここ を握ってロックを外します。

#### ⑧ サーマルヘッド

原稿データに従ってマスターに穿孔します。

⑨ 製版ユニット

10 マスターガイド

 マスターロールストッパー マスターを固定します。

12 マスター

#### 13 電源コネクタ

#### ⑭ 電圧切替スイッチ

ご使用の環境に応じて、入力電圧を 100V-120V また は 220V-240V に切り替えることができます。 切り替える場合は、お買い上げの販売店へお問い合わせ ください。

#### 15 取っ手

製版ユニットカバーを開閉するときに、ここを持ちま す。

#### 16 電源スイッチ

# 操作パネル

操作パネルでは、マスターの製版を開始したり、フレームサイズや余白の設定を変 更したりできます。

また、ランプの点灯や点滅によって本機の状態が分かります。

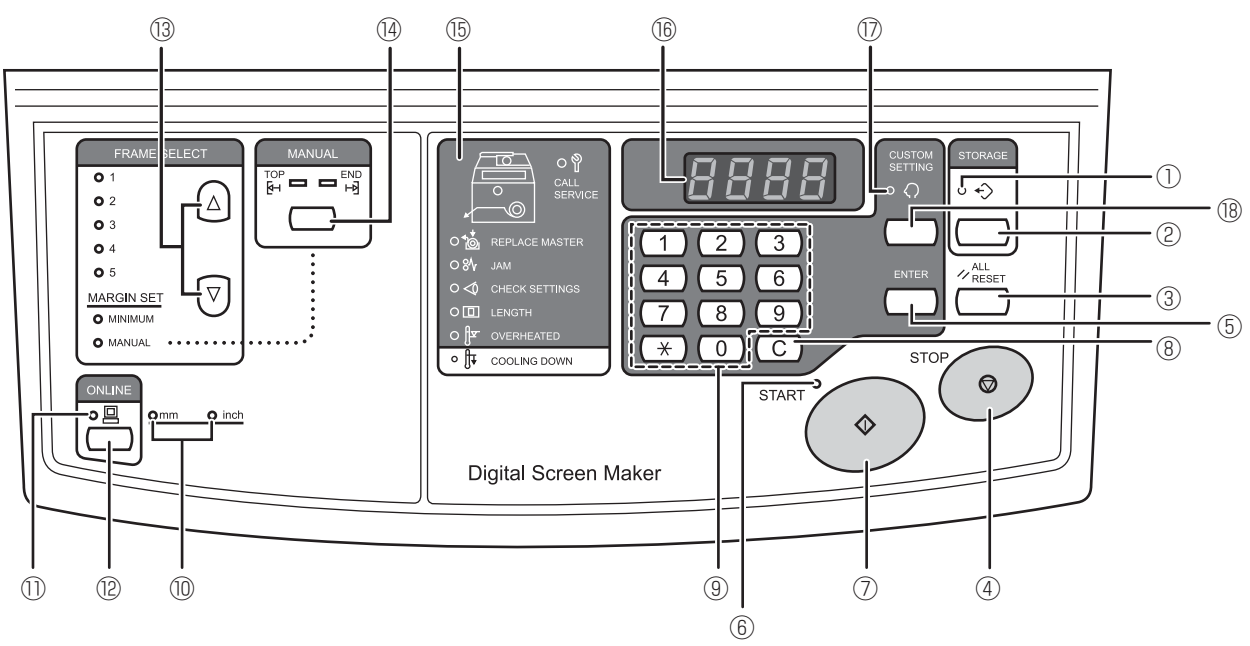

#### (1) <STORAGE> ランプ(再製版ランプ)

本機内に製版した原稿データ(再製版データ)が残って いるときにランプが点灯します。

#### ② <STORAGE> キー(再製版キー)

<STORAGE> ランプが点灯しているときに押すと、再 製版されます。 ▶<br/>
<br/>
▶<br/>
<br/>
▶<br/>
<br/>
<br/>
<br/>
<br/>
<br/>
<br/>
<br/>
<br/>
<br/>
<br/>
<br/>
<br/>
<br/>
<br/>
<br/>
<br/>
<br/>
<br/>
<br/>
<br/>
<br/>
<br/>
<br/>
<br/>
<br/>
<br/>
<br/>
<br/>
<br/>
<br/>
<br/>
<br/>
<br/>
<br/>
<br/>
<br/>
<br/>
<br/>
<br/>
<br/>
<br/>
<br/>
<br/>
<br/>
<br/>
<br/>
<br/>
<br/>
<br/>
<br/>
<br/>
<br/>
<br/>
<br/>
<br/>
<br/>
<br/>
<br/>
<br/>
<br/>
<br/>
<br/>
<br/>
<br/>
<br/>
<br/>
<br/>
<br/>
<br/>
<br/>
<br/>
<br/>
<br/>
<br/>
<br/>
<br/>
<br/>
<br/>
<br/>
<br/>
<br/>
<br/>
<br/>
<br/>
<br/>
<br/>
<br/>
<br/>
<br/>
<br/>
<br/>
<br/>
<br/>
<br/>
<br/>
<br/>
<br/>
<br/>
<br/>
<br/>
<br/>
<br/>
<br/>
<br/>
<br/>
<br/>
<br/>
<br/>
<br/>
<br/>
<br/>
<br/>
<br/>
<br/>
<br/>
<br/>
<br/>
<br/>
<br/>
<br/>
<br/>
<br/>
<br/>
<br/>
<br/>
<br/>
<br/>
<br/>
<br/>
<br/>
<br/>
<br/>
<br/>
<br/>
<br/>
<br/>
<br/>
<br/>
<br/>
<br/>
<br/>
<br/>
<br/>
<br/>
<br/>
<br/>
<br/>
<br/>
<br/>
<br/>
<br/>
<br/>
<br/>
<br/>
<br/>
<br/>
<br/>
<br/>
<br/>
<br/>
<br/>
<br/>
<br/>
<br/>
<br/>
<br/>
<br/>
<br/>
<br/>
<br/>
<br/>
<br/>
<br/>
<br/>
<br/>
<br/>
<br/>
<br/>
<br/>
<br/>
<br/>
<br/>
<br/>
<br/>
<br/>
<br/>
<br/>
<br/>
<br/>
<br/>
<br/>
<br/>
<br/>
<br/>
<br/>
<br/>
<br/>
<br/>
<br/>
<br/>
<br/>
<br/>
<br/>
<br/>
<br/>
<br/>
<br/>
<br/>
<br/>
<br/>
<br/>
<br/>
<br/>
<br/>
<br/>
<br/>
<br/>
<br/>
<br/>
<br/>
<br/>
<br/>
<br/>
<br/>
<br/>
<br/>
<br/>
<br/>
<br/>
<br/>
<br/>
<br/>
<br/>
<br/>
<br/>
<br/>
<br/>
<br/>
<br/>
<br/>
<br/>
<br/>
<br/>
<br/>
<br/>
<br/>
<br/>
<br/>
<br/>
<br/>
<br/>
<br/>
<br/>
<br/>
<br/>
<br/>
<br/>
<br/>
<br/>
<br/>
<br/>
<br/>
<br/>
<br/>
<br/>
<br/>
<br/>
<br/>
<br/>
<br/>
<br/>
<br/>
<br/>
<br/>
<br/>
<br/>
<br/>
<br/>
<br/>
<br/>
<br/>
<br/>
<br/>
<br/>
<br/>
<br/>
<br/>
<br/>
<br/>
<br/>
<br/>
<br/>
<br/>
<br/>
<br/>
<br/>
<br/>
<br/>
<br/>
<br/>
<br/>
<br/>
<br/>
<br/>
<br/>
<br/>
<br/>
<br/>
<br/>
<br/>
<br/>
<br/>
<br/>
<br/>
<br/>
<br/>
<br/>
<br/>
<br/>
<br/>
<br/>
<br/>
<br/>
<br/>
<br/>
<br/>
<br/>
<br/>
<br/>

#### ③ <ALL RESET> キー (オールリセットキー)

操作パネルで設定した内容を初期設定値に戻すときや、ト ラブル処理後にトラブル解除するときなどに使用します。

#### ④ <STOP> キー (ストップキー)

実行中の動作を停止します。 製版中に長押し(1秒以上)すると、製版を中止します。 ⑤ <ENTER> キー(確定キー)
 ユーザーモード設定時や、余白量の確定時に使用します。
 ▶参照「ユーザーモードで設定できること」48 ページ

(START> ランプ (スタートランプ)
 受信した原稿データが製版を開始できる状態になると点灯します。

⑦ **<START> キー(スタートキー)** 製版を開始します。

8 <C> キー (クリアキー)
 ディスプレイに表示されている数値を消去します。

③ テンキー数値を入力します。

⑩ <mm/inch>表示ランプ
 現在選択されている単位を表示しています。単位はユー
 ザーモードで切り替えられます。
 ▶参照「ユーザーモードで設定できること」48 ページ

① <ONLINE> ランプ (オンラインランプ)
 パソコンとの接続状態を表します。
 点灯:パソコンから原稿データを受信可能(オンライン)
 消灯:原稿データを受信しない(オフライン)
 点滅:原稿データを受信中

#### ② <ONLINE> キー (オンラインキー) オンラインとオフラインを切り替えます。

重要 原稿データの受信中(<ONLINE> ランプ点滅)
 や、製版待ちの原稿データがあるとき(<START>
 ランプ点灯)にオフラインにすると、これらの原稿
 データは削除されます。

③ <FRAME SELECT> キー(フレーム選択キー)
 登録されているフレーム1~5、MINIMUM、
 MANUALから、製版に使用するフレームを選択します。▲/▼を押すごとにフレームが切り替わり、選択されているフレームのランプが点灯します。フレームのサイズはあらかじめ登録しておく必要があります。
 ▶参照「フレームの登録方法」52 ページ

 (MANUAL> キー(任意余白設定キー)
 <FRAME SELECT> で <MANUAL> を選択している ときに、任意の余白量を設定できます。キーを押すごと に余白量を設定する側(TOP 側 /END 側)が切り替わ ります。余白量はテンキーで入力します。

# ⑤ エラー表示 エラーの発生している場所や、エラーの種類をランプが 点灯してお知らせします。

▶参照「エラー表示ランプが点灯したら」 64 ページ

#### 16 ディスプレイ

各種設定で入力した数値や、フレームの長さなどの情報 が表示されます。エラー発生時はエラー番号が表示され ます。  ⑦ <CUSTOM SETTING> ランプ (ユーザーモードラ ンプ)
 初期設定を変更する「ユーザーモード」のときに点灯します。

 
 <sup>(®</sup> <CUSTOM SETTING> キー (ユーザーモード キー)
 ユーザーモードにするとき、ユーザーモードを終了する
 ときに押します。

 ▶参照「ユーザーモードの設定方法」51 ページ

#### コラム

オフラインの使い方

<ONLINE> キーを押すと、オンライン(パソコンから原稿データを受信可能な状態)からオフライン(パ ソコンから原稿データを受信しない状態)に切り替え ることができます。

次のような場合にオフラインにしてください。

- ・間違ってパソコンから送信した原稿データを削除したいとき
- ・「再製版データ」を使用して繰り返し製版を行いた いとき

(新しい原稿データを受信できないようにします。)

再製版データを使用して繰り返し製版を行いたいとき は、次の手順で操作してください。

- ① オンラインの状態で製版する
- ② <STORAGE> ランプが点灯していることを確認 する
   ①で製版した原稿データが再製版データとして保 管されています。
   製版中に[オート製版]を[ON]に設定した原 稿データを受信した場合は、再製版データが保管 されていないことがあります。
   ③ オフラインにする

次にオンラインにするまで、新しい原稿データを 受信しなくなります。

④ <STORAGE> キーを押す
 再製版データが製版されます。

# 製版から印刷までのながれ

パソコンで作成した原稿データを本機で製版し、印刷するまでのながれは次のとお りです。

本書ではステップ4までを説明しています。

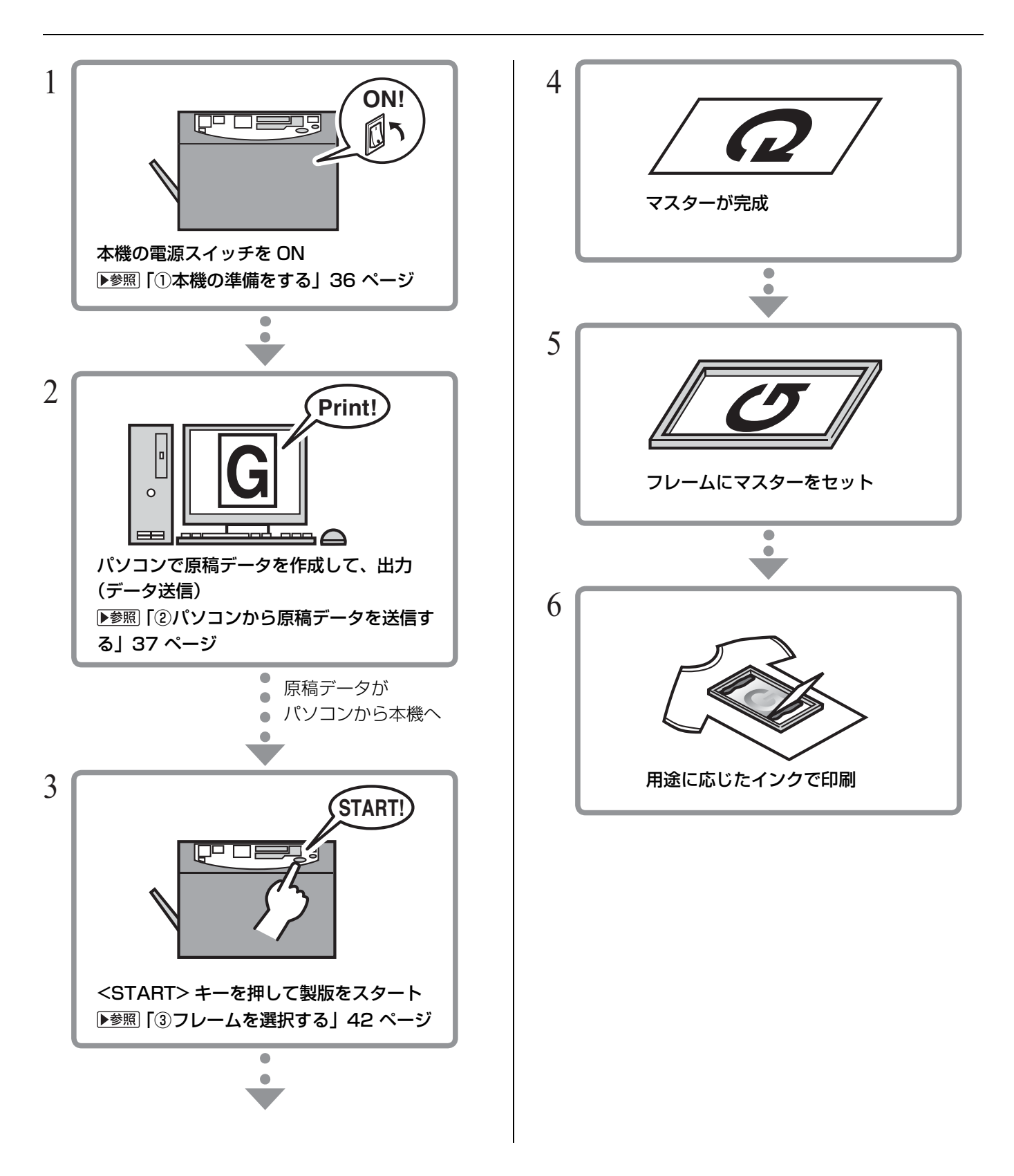

# 1 初めて使用するとき の準備

本機を設置後、初めて使用するときは、次の作業が必要です。

- ・マスターをセットする ▶参照 22 ページ
- ・プリンタドライバをインストールする ▶参照 24 ページ

# マスターをセットする

本機に新しいマスターをセットします。 操作パネルの <REPLACE MASTER> ランプ(マスター交換ランプ)が点灯して いるときも、この手順でマスターを交換してください。

----- <REPLACE MASTER>ランプ

**TO** REPLACE MASTER

● 重要 ・ 当社推奨のマスターをご使用ください。
 ・ マスターの交換は、本機の電源を ON にして行ってください。

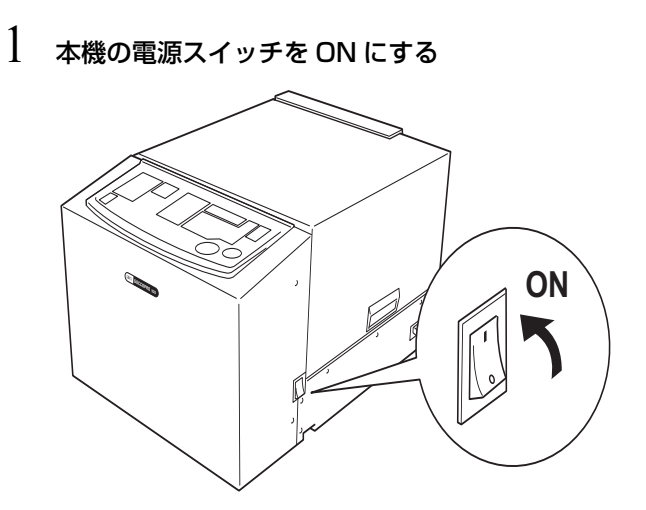

2 製版ユニットカバーの取っ手を持ち、カバーを開 ける

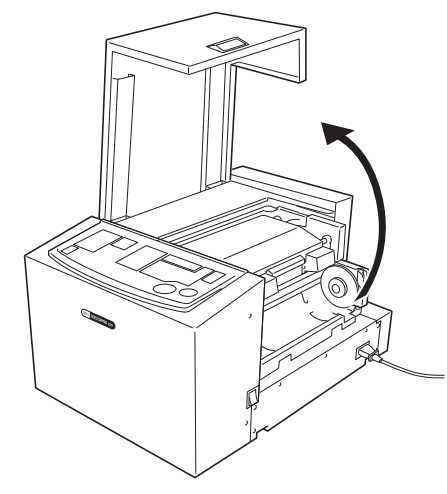

3 製版ユニット開放レバーを握りながら、製版ユ ニットを開ける

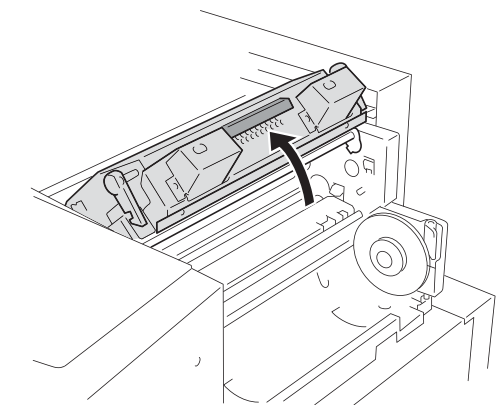

- - マスターを交換するときは、使用済みのマスター の芯を取り出します。

 ● 重要 マスターの芯は、各自治体の定める規則に 従って廃棄してください。
 ▶参照「製版済みマスターと芯の廃棄」89 ページ

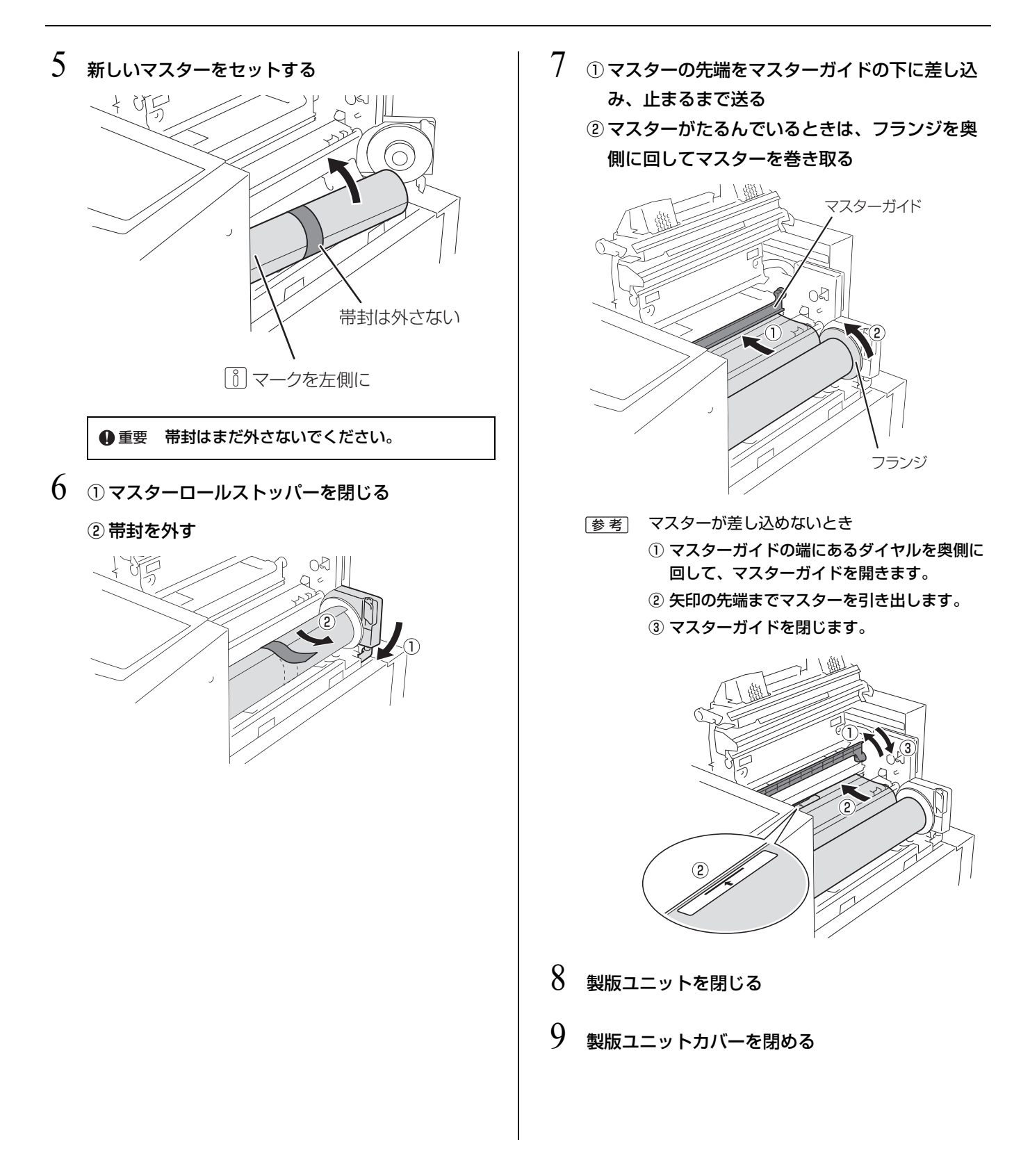

# プリンタドライバをインストールする

本機とパソコンの接続方法によってインストール手順が異なります。接続方法に 合ったインストール手順を参照してください。

- ・USB 接続の場合
- ▶参照「USB 接続の場合」24 ページ
   ・ネットワーク接続の場合

▶参照「ネットワーク接続(LAN)の場合」33 ページ

### USB 接続の場合

本機とパソコンを USB ケーブルで接続する場合の手順です。

#### インストールの前に

- 市販の USB ケーブル(3m 以内、Hi-Speed USB 規格準拠品)を用意してく ださい。
- ◆ 本機にマスターをセットしておいてください。
   ▶参照「マスターをセットする」 22 ページ

 重要・システム設定を変更する権限を持ったアカウント(Administrator など)で Windows にログオンしてください。

- サーバ OS、プリンタ共有には対応していません。
- (参考) 手動でプリンタドライバをインストールする場合は、「プリンタドライバの手動 インストール」75ページを参照してください。

 Windows 10/Windows 8.1/Windows 8/Windows 7/Windows Vista の場合
 バージョンアップや、ケーブルの接続方法を変更した場合など、同じ機種(シ リーズ)のプリンタドライバを再度インストールする場合は、ドライバパッ ケージを削除する必要があります。インストール済みのプリンタドライバを手 動でアンインストールしてからインストールを実施してください。
 ▶参照「手動でアンインストールする場合」86 ページ

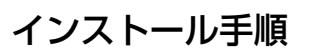

| <ul> <li>1 パソコンの電源スイッチを ON にする</li> <li>2 本機付属の CD-ROM 「RISO GOCCOPRO<br/>Printer Driver」をパソコンの CD-ROM ドライ<br/>ブにセットする<br/>自動的にインストーラが起動します。<br/>インストーラが起動しない場合は、下記フォルダ<br/>内の [Setup (.exe)] ファイルをダブルクリック<br/>してください。</li> <li>5 ① [USB ケーブルで接続する] をクリックする</li> <li>② [次へ] をクリックする</li> <li>③ [以へ] をクリックする</li> <li>③ [以へ] をクリックする</li> <li>③ [以へ] をクリックする</li> <li>③ [以へ] をクリックする</li> <li>③ [以へ] をクリックする</li> <li>③ [いへ] をクリックする</li> <li>④ [いのにつとがいた時まずあまままます] ですいた。</li> <li>○ [いへ] をクリックする</li> <li>③ [いへ] をクリックする</li> <li>○ [いん] をクリックする</li> <li>○ [いへ] をクリックする</li> <li>○ [いん] をクリックする</li> <li>○ [いん] (いん] (いん) (いん) (いん) (いん) (いん) (いん) (いん) (いん)</li></ul>                                                                                                    | <ul> <li>● 重要 ・ USB ケーブルはまだ本機やパソコンに接続しないで</li> <li>・ Windows 7 (64-bit)/Windows Vista (64-bit) の<br/>「USB ポートの作成」を行ってください。</li> <li>▶参照「USB ポートの作成」31 ページ</li> </ul>                                                                                                    | ください。<br>場合は、あらかじめ                                                                            |
|----------------------------------------------------------------------------------------------------|----------------------------------------------------------------------------------------------------|-----------------------------------------------------------------------------------------------|
| <ul> <li>              ままは [許可] (Windows Vista の場合) をクリックしてください。      </li> <li>             1 ブルダウンメニューから [日本語]を選択する         </li> <li>             [OK] をクリックする         </li> <li>             「RISO GOCCOPRO Printer Driver Setup      </li> <li>             Rescaled and the set of the set of the</li></ul> | <ol> <li>パソコンの電源スイッチを ON にする</li> <li>本機付属の CD-ROM 「RISO GOCCOPRO<br/>Printer Driver」をパソコンの CD-ROM ドライ<br/>Jにセットする</li> <li>自動的にインストーラが起動します。</li> <li>インストーラが起動しない場合は、下記フォルダ<br/>内の [Setup (.exe)] ファイルをダブルクリック<br/>してください。</li> <li>Windows 32-bit の場合</li> <li>(CD-ROM) - [Windows 32-bit] フォルダ</li> <li>(D-ROM) - [Windows 64-bit] フォルダ</li> <li>(D-ROM) - [Windows 64-bit] フォルダ</li> <li>(D-ROM) - [Windows 64-bit] フォルダ</li> <li>(I - ザーアカウント制御] ダイアログが表示さ<br/>れた場合は、[はい] または [許可] (Windows<br/>Vista の場合) をクリックしてください。</li> <li>① プルダウンメニューから [日本語] を選択する</li> <li>(I ) (I ) (I ) ) (I ) ) (I ) (I ) ) (I ) ) (I ) (I ) ) (I ) ) (I ) ) (I ) (I ) ) (I ) (I ) ) (I ) ) (I ) ) (I ) (I ) ) (I ) (I ) ) (I ) ) (I ) (I ) ) (I ) ) (I ) (I ) ) (I ) (I ) ) (I ) ) (I ) (I ) ) (I ) ) (I ) (I ) ) (I ) ) (I ) (I ) ) (I ) ) (I ) (I ) ) (I ) (I ) ) (I ) ) (I ) (I ) ) (I ) (I ) ) (I ) (I ) ) (I ) (I ) ) (I ) (I ) ) (I ) (I ) ) (I ) (I ) ) (I ) (I ) ) (I ) (I ) ) (I ) (I ) ) (I ) (I ) ) (I ) (I ) ) (I ) (I ) ) (I ) (I ) ) (I ) (I ) ) (I ) (I ) (I ) ) (I ) (I ) (I ) ) (I ) (I ) ) (I ) (I ) (I ) ) (I ) (I ) (I ) ) (I ) (I ) (I ) (I ) ) (I ) (I ) ) (I ) (I ) (I ) ) (I ) (I ) (I ) (I ) (I ) ) (I ) (I ) (I ) ) (I ) (I ) (I ) (I ) (I ) (I ) (I ) (I ) (I ) (I ) ) (I ) (I ) ) (I ) (I ) (</li></ol> | <text><text><text><list-item><complex-block></complex-block></list-item></text></text></text> |

25

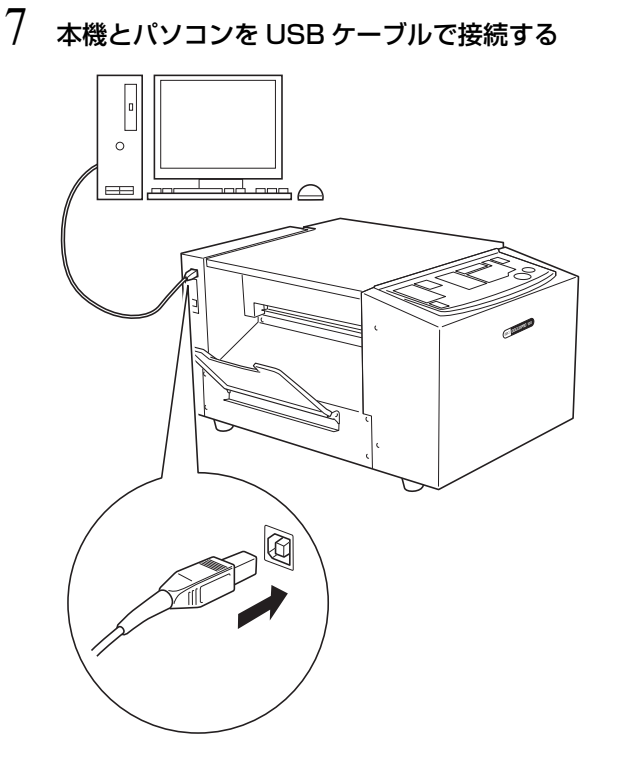

- 8 [プリンタの自動認識とUSBポートの設定が終了しました]ダイアログボックスが表示されたら、
   [OK]をクリックする
- 9 ① [RISO GOCCOPRO Series] が選択されてい ることを確認する
  - ② [次へ] をクリックする

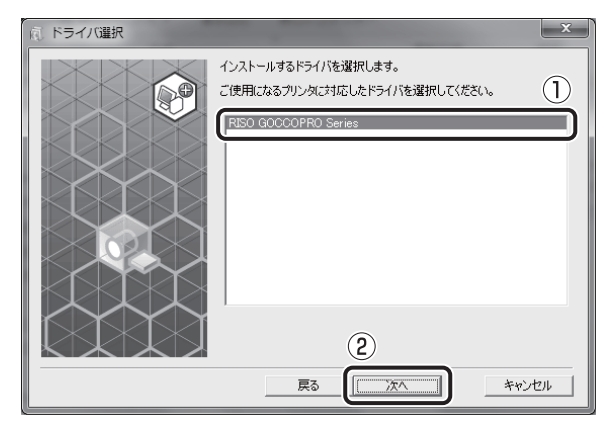

「参考 Windows XPで [インストール方法] 画面が表示 された場合は、[次へ] をクリックしてください。 10 [プリンタ名入力] 画面が表示されたら、[次へ] をクリックする

プリンタ名を変更するときは、[プリンタ名]欄に 入力してください。

11 [インストールの確認] 画面が表示されたら、[イ ンストール] をクリックする

インストールが始まります。

- [参考] 次の画面が表示された場合もインストールを続 行してください。
  - Windows 7/Windows Vista の場合:
     [Windows セキュリティ] と表示した画面
     Windows XP の場合:
    - [Windows ロゴ認証テスト] と表示した画面
- 12 [テストページを印刷しますか?」というメッセージが表示されたら、[はい] をクリックする
- 13 本機の <START> ランプが点灯していることを確認し、<START> キーを押す

テストパターンが、フレーム1(フレーム長さ: 590mm)を使用して製版されます。

- 参考
   使用するフレームは変更できます。
   マスターの使用量を節約するために、
   「MINIMUM」でのご使用をおすすめします。
   ▶参照「③フレームを選択する」42 ページ
- 14 テストパターンが正しく製版されたことを確認し、 [OK] をクリックする

正しく製版されないときは、「「故障かな?」と思ったら」67ページを参照してください。

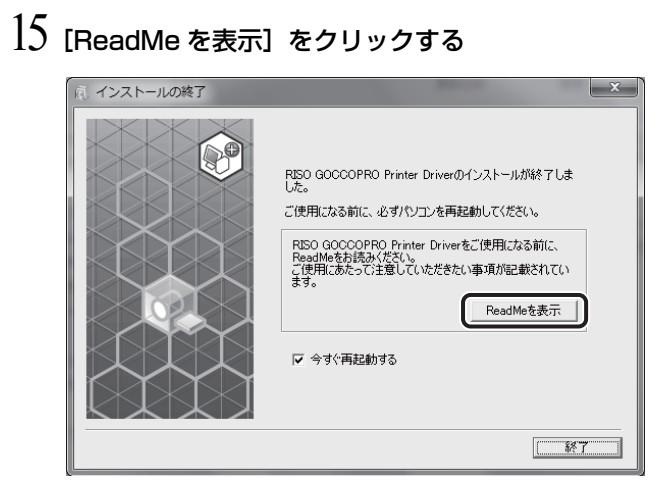

使用時の注意事項などが記載された ReadMe が表示されます。必ず読んでください。

### 16 [終了] をクリックする

パソコンが再起動します。

- (参考) ・ [今すぐ再起動する]のチェックを外して終了 した場合は、パソコンの再起動後に本機が使 用できるようになります。
  - 「新しいハードウェアの検出」画面が表示され た場合は、「キャンセル」をクリックしてくだ さい。
- 17 パソコンが再起動したら、CD-ROM ドライブから CD-ROM「RISO GOCCOPRO Printer Driver」 を取り出す

これで本機が使用できるようになりました。

以上でプリンタドライバのインストールは完了で す。

- 重要 ・ 付属 CD-ROM「RISO GOCCOPRO Printer Driver」は大切に保管してくだ さい。
  - Windows 7 (64-bit)/Windows Vista (64-bit) の場合は、引き続き「USB 機器 の関連付け」32 ページを行ってくださ い。

手順 18 ~ 22 は、Windows 7(64-bit)/ Windows Vista(64-bit) の場合のみの手順です。

18 ① [その他の接続方法を使用する] をクリックする

② [次へ] をクリックする

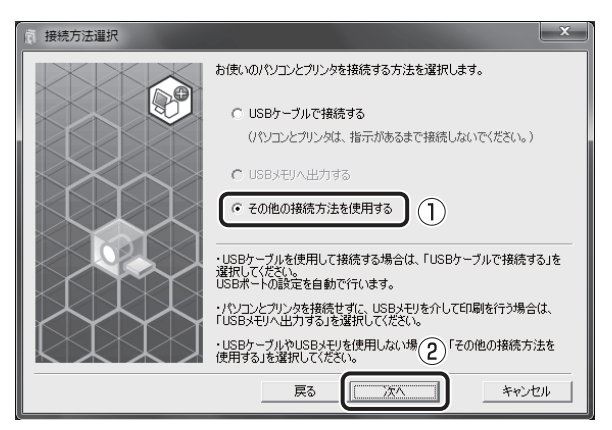

### 19 [カスタムインストール] をクリックする

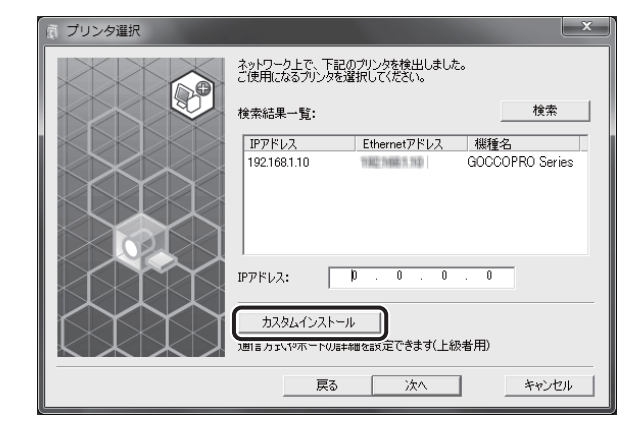

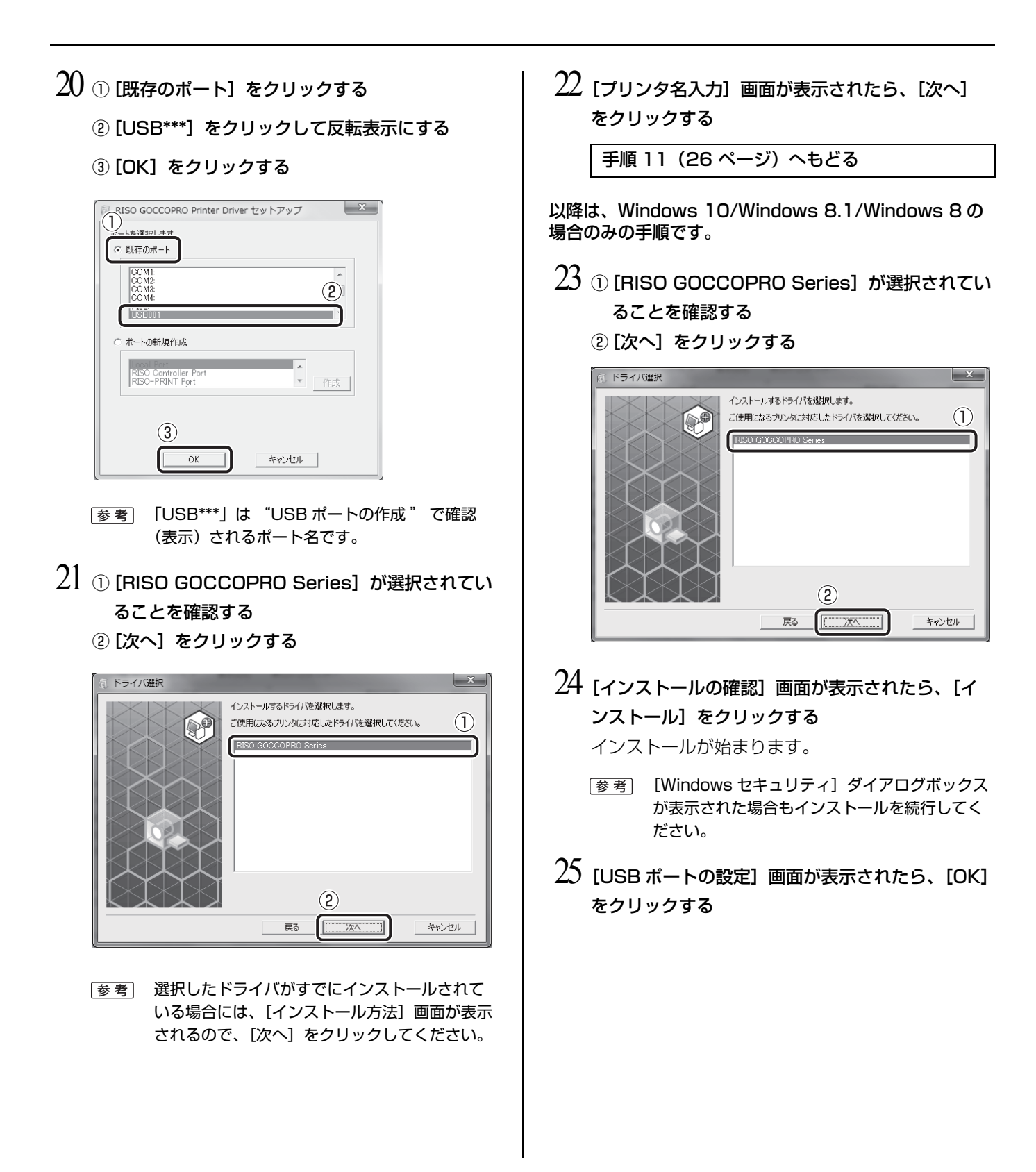

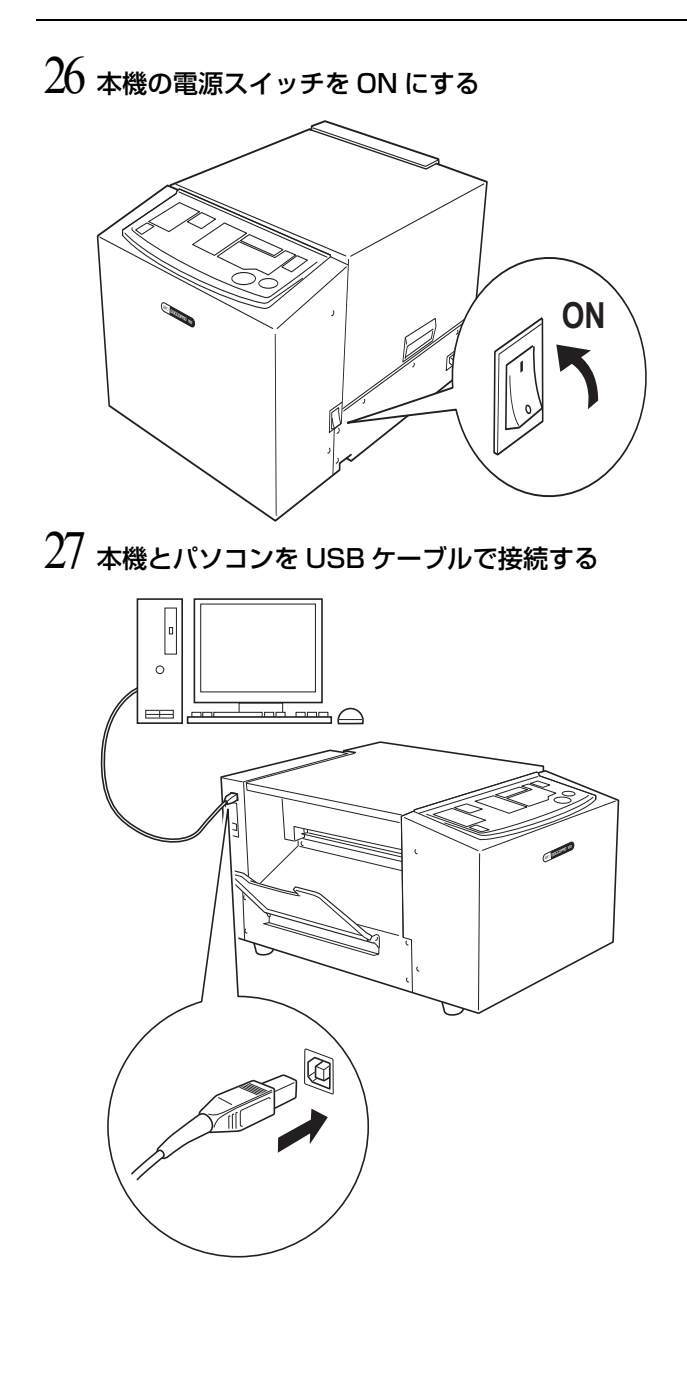

### 28 [ReadMe を表示] をクリックする

| 同 インストールの終了 |                                                                                                    |
|-------------|----------------------------------------------------------------------------------------------------|
|             | RISO GOCCOPRO Printer Driverのインストールが終了しま<br>した。<br>ご使用になる前に、必ずパソンを再起動してください。<br>RESO GOCCOPRO Printer Driverをご使用になる前に、<br>ReadMeを持続べただい。<br>ご使用にあたって注意していたださたい事項が記載されてい<br>ます。<br>ReadMeを表示<br>マタすぐ両起動する |
|             | [7                                                                                                    |

使用時の注意事項などが記載された ReadMe が表示されます。必ず読んでください。

### 29 [終了] をクリックする

パソコンが再起動します。

- (参考) ・ [今すぐ再起動する]のチェックを外して終了 した場合は、パソコンの再起動後に本機が使 用できるようになります。
  - 「新しいハードウェアの検出」画面が表示された場合は、「キャンセル」をクリックしてください。

### 30 プリンタフォルダを開く

「アプリ」画面を開き、[コントロールパネル] – [ハードウェアとサウンド] – [デバイスとプリン ター] をクリックします。

### 31 インストールしたプリンタのプロパティを開く

インストールしたプリンタのアイコンを右クリッ クし、表示されるメニューから[プリンターのプ ロパティ]を選択してください。

32「テストページを印刷しますか?」というメッセージが表示されたら、[はい]をクリックする

# 33 本機の <START> ランプが点灯していることを確認し、<START> キーを押す

テストパターンが、フレーム1(フレーム長さ: 590mm)を使用して製版されます。

参考 使用するフレームは変更できます。
 マスターの使用量を節約するために、
 「MINIMUM」でのご使用をおすすめします。
 ▶参照「③フレームを選択する」42 ページ

### 34 テストパターンが正しく製版されたことを確認し、 [OK] をクリックする

正しく製版されないときは、「「故障かな?」と 思ったら」67ページを参照してください。

35 CD-ROM ドライブから CD-ROM [RISO GOCCOPRO Printer Driver]を取り出す これで本機が使用できるようになりました。

以上でプリンタドライバのインストールは完了です。

●重要 付属 CD-ROM「RISO GOCCOPRO Printer Driver」は大切に保管してください。

#### USB ポートの作成

Windows 7 (64-bit) または Windows Vista (64-bit) に USB ケーブル接続 でプリンタドライバをインストールする場合は、「USB ポートの作成」31 ページ と「USB 機器の関連付け」32 ページの作業が必要です。

●重要 プリンタドライバのインストール前に行ってください。

- 本機の電源スイッチを ON にし、本機に USB ケー ブルを接続する
- 2 パソコンを起動する
- 3 パソコンに USB ケーブルを接続する

自動的に USB ポートが作成されます。手順 4 以降で USB ポートの確認を行います。

- 重要 [デバイスドライバーソフトウェアは正しく インストールされませんでした。]が表示さ れるのを確認してください。Windows 7 は タスクトレイ、Windows Vista はダイアロ グボックスに表示されます。
- 参考 Windows Vista で「新しいハードウェアが見 つかりました」ウィザードが表示されたときは、
   「後で再確認します」を選択してください。
- 4 [プリントサーバーのプロパティ]を開く

#### Windows 7 の場合

 [スタート] アイコン – [コントロールパネ ル] – [ハードウェアとサウンド] – [デバ イスとプリンター] をクリックして [デバイ スとプリンター] フォルダを開きます。

 ② 既存のプリンターをクリックし、画面上部の [プ リントサーバープロパティ]をクリックします。

#### Windows Vista の場合

- ①[スタート] アイコン [コントロールパネ ル] - [ハードウェアとサウンド] - [プリ ンタ] をクリックして [プリンタ] フォルダ を開きます。
- ② フォルダ内の余白部分で右クリックして表示 されるメニューから、[管理者として実行] –
   [サーバーのプロパティ]の順に選択します。
- 5 [ポート] タブをクリックし、[このサーバー上のポー ト] に、[USB\*\*\*] ポートがあることを確認する

このポート名をプリンタドライバのインストール 時に選択しますので、記録しておいてください。

6 パソコンから USB ケーブルを取り外す

#### USB 機器の関連付け

● 重要 プリンタドライバのインストール後に行ってください。

### 1 本機とパソコンを USB ケーブルで接続する

自動的に関連付けが行われます。手順2以降で関 連付け結果の確認を行います。

### 2 [デバイスマネージャー] を起動する

[スタート] - [プログラムとファイルの検索] 欄 に「デバイスマネージャー」と入力し、表示され たメニューから [デバイスマネージャー] をク リックします。

- 3 メニューの [表示] をクリックし、[非表示のデバイスの表示] にチェックをつける
- 4 一覧の [プリンター] をクリックし、インストー ルした機種が登録されていることを確認する
- 5 [デバイスとプリンター]を開き、インストールした機種が登録されていることを確認する

### ネットワーク接続(LAN)の場合

本機をLANに接続するには、オプションの「RISO Network Card」が必要です。

#### インストールの前に

- 事前に「RISO Network Card」付属の「RISO Network Card 取扱説明書」を 読み、本機との接続や IP アドレスなどの設定を行ってください。
- 本機にマスターをセットしておいてください。
   ▶参照「マスターをセットする」 22 ページ

 ●重要
 ・市販の10BASE-Tまたは100BASE-TX に対応した Ethernet シールド ケーブル(カテゴリー5またはそれ以上)を用意してください。
 ・システム設定を変更する権限を持ったアカウント(Administrator など) で Windows にログオンしてください。

- (参考) 手動でプリンタドライバをインストールする場合は、「プリンタドライバの手動 インストール」75ページを参照してください。
- ] 25 ページの「インストール手順」1~4の操作を行う
- 2 ① [その他の接続方法を使用する] をクリックする
   ② [次へ] をクリックする

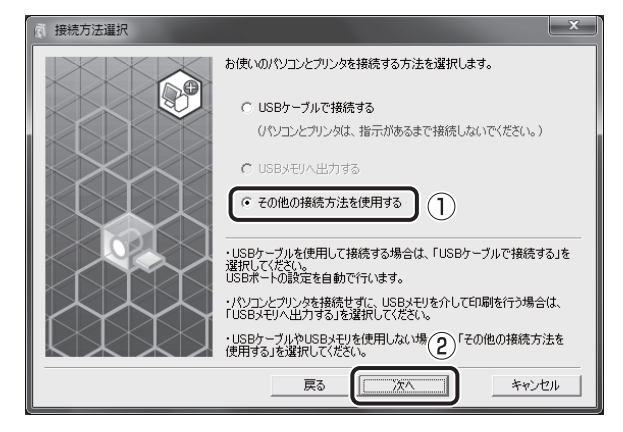

- 3 ① [GOCCOPRO Series] をクリックして反転表 示にする
  - ② [次へ] をクリックする

| 点 プリンタ選択 |                                                  | ×         |
|----------|--------------------------------------------------|-----------|
|          | ネットワーク上で、下記のプリンタを検出しました。<br>ご使用になるプリンタを選択してください。 |           |
|          |                                                  | 検索        |
|          | 192.168.1.10 942.996.1.90 GOCCOPF                | RO Series |
|          |                                                  |           |
|          | IPアドレス: 10 . 0 . 0                               |           |
|          | カスタムインストール<br>通信方式やボートの詳細を設定できます(2)1用)           |           |
|          | 戻る 次へ                                            | キャンセル     |

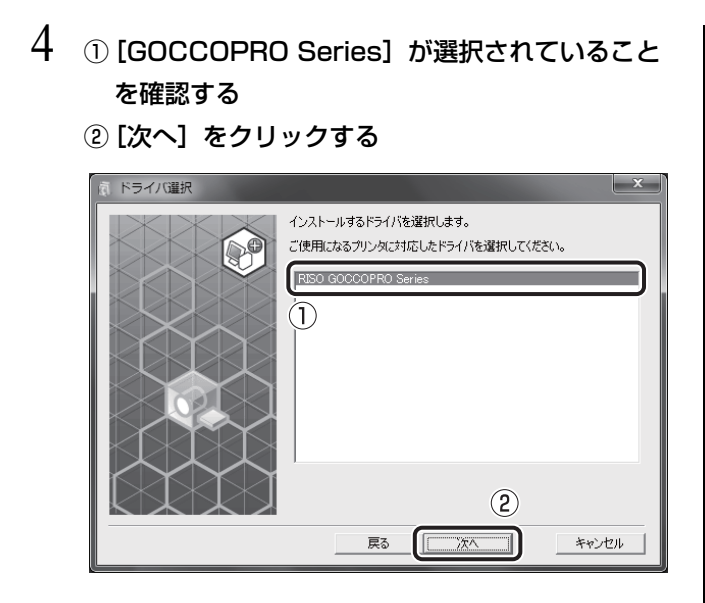

- (参考) [インストール方法] 画面が表示された場合は、[次へ] をクリックしてください。
- 5 26 ページの「インストール手順」 10~17の操作 を行う

これで本機が使用できるようになりました。

●重要 付属 CD-ROM 「RISO GOCCOPRO Printer Driver」は大切に保管してください。
# $\mathbf{2}$

# 製版のしかた

パソコンで作成した原稿データを本機で製版する手順を 説明します。

原稿データはあらかじめパソコンで作成しておいてくだ さい。

再製版するときは、「③フレームを選択する」42 ページ から操作してください。

- ①本機の準備をする ▶ 参照 36 ページ
- ・ ②パソコンから原稿データを送信する ▶ 参照 37 ページ
- ・③フレームを選択する ▶ 参照 42 ページ

①本機の準備をする

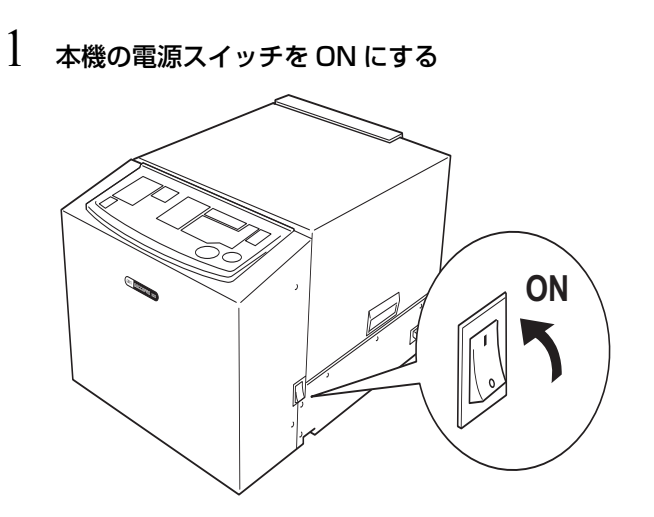

2 マスタートレイを開く

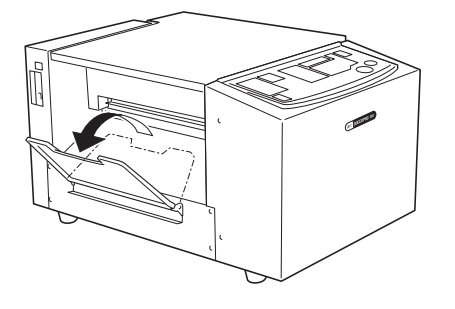

3 操作パネルの<ONLINE>ランプが点灯していることを確認する

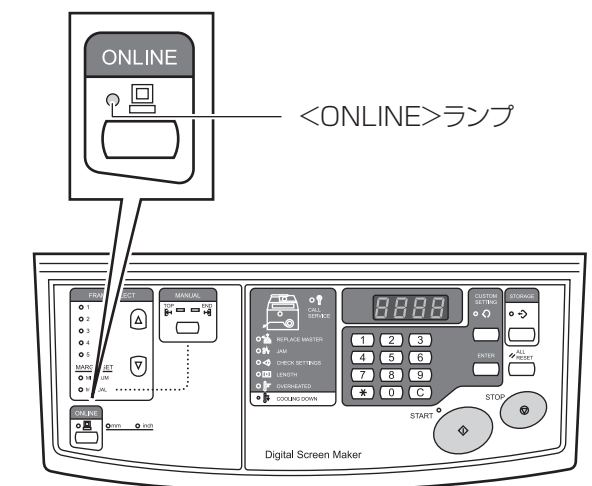

<ONLINE> ランプが点灯していないときは、 <ONLINE> キーを押して、オンラインにしてくだ さい。

(参考) <REPLACE MASTER> ランプが点灯しているときは、新しいマスターをセットしてください。
▶参照「マスターをセットする」22ページ

# ②パソコンから原稿データを送信する

パソコンで作成した原稿データを本機に送信します。 その際、プリンタドライバで画質などの設定を変更できます。 ▶参照「プリンタドライバの設定内容」38 ページ

- 1 パソコンで任意のアプリケーションを使用して、 原稿データを作成する
- 2 印刷操作を行って[印刷]画面(または[プリント]画面)を表示する
  - 参考 詳しくはアプリケーションの取扱説明書を参照 してください。
- 3 [プリンタ名] で [RISO GOCCOPRO Series] (本機のプリンタ名)を選択する 26 ページの「インストール手順」10 で設定した プリンタ名を選択してください。
- 4 [プロパティ] をクリックする
- 5 ①製版条件を設定する

▶参照「プリンタドライバの設定内容」38 ページ

② 設定が終わったら [OK] をクリックする

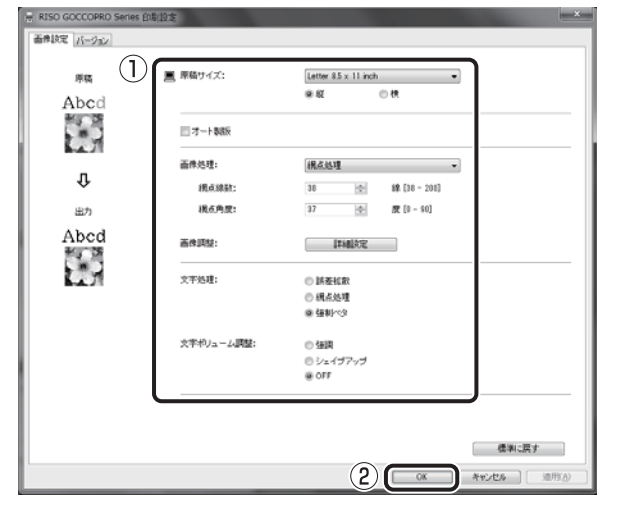

6 [印刷] 画面(または [プリント] 画面)に戻った ら、[印刷] をクリックする 原稿データがパソコンから本機に送信されます。

- 重要 ・ 複数ページの原稿データを送信した場合は、 最初に受信した原稿データの1ページ目の みが製版されます。
  - 本機は複数の原稿データを受信した場合、受 信順に処理を行います。
  - ネットワーク接続した複数のパソコンから原 稿データを送信した場合は、受信順が確認で きません。本機が未使用であることを確認し てから、原稿データを送信してください。

# プリンタドライバの設定内容

#### [画像設定] タブ

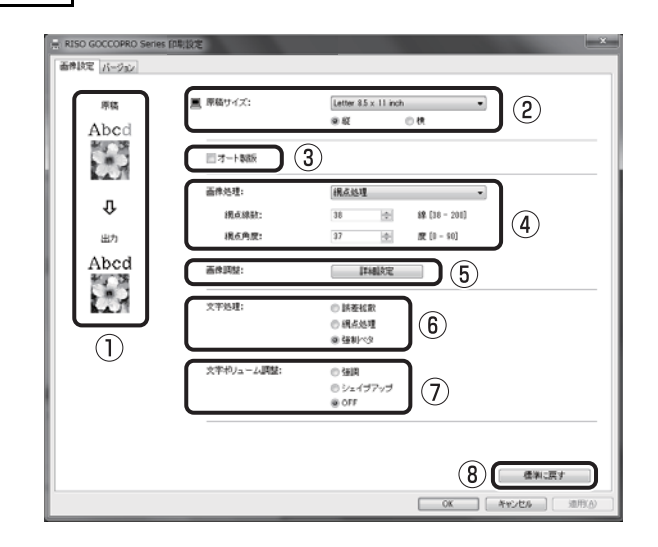

#### ① 処理イメージ:

選択した設定が製版時にどう反映されるか簡易イメージで表示されます。

② 原稿サイズ:

原稿データのサイズ(大きさ)と向き(縦 / 横)を指定します。

● 重要 原稿データを作成したアプリケーションで指定した原稿サイズと同じサイズ を指定してください。

[参考] ・ [カスタム] を選択すると [カスタム] 画面が表示され、原稿幅と長さを手動 で入力できます。

原稿サイズの単位(mm/inch)も切り替えることができます。

| カスタム |     |      | x          |
|------|-----|------|------------|
| 幅:   | 297 | mm 🔹 | [10 - 297] |
| 長さ:  | 800 | mm   | [10 - 800] |
|      |     | ОК   | キャンセル      |

あらかじめよく使う不定形の原稿のサイズをプリンタドライバに登録しておくと、[原稿サイズ]のプルダウンメニューから選択できるので便利です。
 ▶参照「原稿サイズの登録」74ページ

#### ③ オート製版:

✓を付けていると、パソコンから本機に送信された原稿データは製版待ちにはならず、すぐに製版します。

通常は√を外した状態で使用してください。

また、原稿データを受信した時点で選択されているフレームで製版を行います。 ④ **画像処理**:

中間調やカラー画像の階調表現の処理方法(ハーフトーン処理)を次の2種類 から選択できます。

| 処理方法 | 階調の表現方法                                          | 階調の表現度 | 細部の再現度 |
|------|--------------------------------------------------|--------|--------|
| 網点処理 | 原稿の濃度に応じて、網点の大<br>きさを変えて階調を表現します。                | 一回     | 低      |
| 誤差拡散 | 原稿の濃度に応じて 1 ドット<br>ごとに孔を開けるか開けないか<br>で、階調を表現します。 | 低      | 高      |

「網点処理」を選択した場合は、次のパラメータを設定できます。

- ・網点線数:網点の細かさを線数で設定できます。1インチ(25.4mm)内に 何個網点が並ぶかを表します。
  - 単位: 線
  - 設定範囲: 38~200線
  - 初期値: 38 線
- ・ 網点角度:網点の並ぶ角度を設定できます。モアレ(干渉編)が発生した場合 などに調整します。
  - 単位: 度
  - 設定範囲: 0~90度
  - 初期值: 37度

#### ⑤ 画像調整:

[詳細設定]をクリックすると、[画像調整]画面が表示されます。

| 國像調整    | -      |          | ×                                     |
|---------|--------|----------|---------------------------------------|
| 明るさ:    | 暗く     | <u> </u> | 明るく                                   |
| コントラスト調 | 1整: 弱く |          | · · · · · · · · · · · · · · · · · · · |
| 🔽 逆光補正  | : 33<  | · · · ·  | 強く                                    |
| 📃 エッジ強調 | ā)     |          |                                       |
| ☑ 階調スム  | ージング   |          |                                       |
|         | 明るめ    | ふつう      | 暗め                                    |
| 原稿      | 22     |          |                                       |
|         |        | Û        |                                       |
| 出力      | 23     |          | <b>%</b> ;•                           |
|         |        | 0        | K キャンセル                               |

- ・明るさ:画像の明るさを7段階で調整できます。
- ・コントラスト調整:画像のコントラストを7段階で調整できます。
- · 逆光補正: ✓ を付けると、逆光補正を行って画像をくっきりさせることができます。5 段階で調整できます。写真などの画像データの場合に有効です。
- ・エッジ強調:√を付けると、画像の輪郭をはっきりさせることができます。
- ・**階調スムージング**:「画像処理」で「網点処理」を選択している場合に、階調 表現が滑らかになります。
- ⑥ 文字処理<sup>※</sup>
  - 文字部分の表現方法を指定します。
  - ・ **誤差拡散**:マスターに開ける孔の密度で階調を表現します。明るい色は密度を 低くし、暗い色は密度を高くして表現します。
  - ・網点処理:文字部を網点で表現します。細かな文字の表現には向きません。
  - ・ 強制ベタ:すべてベタで表現します。文字をはっきり表現したいときに使用します。色の濃淡の違いは表現できません。

⑦ 文字ボリューム調整※

文字の太さを指定できます。

- ・強調:文字を太くしてカスレを防止します。
- ・**シェイプアップ**:文字を細くしてツブレを防止します。
- ・OFF:文字の太さは調整しません。

※これらの文字処理は、原稿の段階でテキスト情報を持ち、フォントの種類が変更 できる状態の場合にのみ行えます。

⑧ 標準に戻す

すべての設定を初期値に戻します。

[バージョン] タブ

プリンタドライバのバージョン情報が表示されます。 不具合が発生してサポートセンターにお問い合わせいただく際に、この画面で バージョンを確認してお知らせください。

| RISO GOCCOPRO S    | Series 印刷设定             | · Contraction    | ×      |
|--------------------|-------------------------|------------------|--------|
| 画像設定 パージョン         |                         |                  |        |
| Copyright (C) 2010 | RISO KAGAKU CORPORATION |                  |        |
| バージョンコ             | 1821681.10              |                  |        |
| 118:               | Japanese                |                  |        |
| モデル:               | RISO GOCCOPRO Series    |                  | - K    |
|                    |                         |                  |        |
|                    |                         |                  |        |
|                    |                         |                  |        |
|                    |                         |                  |        |
|                    |                         |                  |        |
|                    |                         |                  |        |
|                    |                         |                  |        |
|                    |                         |                  |        |
|                    |                         |                  |        |
|                    |                         |                  |        |
|                    | $\sim$                  |                  |        |
| 12153              | ()                      |                  |        |
|                    | $\sim$                  |                  |        |
|                    |                         | OK         キャンセル | (面积()) |

## ③フレームを選択する

使用するフレームを選択します。 本機で作成するマスターには、当社推奨のワンタッチフレームやお手持ちのフレームを取り付けることができます。 本機には、長さの異なるフレームを5種類まで登録できます。製版前に原稿データのサイズに応じたフレームを登録しておくと便利です。 ▶参照「フレームの登録方法」52ページ

## フレームの選択と製版の開始

| 本機の前まで移動する

## 2 <START> ランプが点灯していることを確認する

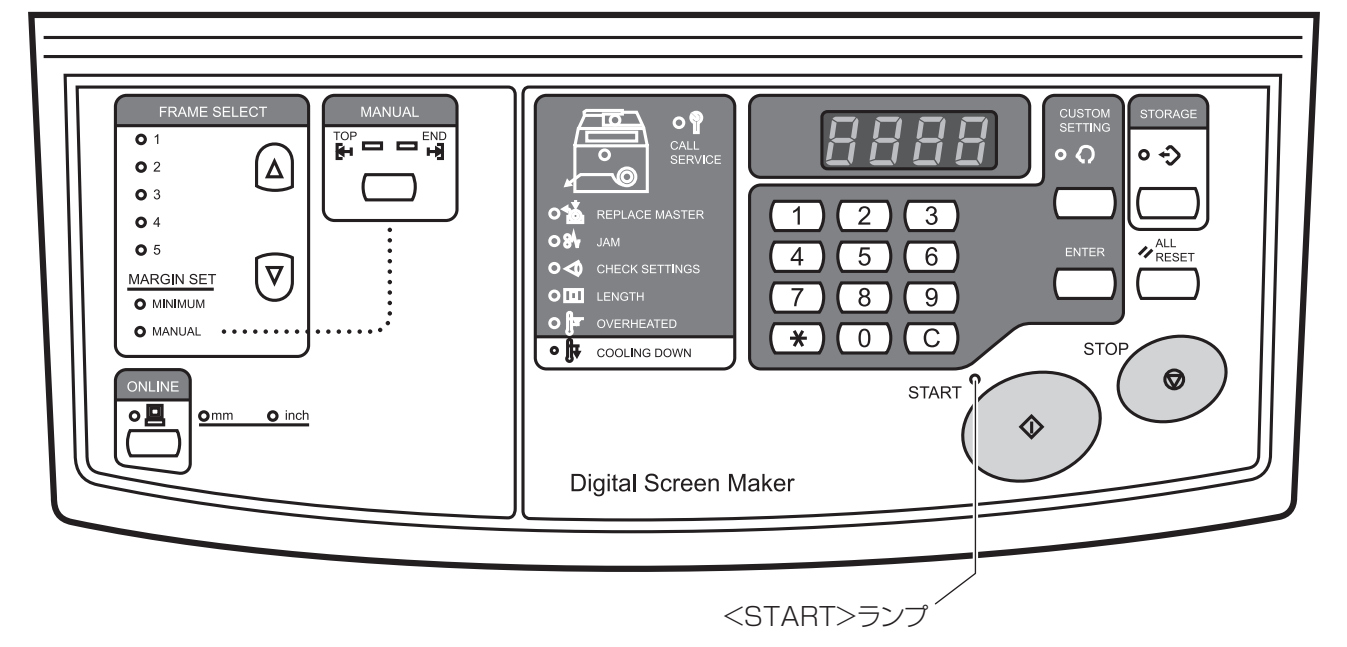

<START> ランプが消えているとき 3 <FRAME SELECT> キーを押して、使用するフ 原稿データが受信されていません。もう一 レームを選択する 度パソコンで出力操作を行って、原稿デー FRAME SELECT タを送信してください。 **O** 1 <del>(</del>۵) **Q** 2 0.9 <ONLINE> ランプが点滅しているとき <FRAME SELECT>+-**0**4 原稿データを受信中です。<ONLINE> ラン **O** 5  $\nabla$ プと <START> ランプが点灯に変わるまで MARGIN SET 待ってください。 O MANUAL ▶参照 [②パソコンから原稿データを送信する] 37 ユーザーモードの「フレーム設定」で登録されて ページ いるフレームと、「MINIMUM」、「MANUAL」か ら選択できます。 「参考」 再製版する場合は、<STORAGE> ランプが点 選択されているフレームのランプが点灯します。 灯していることを確認します。

▶参照「製版に必要な余白量について」14ページ

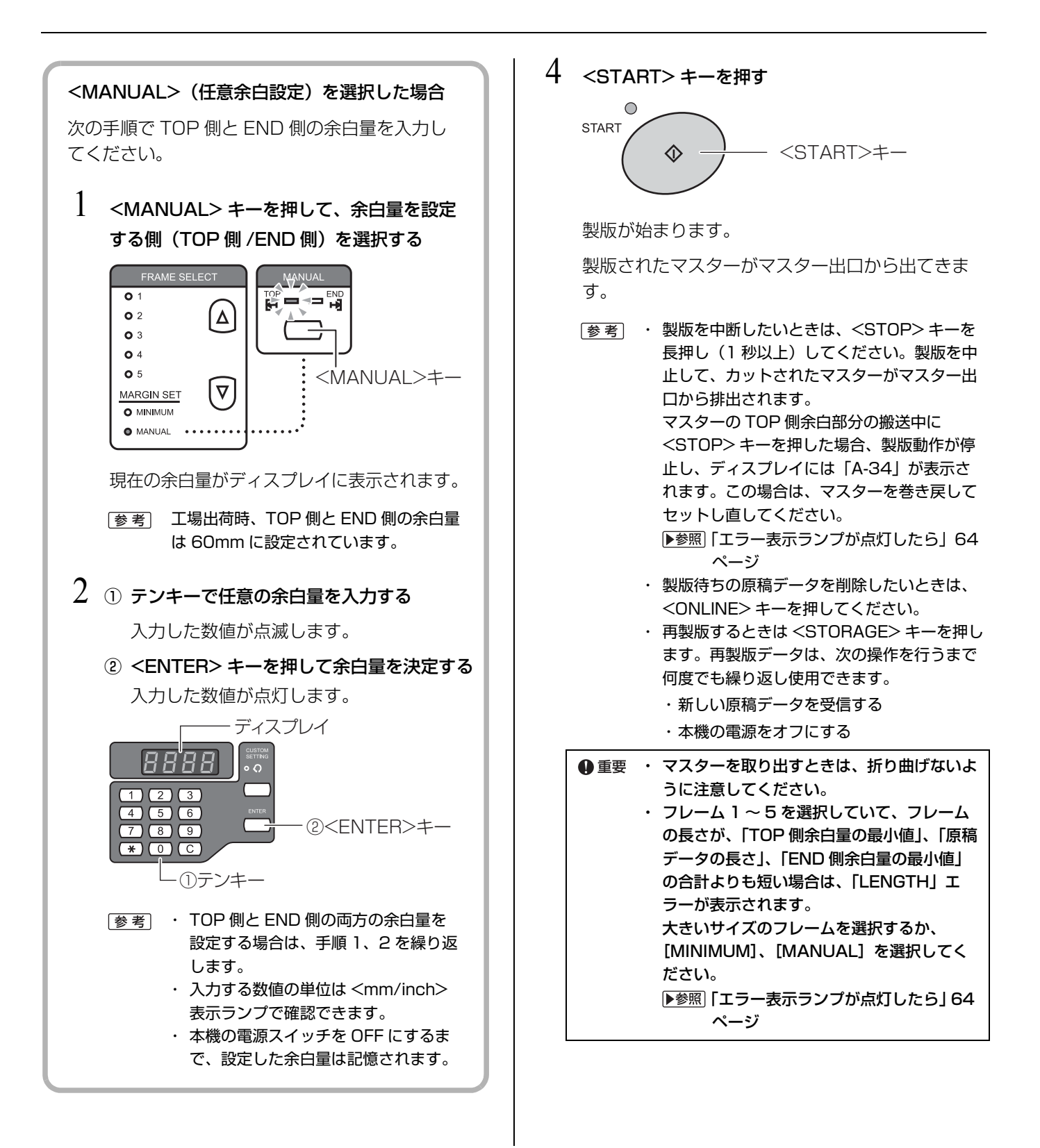

#### 727

#### サーマルヘッドのオーバーヒートとクールダウン

本機では、サーマルヘッドの発する熱によって直接マスターに細かな孔を開けて います。長時間の使用や、画像率の高い原稿データを製版し続けるとサーマル ヘッドに熱が蓄積していくため、本機は自動的にクールダウン(冷却動作)を行 います。

クールダウン中は操作パネルの <COOLING DOWN> ランプ(クールダウンランプ)が点灯します。

次の製版はサーマルヘッドの温度が下がって <COOLING DOWN> ランプが消灯するまで開始されません。

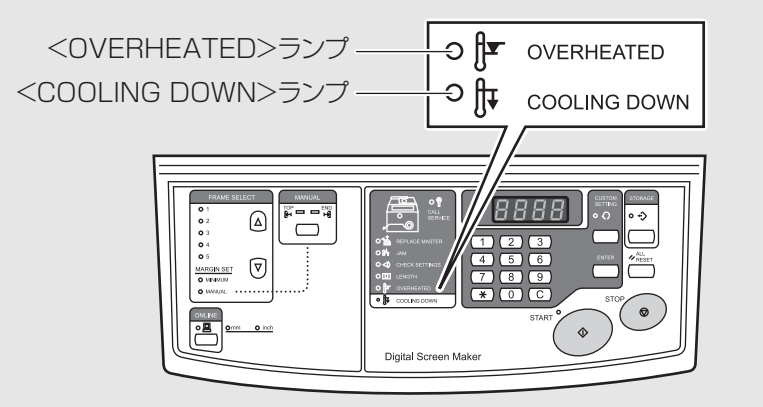

原稿データの画像率や製版の長さ、本体内の温度などの条件からオーバーヒート することが予測される原稿データを受信した場合、<START>キーを押した製 版の開始時にディスプレイに「F-34」(オーバーヒート警告)が表示されます。 (▶参照 46 ページ)

エラーの対処方法は、「エラー表示ランプが点灯したら」64 ページを参照してく ださい。

製版中にオーバーヒートすると、「オーバーヒートエラー(P-90)」となって、 製版が中止され、カットされたマスターがマスター出口から排出されます。 (▶参照) 次ページ) オーバーヒートが発生した原稿を製版し直しても、再度オーバーヒートが発生し て最後まで製版できない場合があります。

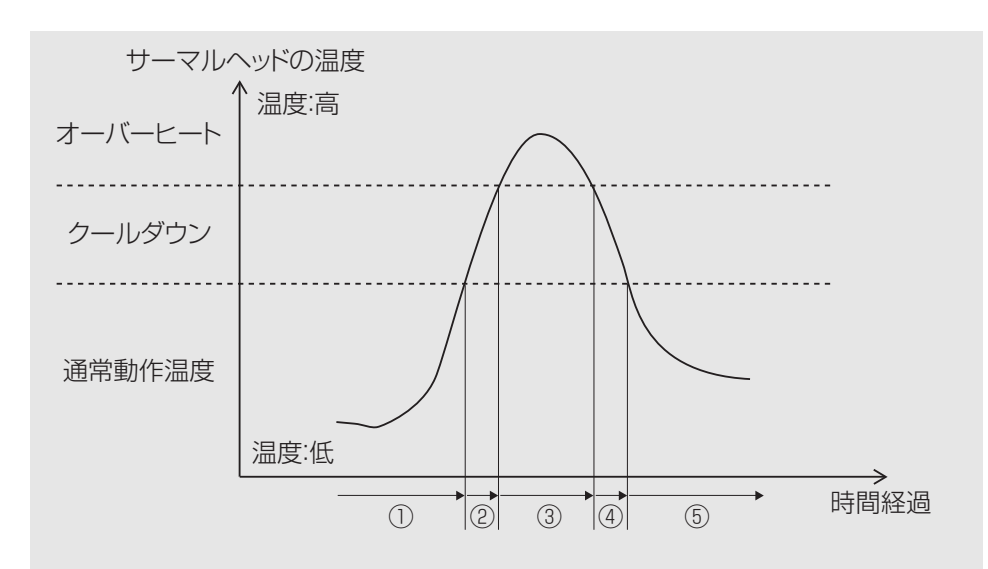

|     | ランプの状態                                                                                                    | 製版動作           | 対処方法                                                                                                    |
|-----|----------------------------------------------------------------------------------------------------|----------------|----------------------------------------------------------------------------------------------------|
| 1   | O     Image: The second second | 製版できる /<br>製版中 | _                                                                                                    |
| 2   | O I OVERHEATED<br>O II COOLING DOWN                                                                                                    | 製版中            | 製版が終了すると、 <cooling<br>DOWN&gt; ランプが点灯します。ラ<br/>ンプが消えるまで次の製版は行え<br/>ません。</cooling<br>                                                                                                    |
| 3   | Image: overheated       Image: overheated       Imag                                                                                                    | 製版中止           | <overheated> ランプが点滅<br/>します。 <all reset=""> キーを押してエ<br/>ラーを解除してください。 (<overheated> ランプは消<br/>灯します。) 次の製版は <cooling down=""> ランプが消えるまでお待ちください。 <online> キーを押すと、原稿 データを削除できます。</online></cooling></overheated></all></overheated> |
| (4) | o     J▼     overheated       o     J↓     cooling down                                                                                                    | 製版できない         | ランプが消えるまで次の製版は行<br>えません。                                                                                                    |
| 5   | O     Image: The second second | 製版できる          | _                                                                                                    |

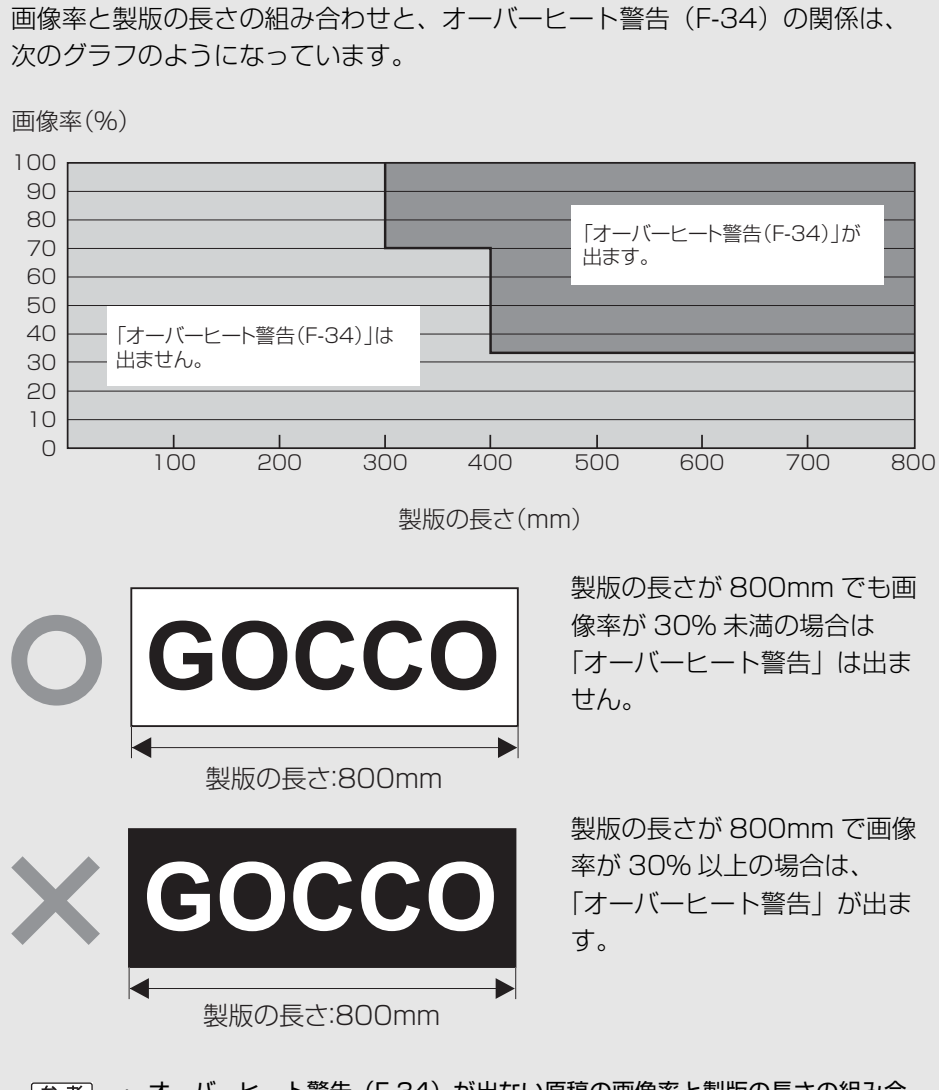

- (参考)・オーバーヒート警告(F-34)が出ない原稿の画像率と製版の長さの組み合わせであっても、連続して製版を行うと、オーバーヒート(P-90)する場合があります。
  - ・本機を使用する環境温度や、製版を繰り返す間隔によって、オーバーヒート するまでの製版回数は異なります。

# **ろ**より使いやすくする ための設定

「ユーザーモード」で本機の初期設定(電源を ON にした ときの設定)をよく使う設定に変えたり、任意のフレー ムサイズを登録しておくことで、本機をより便利に使用 できます。

変更された初期設定は、もう一度「ユーザーモード」で 設定し直すまで有効です。

- ・ユーザーモードで設定できること ▶ 参照 48 ページ
- ・ユーザーモードの設定方法 ▶ 参照 51 ページ
- ・フレームの登録方法 💵 52 ページ

ユーザーモードで設定できること

#### 次の項目を変更できます。

| 項目<br>No. | 項目名                | 説明                                                                                                    | 設定<br>No. | 設定内容(設定範囲)               | 初期設定<br>(工場出荷時設定)                       |
|-----------|--------------------|----------------------------------------------------------------------------------------------------|-----------|--------------------------|-----------------------------------------|
| 1         | フレーム 1 設定          | 操作パネルの<br><fbame select=""> で</fbame>                                                                      | _         |                          | 590mm<br>ワンタッチフレーム厚枠 53<br>(590mm) のサイズ |
| 2         | フレーム2設定            | 「1」~「5」を選択した場<br>合の、フレーム長さを登録<br>できます。                                                                     | _         | フレーム長さ<br>200mm ~ 1200mm | 480mm<br>ワンタッチフレーム厚枠 42<br>(480mm)のサイズ  |
| З         | フレーム3設定            | 詳しくは、 フレームの登録<br> 方法] 52 ページを参照して                                                                          |           |                          | +c                                      |
| 4         | フレーム4設定            | ください。                                                                                                    | -         |                          | Omm                                     |
| 5         | フレーム5設定            |                                                                                                    |           |                          |                                         |
| 6         | 最小余白設定<br>(END 余白) | 操作パネルの<br><frame select=""/> で<br>「MINIMUM」を選択した場<br>合の、END 側の余白量を登<br>録できます。<br>TOP 側の余白量は 60mm<br>で固定です。 |           | 15mm ~ 30mm              | 30mm                                    |
|           |                    |                                                                                                    | 0         | フレーム 1                   |                                         |
|           |                    |                                                                                                    |           | フレーム 2                   |                                         |
|           |                    | 電源ON時に、操作パネル                                                                                               | 2         | フレーム 3                   |                                         |
| 7         | フレーム選択<br>初期設定     | の <frame selec1=""/> で<br>最初に選択されているフ                                                                      | З         | フレーム 4                   | 0:フレーム 1                                |
|           |                    | レームを指定できます。                                                                                                | 4         | フレーム 5                   |                                         |
|           |                    |                                                                                                    |           | MINIMUM(最小余白)            |                                         |
|           |                    |                                                                                                    |           | MANUAL(任意余白)             |                                         |
| 8         | オートシャット            | 本機を一定時間使用しなかった場合に、自動的に電                                                                                    | 0         | OFF<br>(自動で電源を切らない)      | 1 : ON                                  |
|           | オフ                 | 源を UFF にするかどうかを<br>指定できます。                                                                                 | 1         | ON(自動で電源を切る)             |                                         |

| 項目<br>No. | 項目名            | 説明                                                                                                | 設定<br>No.    | 設定内容(設定範囲)                              | 初期設定<br>(工場出荷時設定) |
|-----------|----------------|---------------------------------------------------------------------------------------------------|--------------|-----------------------------------------|-------------------|
|           |                |                                                                                                   | 0            | 5分                                      |                   |
|           |                | 「ON」に設定している場合                                                                                     | 1            | 15分                                     |                   |
| 9         | オフ時間           | に、本機の電源を OFF にす                                                                                   | 2            | 30分                                     | 0:5分              |
|           |                | るまでの時間を指定できます。                                                                                    | З            | 60分                                     |                   |
|           |                | ٥ <del>ك</del>                                                                                    | 4            | 90分                                     |                   |
| 10        | キー操作時やエラー発生時   |                                                                                                   | 0            | OFF<br>(ブザー音を鳴らさない)                     | 1 · ON            |
| 10        | 10 ノザー音        | かを指定できます。                                                                                         | 1            | ON<br>(ブザー音を鳴らす)                        |                   |
| 11        | ミリ / インチ       | ディスプレイに表示される                                                                                      |              | ミリ                                      | 1・インチ             |
|           | 切り替え           | 数値の単位を指定できます。                                                                                     | 1            | インチ                                     |                   |
| 30        | マスター製版<br>カウンタ | 製版したマスターの合計枚<br>数が表示されます。                                                                         |              | _                                       | _                 |
| 31        | マスター走行<br>カウンタ | 製版したマスターの総延長<br>を 420mm で割った数値が<br>表示されます。                                                        | _            | _                                       | _                 |
| 40        | 画像伸縮補正         | マスター搬送方向に画像伸<br>縮が発生した場合の伸縮率<br>を、25 段階で補正できま<br>す。<br>詳しくは、「画像伸縮補正の<br>設定内容」57 ページを参照<br>してください。 | 0<br>~<br>24 | ー 2.00% ~ +4.00%<br>(0.25% 刻みで調節可<br>能) | 8:0%              |

| 項目<br>No. | 項目名                        | 説明                                                                                                    | 設定<br>No. | 設定内容(設定範囲)                   | 初期設定<br>(工場出荷時設定) |
|-----------|----------------------------|----------------------------------------------------------------------------------------------------|-----------|------------------------------|-------------------|
| 70        | ネットワーク<br>カード<br>IP アドレス設定 | RISO Network Card に IP<br>アドレスを設定します。<br>詳しくは、「IP アドレスの設<br>定方法」54 ページを参照し<br>てください。                                                                                      | _         | 0.0.0.0 ~<br>255.255.255.255 | 0.0.0             |
| 73        | ネットワーク<br>カード初期化           | 現在設定されているネット<br>ワークの設定を初期化して、<br>工場出荷時の初期値の状態<br>に戻します。初期化を行う<br>と、RISO Network Card<br>の設定内容は全て失われま<br>す。<br>詳しくは、「ユーザーモード<br>/ ネットワークカードを初期<br>化する」56 ページを参照し<br>てください。 | _         |                              |                   |
| 99        | ユーザーモード<br>設定初期化           | 設定内容を工場出荷時の初<br>期値の状態に戻します。<br>詳しくは、「ユーザーモード<br>/ ネットワークカードを初期<br>化する」56 ページを参照し<br>てください。                                                                                | _         | _                            | _                 |

# ユーザーモードの設定方法

ユーザーモードは本機の操作パネルで設定します。 設定できる項目は「ユーザーモードで設定できること」48 ページを参照してくだ さい。

[参考] 「1:フレーム1設定」~「5:フレーム5設定」でのフレームサイズの登録方法は、「フレームの登録方法」52ページを 参照してください。

#### ] <CUSTOM SETTING> キーを押す

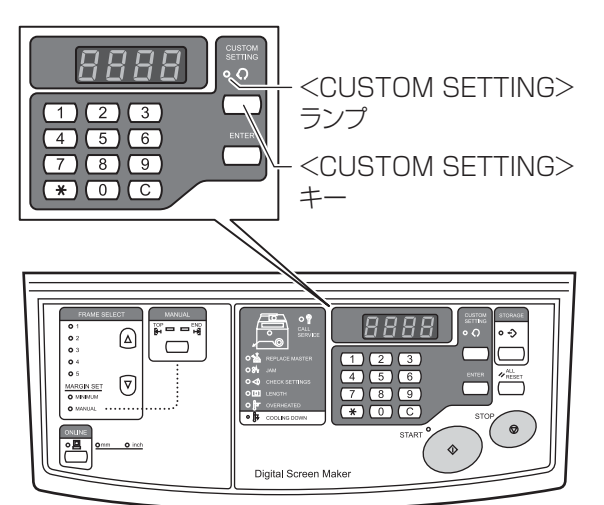

<CUSTOM SETTING> ランプが点灯します。

## 2 ① テンキーで、設定を変更したい項目の項目 No. を

#### 入力する

例)「ミリ / インチ切り替え」を設定するとき は、「11」と入力します。

- (参考) 項目 No. を入力し直したいときは、<C> キー を押して入力した数値を消してください。
- ② <ENTER> キーを押す

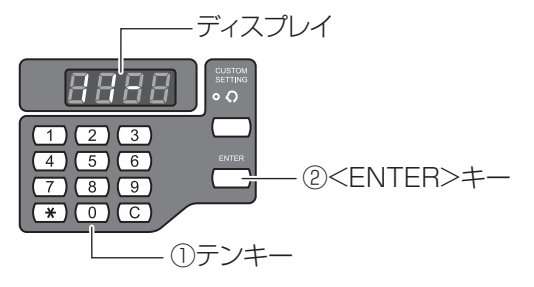

- 3 ① テンキーで目的の設定 No. を入力する
  - 例)「ミリ」を設定するときは、「O」と入力しま す。
  - [参考] 設定 No. を入力し直したいときは、<C> キー を押して入力した数値を消してください。

## ② <ENTER> キーを押す 変更した設定内容が確定されます。

- (参考)・<</li>
   ENTER>キーを押す前に
   SETTING>キーを押すと、設定内容は取り 消されて本機は通常の状態に戻ります。
   <ENTER>キーを押す前に
   START>キー
  - <ENTER> キーを押す前に <START> キー を押すと、設定内容は確定されて本機は通常 の状態に戻ります。
- 4 <CUSTOM SETTING> キーを押す

<CUSTOM SETTING> ランプが消えます。

ユーザーモードが終了します。

フレームの登録方法

<FRAME SELECT> で選択できるフレーム 1 ~フレーム 5 には、普段の作業で 使うフレームのサイズを登録しておくことができます。フレーム外寸の長さを計っ て登録してください。 登録したフレームは、操作パネルの <FRAME SELECT> キーを押して選択できま す。

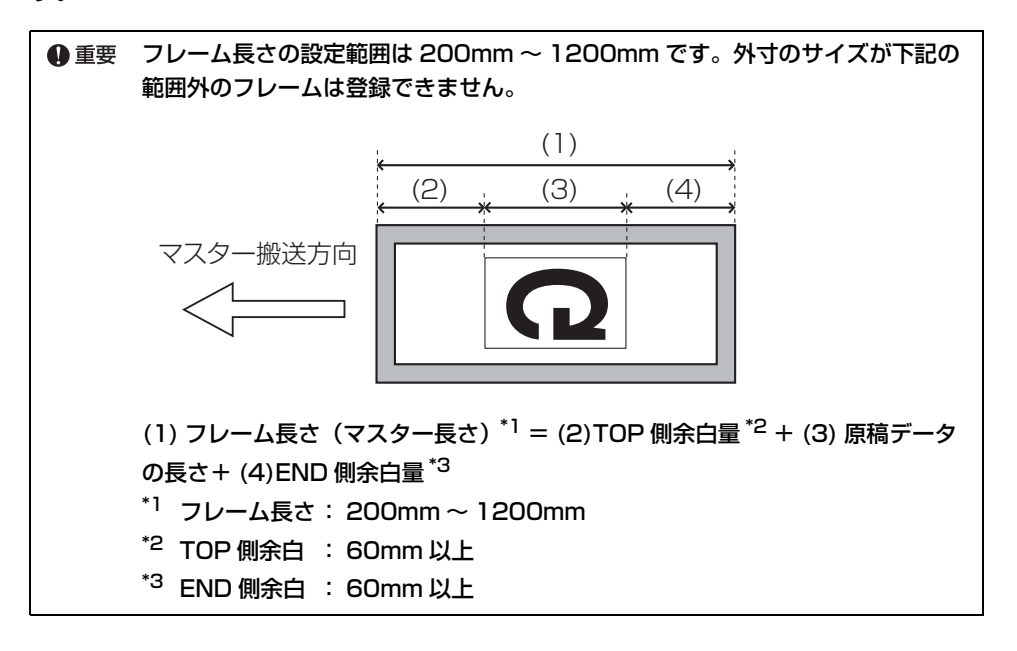

 (参考) フレーム 1 とフレーム 2 には出荷時にそれぞれ「ワンタッチフレーム厚枠 53 (590mm)」と「ワンタッチフレーム厚枠 42 (480mm)」のサイズが登録され ています。これらも変更できます。

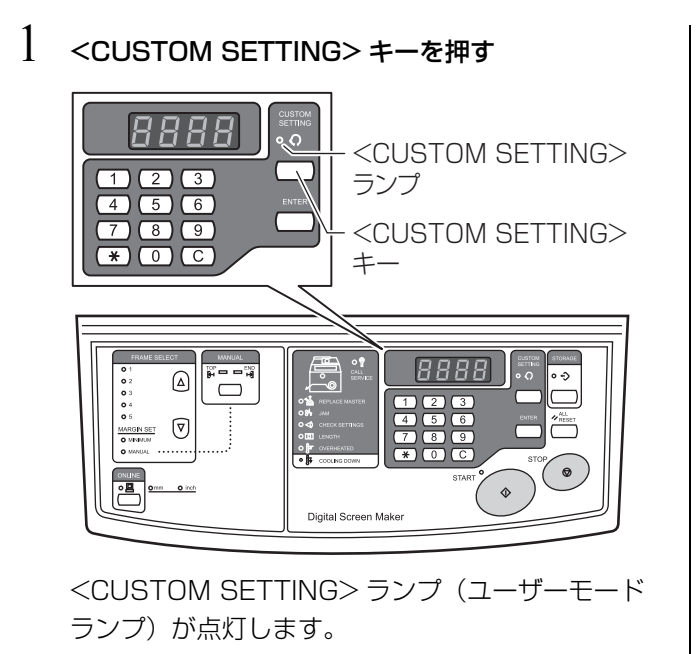

- ① テンキーで設定を変更したい項目の項目No.を入 力する 例) フレーム 3 の設定を変更するときは、「3」 と入力します。
  - [参考] 項目 No. を入力し直したいときは、<C> キー を押して入力した数値を消してください。
  - ② <ENTER> キーを押す

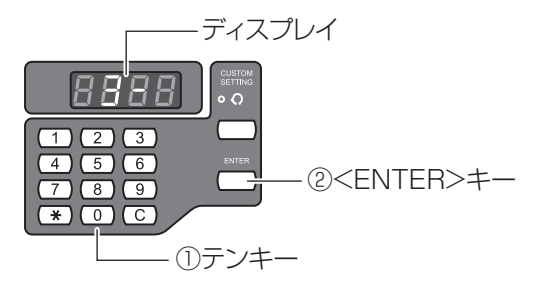

## 3 ① テンキーでフレーム外寸の長さを入力する 例) フレームの長さが 800mm のときは、 「800」と入力します。 寥寥 フレームの長さを入力し直したいときは、<C> キーを押して入力した数値を消してから入力し てください。 ② <ENTER> キーを押す 入力したフレームサイズが本機に登録されます。 ③ ぎ · <ENTER> キーを押す前に <CUSTOM SETTING> キーを押す前に <CUSTOM SETTING> キーを押す前に <START> キー を押すと、設定内容は確ります。 · <ENTER> キーを押す前に <START> キー を押すと、設定内容は確定されて本機は通常 の状態に戻ります。

- 4 続けて他のフレームのサイズも登録したいときは、 手順2~3を繰り返す
- 5 登録を終わるときは、<CUSTOM SETTING> キーを押す <CUSTOM SETTING> ランプが消えます。

これでフレームの登録は完了です。 登録したフレームが、<FRAME SELECT> キー を押して選択できるようになりました。 コラム

**登録済みのフレームを消去するには** 次の手順で消去できます。

- CUSTOM SETTING> キーを押す <CUSTOM SETTING> ランプが点灯します。
- 1) 消去したいフレーム番号をテンキーで入力する
   例) フレーム3を消去するときは、「3」を入力します。
  - ② <ENTER> キーを押す
- 3 ① <C> キーを押して、登録されている数値を消 去する
   ② <O> キーを押して「O」を入力する
  - ③ <ENTER> キーを押す
- 4 <CUSTOM SETTING> キーを押す <CUSTOM SETTING> ランプが消えます。

# IP アドレスの設定方法

ネットワークカードの IP アドレス(オプションの RISO Network Card 装着時のみ)を本機の操作パネルで設定します。

● 重要 mac OS 10.15 で使用する場合は、RISO Network Card に付属の RISO-ADMIN での設定ができません。本機の操作パネルで設定してください。

 参考 mac OS 10.14 以前で使用する場合は、RISO Network Card に付属の RISO-ADMIN を使用して設定することもできます。
 詳しくは、RISO Network Card の取扱説明書を参照してください。

] <CUSTOM SETTING> キーを押す

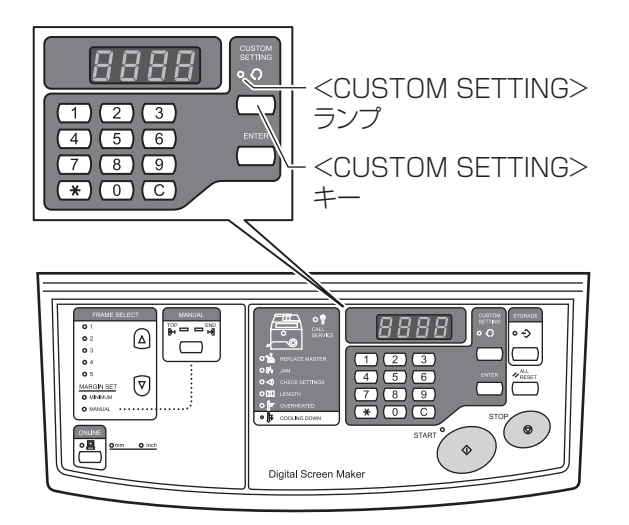

<CUSTOM SETTING> ランプが点灯します。

- ① テンキーで、項目 No.「70」を入力する
  - [参考] 項目 No. を入力し直したいときは、<C> キー を押して入力した数値を消してください。
  - ② <ENTER> キーを押す

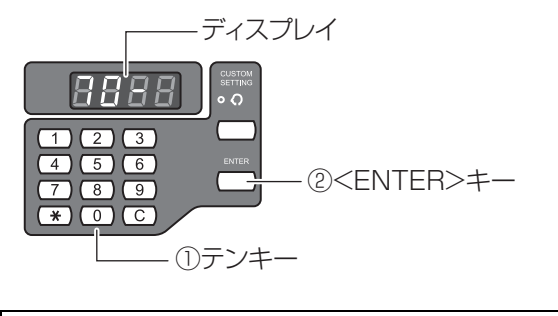

●重要項目 No.「70」が実行できない場合は、お買い上げの販売会社にお問い合わせください。

- 3 ① テンキーで 1 組目の数字を入力する
  - 例) 1 組目の数字が 192 のときは、「192」と 入力します。

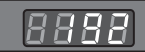

- 考 ・ 1 組目の入力時は左端に何も表示されません。
   ・ 1 組目の数字を入力し直したいときは、<C>
   キーを押して入力した数値を消してください。
- ② <ENTER> キーを押す
   2 組目の数字の入力待ちになります。
- (参考)・<ENTER>キーを押す前に
   SETTING>キーを押すと、設定内容は取り 消されて本機は通常の状態に戻ります。
  - <ENTER> キーを押す前に <START> キー を押すと、設定内容は確定されて本機は通常 の状態に戻ります。

### 4 ① テンキーで 2 組目の数字を入力する

例) 2 組目の数字が 168 のときは、「168」と 入力します。

## 8888

- ●考 · 2 組目の入力時は左端に ■が表示されます。
  - ・ 2 組目の数字を入力し直したいときは、<C>
     キーを押して入力した数値を消してください。

#### ② <ENTER> キーを押す

3 組目の数字の入力待ちになります。

- (参考)・<ENTER>キーを押す前に
   SETTING>キーを押すと、設定内容は取り 消されて本機は通常の状態に戻ります。
  - <ENTER>キーを押す前に
     START>キー を押すと、設定内容は確定されて本機は通常 の状態に戻ります。

## 5 ①テンキーで3組目の数字を入力する 例)3組目の数字が0のときは、「0」と入力し ます。 8888 参考 · 3 組目の入力時は が表示されます。 ・3 組目の数字を入力し直したいときは、<C> キーを押して入力した数値を消してください。 ② <ENTER> キーを押す 4 組目の数字の入力待ちになります。 「参考」 · <ENTER> キーを押す前に <CUSTOM SETTING> キーを押すと、設定内容は取り 消されて本機は通常の状態に戻ります。 ・ <ENTER> キーを押す前に <START> キー を押すと、設定内容は確定されて本機は通常 の状態に戻ります。 6 ① テンキーで 4 組目の数字を入力する 例) 4 組目の数字が 1 のときは、「1」と入力し ます。 8888 ○参考 · 4 組目の入力時は左端に ● が表示されます。 ・4 組目の数字を入力し直したいときは、<C> キーを押して入力した数値を消してください。 ② <ENTER> キーを押す

変更した設定内容が確定されます。

- 参考
   ・ <ENTER> キーを押す前に <CUSTOM</td>

   SETTING> キーを押すと、設定内容は取り
   消されて本機は通常の状態に戻ります。
  - <ENTER> キーを押す前に <START> キー を押すと、設定内容は確定されて本機は通常 の状態に戻ります。

## 7 <CUSTOM SETTING> キーを押す

<CUSTOM SETTING> ランプが消えます。

これで IP アドレスの設定は完了です。

# ユーザーモード / ネットワークカードを初期化する

ユーザーモードの全ての設定内容とネットワークカードの設定(オプションの RISO Network Card 装着時のみ)を、初期値に戻します。

●重要 初期化後に、初期化前の設定を復帰させることはできません。

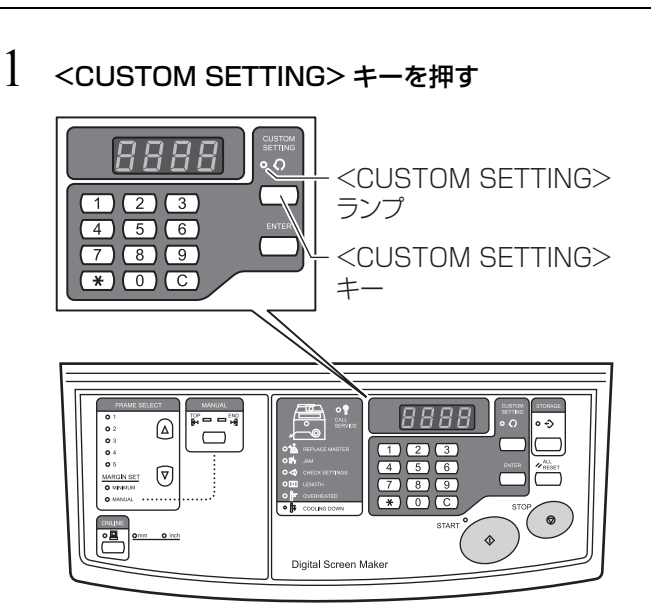

<CUSTOM SETTING> ランプが点灯します。

## ① テンキーで、項目 No. を入力する

- ユーザーモードを初期化するときは、「99」
   を入力します。
- ネットワークカードを初期化するときは、
   「73」を入力します。
- ② <ENTER> キーを押す

―ディスプレイ

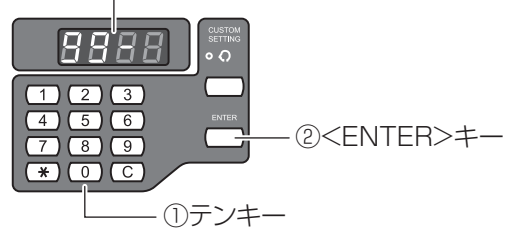

3 <START>キーを押す

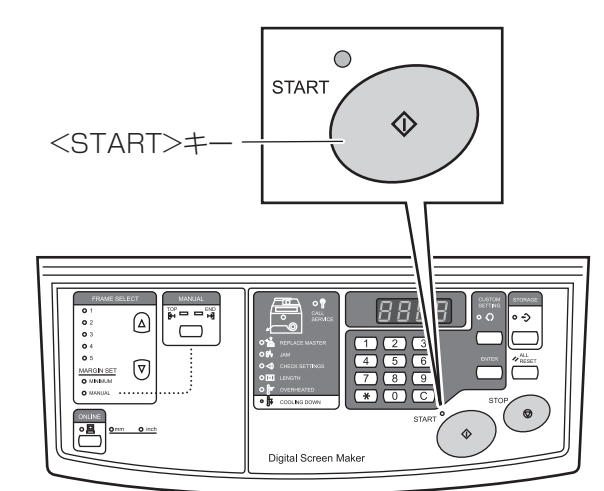

<CUSTOM SETTING> ランプが消えます。 ユーザーモードが初期化され、通常モードに戻り ます。

#### 727

### 画像伸縮補正の設定内容

画像伸縮率の設定 No. と設定内容は次のとおりです。

[参考] 設定方法については、「ユーザーモードの設定方法」51 ページを参照してください。

| 設定 No. | 設定内容    | 設定 No. | 設定内容   |
|--------|---------|--------|--------|
| 0      | - 2.00% | 13     | +1.25% |
| 1      | - 1.75% | 14     | +1.50% |
| 2      | - 1.50% | 15     | +1.75% |
| З      | - 1.25% | 16     | +2.00% |
| 4      | - 1.00% | 17     | +2.25% |
| 5      | - 0.75% | 18     | +2.50% |
| 6      | - 0.50% | 19     | +2.75% |
| 7      | - 0.25% | 20     | +3.00% |
| 8      | 0%      | 21     | +3.25% |
| 9      | +0.25%  | 22     | +3.50% |
| 10     | +0.50%  | 23     | +3.75% |
| 11     | +0.75%  | 24     | +4.00% |
| 12     | +1.00%  |        |        |

## MEMO

# 4

# お手入れ

・使用できるクリーナー ▶参照 60 ページ ・お手入れのしかた ▶参照 61 ページ

# 使用できるクリーナー

本機をお手入れするときに使用していただきたいクリーナーを紹介します。

## ▲ 警告

● お手入れの前には、必ず電源を切ってください。

● 重要 クリーナーを使用する前に、クリーナーの注意書きをよく読んでください。

## ⚠ 注意

●お手入れに使うクリーナーは事務機専用です。顔や手など人体に付いた汚れには 使用しないでください。クリーナー使用後は必ず手を洗ってください。

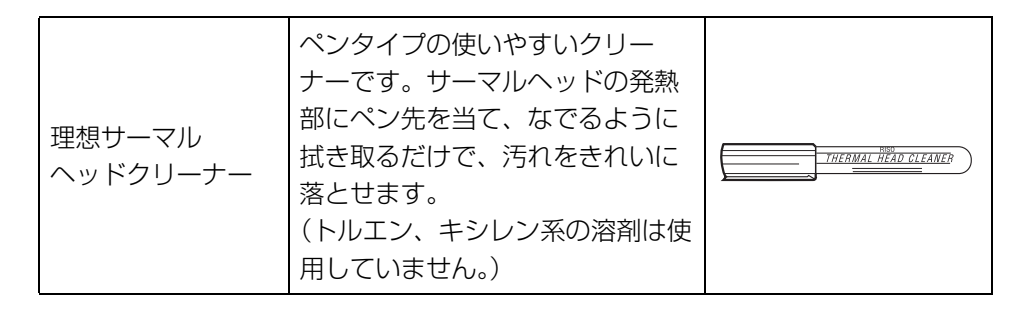

# お手入れのしかた

## ⚠ 注意

記載されている以外の作業(調整や修理など)は行わないでください。調整や修理は必ずお買い上げの販売会社に依頼してください。

## サーマルヘッドのクリーニング

サーマルヘッドは、マスターを2ロール交換するタイミングでクリーニングしてく ださい。 サーマルヘッドにほこりやゴミなどが付着すると、マスターに原稿データどおり正 しく穿孔されず、絵や文字が欠けたりかすれたりすることがあります。

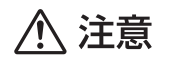

## <u> 高温注意</u>

● サーマルヘッドには、指で直接触れないでください。高温になっている場合、 やけどをするおそれがあります。

 ● 重要 ・ サーマルヘッドは非常にデリケートな部分ですので、固いもので傷付けたり、 衝撃を与えたりすることは、絶対におやめください。
 ・ サーマルヘッドは静電気によって破損する場合があります。サーマルヘッドを クリーニングする前に、必ず身体に帯電している静電気を除去してください。 また、クリーニングのとき以外は、サーマルヘッドに触れないでください。

】 製版ユニットカバーの取っ手を持ち、カバーを開 ける

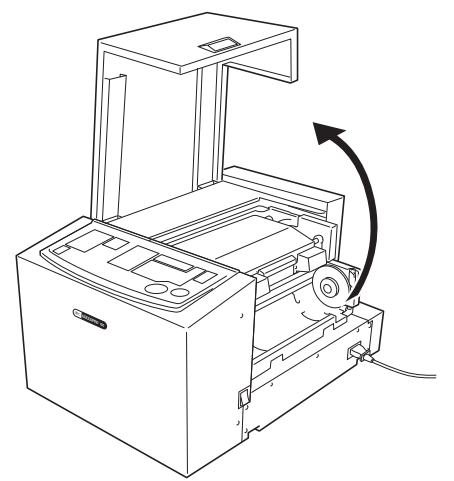

2 製版ユニット開放レバーを握りながら、製版ユ ニットを開ける

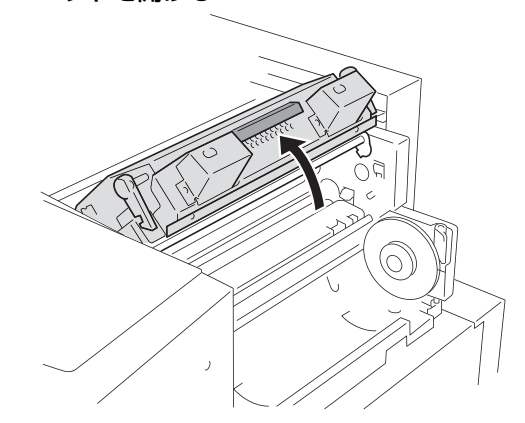

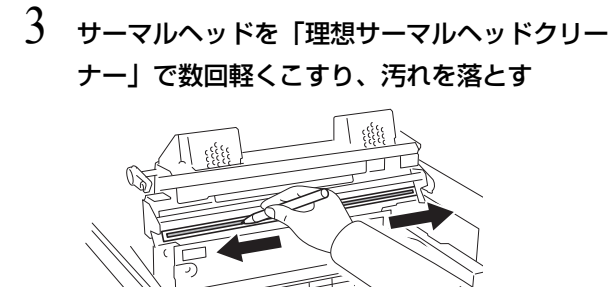

▶参照 「マスターをセットする」 22 ページ

# 本体外装部のクリーニング

本体に汚れが付着するのを防ぐために、定期的に全体を中性洗剤で軽く拭いてください。

色落ちする場合がありますが、本機の性能に影響はありません。

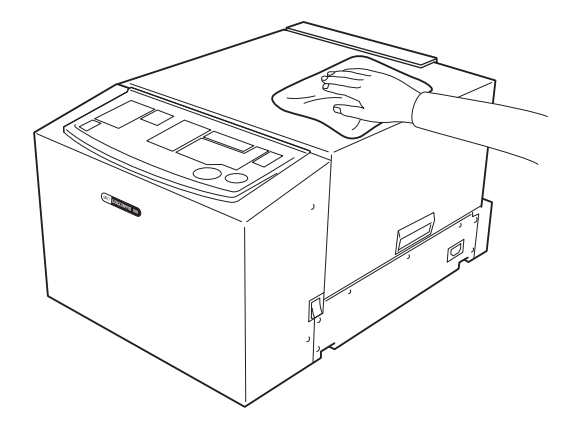

5

# こんなときには

エラー表示ランプが点灯したときや本機が正しく動作しないときの、原因と対処方法を説明しています。 ・エラー表示ランプが点灯したら ▶ ● 第回 64 ページ

・「故障かな?」と思ったら ▶参照 67 ページ

エラー表示ランプが点灯したら

本機に不具合が発生するとエラー位置ランプとエラー種類ランプが点灯または点滅 して、ディスプレイにエラー番号が表示されます。ランプの表示とエラー番号から、 不具合の内容と対処方法を確認してください。

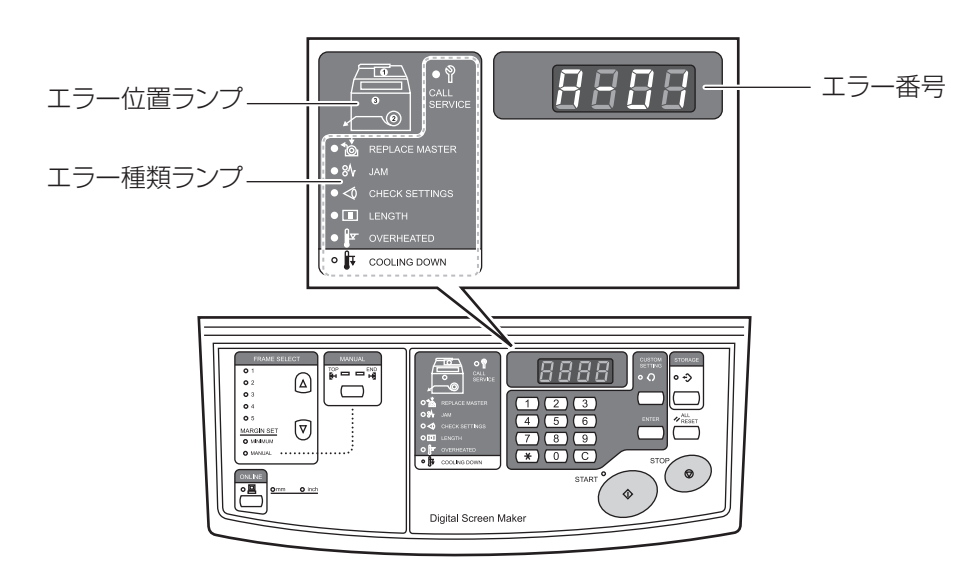

| エラー位置ランプ /<br>エラー種類ランプ                                             | エラー番号 | エラー内容                   | 対処方法                                                          |
|--------------------------------------------------------------------|-------|-------------------------|---------------------------------------------------------------|
|                                                                    | A-01  | マスターが正しく送られていま<br>せん。   | マスターを取り出し、正しくセットし直して<br>ください。<br><b>▶参照「マスターをセットする」22 ページ</b> |
|                                                                    | A-17  | マスターが正しくカットされて<br>いません。 | マスターをカットしてください。<br>●参照「「故障かな?」と思ったら」(マスター<br>がカットされない) 67 ページ |
|                                                                    | A-34  | マスターがつまりました。            | マスターを取り出し、正しくセットし直して<br>ください。<br><b>〕参照「マスターをセットする」22 ページ</b> |
| €<br>C<br>C<br>C<br>C<br>C<br>C<br>C<br>C<br>C<br>C<br>C<br>C<br>C | なし    | マスターが無くなりました。           | 製版ユニットカバーを開いて、新しいマス<br>ターをセットしてください。<br>▶参照「マスターをセットする」22 ページ |

| エラー位置ランプ /<br>エラー種類ランプ     | エラー番号     | エラー内容                                  | 対処方法                                                                                                    |
|----------------------------|-----------|----------------------------------------|----------------------------------------------------------------------------------------------------|
| CHECK SETTINGS             | なし        | 製版ユニットカバーが開いてい<br>ます。                  | 製版ユニットカバーをしっかり閉じてくださ<br>い。                                                                                                    |
|                            | なし        | マスターがセットされていない<br>か、正しくセットされていませ<br>ん。 | マスターの先端をマスターガイドの下に止ま<br>るまで差し込み、製版ユニットカバーをしっ<br>かり閉じてください。<br>マスターがしわになっていたり、斜めに切れ<br>ていたりするときは、先端をまっすぐに切っ<br>てからセットしてください。<br>▶参照「マスターをセットする」22 ページ                                              |
| CHECK SETTINGS             | なし        | 製版ユニットが閉まっていませ<br>ん。                   | 製版ユニットをしっかり閉じてください。<br>▶参照「マスターをセットする」22 ページ                                                                                                    |
|                            | b-32、b-33 | RISO Network Card(オプ<br>ション)のエラーです。    | <all reset=""> キーを押してください。<br/>エラーが解除されない場合は、お買い上げの<br/>販売会社にご連絡ください。</all>                                                                                                    |
|                            | L-01      | 余白量が不足しています。                           | 次の対処を行ってください。<br>1. <all reset=""> キーを押してエラーを解<br/>除する<br/>2. <frame selection=""/> キーでフレーム<br/>を選択し直す</all>                                                                                      |
| OVERHEATED<br>COOLING DOWN | P-90      | サーマルヘッドのオーバーヒー<br>トです。                 | <all reset=""> キーを押してエラーを解除し<br/>てください。ランプが点滅から消灯に変わり<br/>ます。<br/><cooling down=""> ランプが点灯してクー<br/>ルダウン動作を開始します。<cooling<br>DOWN&gt; ランプが消灯すると、製版が再開で<br/>きるようになります。</cooling<br></cooling></all> |

| エラー位置ランプ /<br>エラー種類ランプ | エラー番号 | エラー内容                  | 対処方法                                                                                                    |
|------------------------|-------|------------------------|----------------------------------------------------------------------------------------------------|
|                        | P-xx  | サービスコールエラーが発生し<br>ました。 | <ul> <li>次のいずれかの方法をおためしください。</li> <li><all reset=""> キーを押してエラーを解除する</all></li> <li>本機の電源を入れ直す</li> <li>それでも本機が動作しない場合は、お買い上げの販売会社にご連絡ください。</li> </ul> |

### ● その他の表示

| エラー位置ランプ /<br>エラー種類ランプ | エラー番号 | エラー内容                                                                    | 対処方法                                                                                                    |
|------------------------|-------|--------------------------------------------------------------------------|----------------------------------------------------------------------------------------------------|
| OVERHEATED             | F-34  | 画像率オーバーです。<br>製版の途中でオーバーヒートす<br>る可能性があります。<br>▶参照「画像率と製版長さにつ<br>いて」46ページ | <ul> <li>製版を続けるとき         <start> キーを押してください。     </start></li> <li>製版を中止するとき         次の対処を行ってください。         <ol> <li><all reset=""> キーを押してエラーを</all></li></ol></li></ul> |
|                        | なし    | サーマルヘッドが高温になりま<br>した。                                                    | サーマルヘッドのクールダウン中です。<br><cooling down=""> ランプが消灯すると、<br/>次の製版が開始できるようになります。</cooling>                                                                                      |

# 「故障かな?」と思ったら

「おかしいな?」「故障かな?」と思ったときは、サービスマンに電話をする前に次 の点を確認してください。

# 本体での対処

| 状況                         | 原因                        | 対処                                                                                                    |
|----------------------------|---------------------------|----------------------------------------------------------------------------------------------------|
| 電源スイッチを ON に<br>しても電源が入らない | 電源が正しく接続されていますか?          | <ul> <li>・電源ケーブルのプラグがコンセントにしっかり<br/>差し込まれているか確認してください。</li> <li>・本体と電源ケーブルが確実に接続されているか<br/>確認してください。</li> <li>・商用電源のブレーカーが落ちていないか確認し<br/>てください。</li> </ul>                                                                     |
| マスターは出てくるが、<br>製版されていない    | マスターの裏表が正しくない             | マスターの表裏を確認して、正しくセットしてくだ<br>さい。<br>▶参照「マスターをセットする」22 ページ                                                                                                    |
| 製版の一部が欠けてしまう               | 原稿データのサイズが製版エリアを超<br>えている | 原稿データは最大 297mm(幅)×800mm(長<br>さ)まで製版できます。この製版エリアからはみ出<br>した部分は製版されません。<br>また、画像率が大きい場合は、オーバーヒートによ<br>り、製版できないことがあります。<br>▶参照「サーマルヘッドのオーバーヒートとクール<br>ダウン」44 ページ                                                                  |
| 製版された部分に白い縦<br>線が入る        | サーマルヘッドにゴミやほこりが付着<br>している | 「理想サーマルヘッドクリーナー」でサーマルヘッ<br>ドを掃除してください。<br>▶参照「サーマルヘッドのクリーニング」61 ペー<br>ジ                                                                                                    |
| マスターがカットされない               | カッターでマスターが切れなかった          | 次の手順でマスターをカットしてください。 <ol> <li>製版ユニットカバーを開ける</li> <li>製版ユニットを開ける</li> <li>電源スイッチを OFF にする</li> <li>マスター出口からマスターを引き出す</li> <li>ハサミでマスターをカットする</li> <li>電源スイッチを ON にする</li> <li>マスターを巻き戻してセットし直す ▶参照「マスターをセットする」22 ページ</li> </ol> |

| 状況                               | 原因                         | 対処                                                                                      |
|----------------------------------|----------------------------|-----------------------------------------------------------------------------------------|
| <start> ランプが点<br/>灯している</start>  | 受信データが出力待ちの状態ではあり<br>ませんか? | <start> キーを押して、出力してください。<br/>製版待ちのデータを削除するときは、<online><br/>キーを押してください。</online></start> |
| 枚数カウンターに「<br>」が表示され、本機<br>が動作しない | 動作中に電源を切ってしまった等            | <start>キーを押してください。</start>                                                              |

# プリンタドライバでの対処

| 状況                                                 | 確認ポイント                                                                      | 対処                                                                                                    |
|----------------------------------------------------|-----------------------------------------------------------------------------|----------------------------------------------------------------------------------------------------|
| 本機の <online> ラ<br/>ンプは点灯しているが、<br/>製版されない</online> | パソコン側のデータ送信は完了してい<br>ますか?<br>(アプリケーションの出力動作は完了<br>していますか?)                  | <ul> <li>「プリンタ」フォルダ内の</li> <li>「RISO GOCCOPRO Series」をダブルクリックし、データ送信が完了しているか確認してください。</li> <li>パソコンからのデータ送信が完了するまで、スクリーンセーバーを OFF にしてください。</li> </ul> |
|                                                    | アプリケーションソフトで出力動作を<br>中断しませんでしたか?                                            | 次の対処を行ってください。<br>1.本機の電源スイッチを OFF にする<br>2.10秒ほど待ってから電源スイッチを ON にする                                                                                   |
|                                                    | USB ケーブル、LAN ケーブルが外れ<br>ていませんか?                                             | 次の対処を行ってください。<br>1. パソコンからの送信をキャンセルする<br>2. 本機の電源スイッチを OFF にする<br>3. ケーブルを正しく接続し直す<br>4. 電源スイッチを ON にする                                               |
|                                                    | アプリケーションソフトの設定(原稿<br>サイズ、原稿の向き、プリンタドライ<br>バの選択など)とプリンタドライバの<br>設定が一致していますか? | アプリケーションソフトの設定とプリンタドライバ<br>の設定を一致させてください。<br>▶参照「プリンタドライバの設定内容」38 ページ                                                                                 |

| 状況                               | 確認ポイント                                                                                  | 対処                                                         |
|----------------------------------|-----------------------------------------------------------------------------------------|------------------------------------------------------------|
| パソコンからデータを送<br>信しても製版が開始され<br>ない | プリンタドライバの「オート製版」の<br>設定が初期設定(OFF)になってい<br>ませんか?                                         | 本機の <start> キーを押して、製版を開始して<br/>ください。</start>               |
|                                  | プリンタドライバは本機に対応したも<br>のに設定されていますか?                                                       | プリンタドライバを本機に対応したものに設定して<br>から、アプリケーションで出力操作をやり直してく<br>ださい。 |
|                                  | [プリンタ] フォルダ内の「RISO<br>GOCCOPRO Printer Driver」を開<br>くと、データが「印刷待ち」または<br>「印刷中」になっていませんか? | パソコンからのデータ送信が完了するまで待ってく<br>ださい。                            |

# 思ったような製版結果が得られないとき

| 状況                                                     | 確認ポイント                                            | 対処                                                                                                    |
|--------------------------------------------------------|---------------------------------------------------|----------------------------------------------------------------------------------------------------|
| 位置がずれて製版される<br>/ 端が欠けて製版される                            | アプリケーションソフトで作成した原<br>稿データが製版エリアを超えていませ<br>んか?     | 製版時に、原稿データの TOP 側と END 側に自動<br>で余白が付け足されます。また、製版エリアからは<br>み出した部分は製版されません。<br>フレーム種類と原稿データのサイズを確認してくだ<br>さい。  |
| 文字が正しく製版されな<br>い(別の種類の文字に<br>なっている)                    | アプリケーションソフトの出力設定が<br>「プリンタのフォントを使う」になっ<br>ていませんか? | アプリケーションで、「プリンタのフォントを使う」<br>に設定しないようにしてください。                                                                 |
| 図形が正しく製版されな<br>い                                       | プリンタドライバは本機に対応したも<br>のになっていますか?                   | 本機以外のプリンタドライバを選択した状態で原稿<br>データを編集すると、図形などが正しく製版されな<br>いことがあります。<br>本機のドライバを選択した状態で原稿データを編集<br>して、製版し直してください。 |
| 画像が崩れる/縮小され<br>る                                       | プリンタドライバは本機に対応したも<br>のになっていますか?                   | 本機以外のプリンタドライバを選択した状態で製版<br>しないでください。                                                                         |
| [原稿サイズ登録] 画面<br>で登録した原稿サイズが<br>[原稿サイズ] のリスト<br>に表示されない | サイズ入力後、[原稿サイズ]タブの<br>[追加]をクリックしましたか?              | 原稿サイズ登録画面で[閉じる]をクリックして画<br>面を閉じてから[原稿サイズタブ]で[OK](ま<br>たは[適用])をクリックしてください。<br>▶参照「原稿サイズの登録」74 ページ             |
|                                                        | 同じ名称の原稿サイズがすでに登録さ<br>れていませんか?                     | 別の原稿サイズ名で登録してください。                                                                                           |
| [原稿サイズ]の[カス<br>タム]に数値を入力でき<br>ない                       | 設定範囲を超えた数値を入力しようと<br>していませんか?                     | 入力可能な原稿サイズは、幅:10mm ~ 297mm、<br>長さ:10mm ~ 800mm です。範囲内の数値を入<br>力してください。                                       |
|                                                        | 全角文字で入力しようとしていません<br>か?                           | 半角文字で入力してください。                                                                                               |
| [原稿サイズ登録] 画面<br>で長い名称が入力できな<br>い                       | 入力文字数制限を超える名称を入力し<br>ようとしていませんか?                  | 入力できる文字数は 30 文字までです。                                                                                         |
| 状況                             | 確認ポイント                        | 対処                                                                     |
|--------------------------------|-------------------------------|------------------------------------------------------------------------|
| [原稿サイズ登録] 画面<br>で [幅]、[長さ] が入力 | 設定範囲を超えた数値を入力しようと<br>していませんか? | 入力可能な原稿サイズは、幅:10mm ~ 297mm、<br>長さ:10mm ~ 800mm です。範囲内の数値を入<br>力してください。 |
| できない                           | 全角文字で入力しようとしていません<br>か?       | 半角文字で入力してください。                                                         |

### MEMO

## 付録

- ・原稿サイズの登録 ▶ 菱照 74 ページ
- ・プリンタドライバの手動インストール ▶ 愛照 75 ページ
- ・プリンタドライバのアンインストール ●参照 85 ページ
- ・消耗品とオプション ▶ 参照 88 ページ
- ・仕様 ▶参照 90 ページ

## 原稿サイズの登録

任意のサイズの原稿データを作成したい場合は、事前に原稿サイズを本機のプリン タドライバに登録します。

### ] パソコンを起動する

### 2 [プリンタ] フォルダを開く

#### Windows 10 の場合:

[スタート] – [Windows システムツール] – [コントロールパネル] – [ハードウェアとサウン ド] – [デバイスとプリンター] の順にクリック します。

#### Windows 8.1/Windows 8の場合:

[アプリ] 画面を開き、[コントロールパネル] – [ハードウェアとサウンド] – [デバイスとプリン ター] の順にクリックします。

#### Windows 7 の場合:

[スタート] – [コントロールパネル] – [ハード ウェアとサウンド] – [デバイスとプリンター] の順にクリックします。

Windows XP の場合:

[スタート] - [設定] - [プリンタと FAX] の順 にクリックします。

#### Windows Vista の場合:

[スタート] – [コントロールパネル] – [ハード ウェアとサウンド] – [プリンタ] の順にクリッ クします。

- 3 [RISO GOCCOPRO Series] のアイコンを右ク リックし、表示されたメニューから [プリンター のプロパティ] (Windows XP/Windows Vista の場合は、[プロパティ])を選択する
- 4 [原稿サイズ] タブをクリックする
- 5 [原稿サイズ登録] をクリックする
- ① [原稿サイズ登録] 画面が表示されたら、幅、
   長さ、名称を入力する
  - ② すべて入力したら、[追加]をクリックする 入力した原稿サイズの名称が定形用紙のリスト に表示されます。

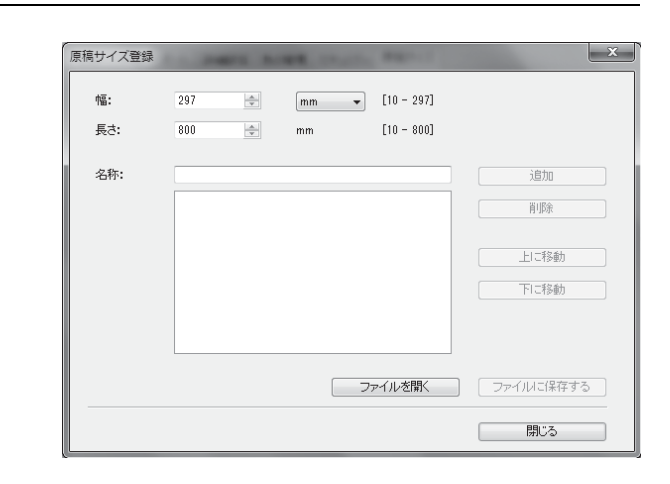

### 7 【原稿サイズ登録】画面で【閉じる】をクリックする

- 「参考」・「ファイルに保存する」をクリックすると、入 力した情報を原稿サイズ登録ファイル(拡張 子\*.udp)として保存できます。
  - ・原稿サイズ登録ファイルからプリンタドライ バに原稿サイズを登録するときは、[ファイル を開く]をクリックしてファイルを指定しま す。
  - ・横長の原稿を登録する場合は、長辺の長さを
     [幅]に、短辺の長さを [長さ]に入力してく
     ださい。

▶参照「横長の原稿を製版する場合」 14 ページ

- 名称欄に名称とサイズを入力しておくと、原 稿サイズの選択時にサイズが分かるので便利 です。
- ・ 登録できる原稿サイズは次のとおりです。
   幅:10mm~297mm
   長さ:10mm~800mm
- ・ 登録した原稿サイズを削除するには、削除する原稿サイズをクリックして選択し、[削除]
   をクリックします。

### 8 [OK] をクリックする

これで原稿サイズの登録は完了です。

## プリンタドライバの手動インストール

インストーラを使用せずにプリンタドライバをインストールする手順を説明します。

#### Windows 10 ●重要 ・ プリンタドライバをインストールするときは、システム設定を変更する権限のある アカウント(Administrator など)で Windows にログオンしてください。 プリンタ共有には対応していません。 USB 接続の場合 8 1 本機の電源スイッチを ON にする 付属 CD-ROM 「RISO GOCCOPRO Printer Driver」をパソコンの CD-ROM ドライブにセッ 本機に USB ケーブルを接続する トする 9 3 パソコンを起動する [参照] をクリックして、下記のフォルダーを選択 し、[OK] をクリックする 4 パソコンに USB ケーブルを接続する Windows 10 (32-bit)の場合: (CD-ROM) : [Windows 32-bit] - [Driver] ● 重要 タスクトレイに [デバイスドライバーソフト - [WinVista 8] - [Japanese] ウェアは正しくインストールされませんでし Windows 10 (64-bit) の場合: た。〕が表示されるまで次の手順に進まない (CD-ROM) : [Windows 64-bit] - [Driver] でください。 - [WinVista\_8] - [Japanese] 5 [デバイスマネージャー] を起動する 10 [RISO GOCCOPRO Series] を選択し、[次へ] [コントロールパネル] - [ハードウェアとサウン をクリックする ド] - [デバイスマネージャー] をクリックして ください。 ]] [閉じる] をクリックして、パソコンを再起動する 6 [ほかのデバイス] - [(ご使用の印刷機名)] を右 12 [コントロールパネル] – [ハードウェアとサウンド] クリックして表示されるメニューから「ドライ - 「デバイスとプリンター」の順にクリックする バーソフトウェアの更新]をクリックする

- 参考) プリンタ名が表示されていない場合は、[操
   作] [ハードウェア変更後のスキャン]を
   クリックしてください。
- () [コンピュータを参照してドライバーソフトウェア を検索します]をクリックする
- 13 [RISO GOCCOPRO Series] を右クリックし、 表示されたメニューから [プリンターのプロパ ティ] を選択する
- 【4 [詳細設定] タブの [プリントプロセッサ] をク リックする

- 15 「プリントプロセッサ」のリストから次のプリント プロセッサをクリックする Windows 10 (32-bit)の場合: [R35V8EP] Windows 10 (64-bit)の場合: [R35V6EP]
- 16「既定のデータ型」のリストから「NT EMF 1.008」を選択し、[OK] をクリックする
- 17 [全般] タブからテストページを製版し、正しく製版されることを確認する 製版のしかたについては「プリンタドライバをイ

ンストールする」26ページの手順13を参照してください。

18 [OK] をクリックして画面を閉じる

### ネットワーク接続(LAN)の場合

● 重要 ネットワーク接続をするには、オプションの「RISO Network Card」が必要です。

Windows 10 (64-bit) の場合: 1 [コントロールパネル] – [ハードウェアとサウンド] (CD-ROM) : [Windows 64-bit] - [デバイスとプリンター] の順にクリックする - [Driver] - [WinVista\_8] - [Japanese] - RISODRV.INF 2 【プリンターの追加】をクリックする 🖇 [RISO GOCCOPRO Series] を選択し、[次へ] 3 「ローカルプリンターを追加します」をクリックする をクリックする 4 TCP/IP ポートまたは LPR ポートを作成する 9 [プリンター名] を入力して [次へ] をクリックす る 5 付属 CD-ROM 「RISO GOCCOPRO Printer 10 テストページを製版し、正しく製版されることを Driver」をパソコンの CD-ROM ドライブにセッ トする 確認する 製版のしかたについては「プリンタドライバをイ 6 [ディスク使用] をクリックする ンストールする」26ページの手順13を参照して ください。 [参照] から下記の inf ファイルを選択し、[OK] を ]] [完了] をクリックして画面を閉じる クリックする Windows 10 (32-bit) の場合: 12 パソコンを再起動する (CD-ROM) : [Windows 32-bit] - [Driver] - [WinVista\_8] - [Japanese] - RISODRV.INF

### Windows 8.1/Windows 8

● 重要 ・ プリンタドライバをインストールするときは、システム設定を変更する権限のある

- アカウント (Administrator など) で Windows にログオンしてください。
- プリンタ共有には対応していません。

### USB 接続の場合

- 1 本機の電源スイッチを ON にする
- 2 本機に USB ケーブルを接続する
- 3 パソコンを起動する
- 4 パソコンに USB ケーブルを接続する

● 重要 タスクトレイに [デバイスドライバーソフト ウェアは正しくインストールされませんでし た。]が表示されるまで次の手順に進まない でください。

5 「デバイスマネージャー]を起動する

> [コントロールパネル] - [ハードウェアとサウン ド] - [デバイスマネージャー] をクリックして ください。

- 6 [ほかのデバイス] - [(ご使用の印刷機名)] を右 クリックして表示されるメニューから [ドライ バーソフトウェアの更新]をクリックする
  - 「参考」 プリンタ名が表示されていない場合は、 [操 作] - [ハードウェア変更後のスキャン]を クリックしてください。
- [コンピュータを参照してドライバーソフトウェア を検索します] をクリックする

- 8 付属 CD-ROM 「RISO GOCCOPRO Printer Driver」をパソコンの CD-ROM ドライブにセッ トする
- 9 [参照] をクリックして、下記のフォルダーを選択 し、[OK] をクリックする Windows 8.1/Windows 8 (32-bit)の場合: (CD-ROM) : [Windows 32-bit] - [Driver] - [WinVista 8] - [Japanese]

Windows 8.1/Windows 8 (64-bit)の場合: (CD-ROM) : [Windows 64-bit] - [Driver] - [WinVista 8] - [Japanese]

- 10 [RISO GOCCOPRO Series] を選択し、[次へ] をクリックする
- ]] [閉じる] をクリックして、パソコンを再起動する
- 12 [コントロールパネル] [ハードウェアとサウンド] - [デバイスとプリンター] の順にクリックする
- 13 [RISO GOCCOPRO Series] を右クリックし、 表示されたメニューから [プリンターのプロパ ティ]を選択する
- |4 [詳細設定] タブの [プリントプロセッサ] をク リックする

15 「プリントプロセッサ」のリストから次のプリント プロセッサをクリックする Windows 8.1/Windows 8 (32-bit)の場合: [R35V8EP] Windows 8.1/Windows 8 (64-bit)の場合: [R35V6EP]

16 「既定のデータ型」のリストから「NT EMF 1.008」を選択し、[OK] をクリックする 17 [全般] タブからテストページを製版し、正しく製版されることを確認する

製版のしかたについては「プリンタドライバをイ ンストールする」26 ページの手順 13 を参照して ください。

18 [OK] をクリックして画面を閉じる

### ネットワーク接続(LAN)の場合

● 重要 ネットワーク接続をするには、オプションの「RISO Network Card」が必要です。

- [コントロールパネル] [ハードウェアとサウンド]
   [デバイスとプリンター] の順にクリックする
- 2 [プリンターの追加] をクリックする
- 3 [ローカルプリンターを追加します] をクリックする
- 4 TCP/IP ポートまたは LPR ポートを作成する
- 5 付属 CD-ROM 「RISO GOCCOPRO Printer Driver」をパソコンの CD-ROM ドライブにセッ トする
- 6 [ディスク使用] をクリックする
- 7 [参照] から下記の inf ファイルを選択し、[OK] を クリックする Windows 8.1/Windows 8 (32-bit)の場合: (CD-ROM): [Windows 32-bit] - [Driver] - [WinVista\_8] - [Japanese] - RISODRV.INF

#### Windows 8.1/Windows 8 (64-bit) の場合:

- (CD-ROM) : [Windows 64-bit]
- [Driver] [WinVista\_8] [Japanese]
- RISODRV.INF
- 8 [RISO GOCCOPRO Series] を選択し、[次へ]
   をクリックする
- 9 [プリンター名] を入力して [次へ] をクリックする
- 10 テストページを製版し、正しく製版されることを 確認する

製版のしかたについては「プリンタドライバをイ ンストールする」26 ページの手順 13 を参照して ください。

- ]] [完了] をクリックして画面を閉じる
- 12 パソコンを再起動する

## Windows 7

● 重要 ・ プリンタドライバをインストールするときは、システム設定を変更する権限のある アカウント (Administrator など) で Windows にログオンしてください。 プリンタ共有には対応していません。

### USB 接続の場合

- 1 本機の電源スイッチを ON にする
- 2 本機に USB ケーブルを接続する
- 3 パソコンを起動する
- 4 パソコンに USB ケーブルを接続する

● 重要 タスクトレイに [デバイスドライバーソフト ウェアは正しくインストールされませんでし た。]が表示されるまで次の手順に進まない でください。

5 [デバイスマネージャー] を起動する

> [スタート] - [プログラムとファイルの検索] 欄 に「デバイスマネージャー」と入力し、表示され たメニューから [デバイスマネージャー] をク リックしてください。

- 6 [ほかのデバイス] [(ご使用の印刷機名)] を右 クリックして表示されるメニューから [ドライ バーソフトウェアの更新]をクリックする
- 「コンピュータを参照してドライバーソフトウェア を検索します] をクリックする

- 8 付属 CD-ROM 「RISO GOCCOPRO Printer Driver」をパソコンの CD-ROM ドライブにセッ トする
- 9 [参照] をクリックして、下記のフォルダーを選択 し、[OK] をクリックする Windows 7 (32-bit)の場合: (CD-ROM) : [Windows 32-bit] - [Driver] - [WinVista 8] - [Japanese] Windows 7 (64-bit) の場合:

(CD-ROM) : [Windows 64-bit] - [Driver] - [WinVista\_8] - [Japanese]

- 10 [RISO GOCCOPRO Series] を選択し、[次へ] をクリックする
- 1] [閉じる] をクリックして、パソコンを再起動する
- 12 [コントロールパネル] [ハードウェアとサウンド] - [デバイスとプリンター] の順にクリックする
- 13 [RISO GOCCOPRO Series] を右クリックし、 表示されたメニューから「プリンターのプロパ ティ]を選択する
- 14 [詳細設定] タブの [プリントプロセッサ] をク リックする

- 15 「プリントプロセッサ」のリストから次のプリント プロセッサをクリックする Windows 7 (32-bit)の場合: [R35V8EP] Windows 7 (64-bit)の場合: [R35V6EP]
- 16「規定のデータ型」のリストから「NT EMF 1.008」を選択し、[OK] をクリックする
- 17 [全般] タブからテストページを製版し、正しく製版されることを確認する 製版のしかたについては「プリンタドライバをイ

製版のしかたについては「フリフタトライハをインストールする」26ページの手順13を参照してください。

18 [OK] をクリックして画面を閉じる

### ネットワーク接続(LAN)の場合

● 重要 ネットワーク接続をするには、オプションの「RISO Network Card」が必要です。

- [コントロールパネル] [ハードウェアとサウンド]
   [デバイスとプリンター] の順にクリックする
- 2 [プリンターの追加]をクリックする
- 3 [ローカルプリンターを追加します] をクリックする
- 4 TCP/IP ポートまたは LPR ポートを作成する
- 5 付属 CD-ROM 「RISO GOCCOPRO Printer Driver」をパソコンの CD-ROM ドライブにセッ トする
- 6 [ディスク使用] をクリックする
- / [参照] から下記の inf ファイルを選択し、[OK] を クリックする
   Windows 7 (32-bit) の場合:
   (CD-ROM): [Windows 32-bit]
  - [Driver] [WinVista\_8] [Japanese]
    RISODRV.INF

- Windows 7(64-bit)の場合:
- (CD-ROM) : [Windows 64-bit]
- [Driver] [WinVista\_8] [Japanese]
- RISODRV.INF
- 8 [RISO GOCCOPRO Series] を選択し、[次へ]
   をクリックする
- 9 [プリンター名] を入力して [次へ] をクリックする
- 10 テストページを製版し、正しく製版されることを 確認する 製版のしかたについては「プリンタドライバをイ

ンストールする」26 ページの手順13を参照して ください。

- ]] [完了] をクリックして画面を閉じる
- 12 パソコンを再起動する

## Windows XP

 重要・プリンタドライバをインストールするときは、システム設定を変更する権限の あるアカウント(Administrator など)で Windows にログオンしてください。

サーバ OS、プリンタ共有には対応していません。

### USB 接続の場合

- 】 本機の電源スイッチを ON にする
- 2 本機に USB ケーブルを接続する
- 3 パソコンを起動し、付属 CD-ROM「RISO GOCCOPRO Printer Driver」をパソコンの CD-ROM ドライブにセットする
- 4 パソコンに USB ケーブルを接続する [新しいハードウェアの検出ウィザード] 画面が表示されます。
- 5 [一覧または特定の場所からインストールする] を 選択し、[次へ] をクリックする
- 6 [検索しないで、インストールするドライバを選択する]を選択し、[次へ]をクリックする
- 7 [ディスク使用] をクリックし、インストールする ドライバの inf ファイルを選択する (CD-ROM) – [Windows 32-bit] – [Driver] – [WinXP] – [Japanese] – RISODRV.INF
- 8 [RISO GOCCOPRO Series] を選択し、[次へ] をクリックする
- 9 [完了] をクリックする

- 10 パソコンを再起動する
- プリンタフォルダを開き、インストールしたプリ ンタドライバのプロパティを開く
- 12 [詳細設定] タブの [プリントプロセッサ] をクリックする
- 13 プリントプロセッサのリストから [R35X8EP] をクリックする
- 14 [規定のデータ型] のリストから [NT EMF 1.008] を選択し、[OK] をクリックする
- 15 テストページを製版し、正しく製版されることを 確認する 製版のしかたについては「プリンタドライバをイ

ンストールする」26ページの手順13を参照して ください。

### ネットワーク接続(LAN)の場合

| 0 | 重要 ネットワーク接続をするには、オプションの「RISO Netw                                                               | vork Card」が必要です。 |
|---|-------------------------------------------------------------------------------------------------|------------------|
| 1 | [プリンタの追加ウィザード] を開始する                                                                            |                  |
| 2 | [ローカルプリンタ] を選択し、[次へ] をクリッ<br>クする                                                                |                  |
| 3 | TCP/IP ポートまたは LPR ポートを作成する                                                                      |                  |
| 4 | 付属 CD-ROM「RISO GOCCOPRO Printer<br>Driver」をパソコンの CD-ROM ドライブにセッ<br>トする                          |                  |
| 5 | 【ディスク使用】をクリックし、インストールする<br>ドライバの inf ファイルを選択する<br>(CD-ROM) :                                    |                  |
| 6 | [RISO GOCCOPRO Series] を選択し、[次へ]<br>をクリックする                                                     |                  |
| 7 | テストページを製版し、正しく製版されることを<br>確認する<br>製版のしかたについては「プリンタドライバをイ<br>ンストールする」26 ページの手順 13 を参照して<br>ください。 |                  |
| 8 | パソコンを再起動する                                                                                      |                  |

## Windows Vista

● 重要 ・ プリンタドライバをインストールするときは、システム設定を変更する権限の あるアカウント(Administrator など)で Windows にログオンしてください。

・プリンタ共有には対応していません。

### USB 接続の場合

- 】 本機の電源スイッチを ON にする
- 2 本機に USB ケーブルを接続する
- 3 パソコンを起動する
- 4 パソコンに USB ケーブルを接続する [新しいハードウェアの検出ウィザード] 画面が表示されます。
- 5 [ドライバソフトウェアを検索してインストールしま す] - [オンラインで検索しません] の順に選択する
- 6 [ディスクはありません。他の方法を試します] [コンピュータを参照してドライバソフトウェアを 検索します]の順に選択する
- / 付属 CD-ROM [RISO GOCCOPRO Printer Driver] をパソコンの CD-ROM ドライブにセットする

8 [参照] をクリックして、インストールするドライ バの inf ファイルを選択する
Windows Vista (32-bit) の場合:
(CD-ROM): [Windows 32-bit] - [Driver]
- [WinVista\_8] - [Japanese] RISODRV.INF

### Windows Vista (64-bit) の場合:

(CD-ROM): [Windows 64-bit] - [Driver] - [WinVista\_8] - [Japanese] -RISODRV.INF

- 9 [RISO GOCCOPRO Series] を選択し、[次へ] をクリックする
- 10 パソコンを再起動する
- プリンタフォルダを開き、インストールしたプリンタの[プロパティ]を開く
- 12 [詳細設定] タブの [プリントプロセッサ] をクリックする

- 13 [プリントプロセッサ] のリストから次のプリント プロセッサをクリックする Windows Vista (32-bit) の場合: [R35V8EP] Windows Vista (64-bit) の場合: [R35V6EP]
- 14 [規定のデータ型] のリストから [NT EMF 1.008] を選択し、[OK] をクリックする
- 15 テストページを製版し、正しく製版されることを 確認する

製版のしかたについては「プリンタドライバをイ ンストールする」26 ページの手順 13 を参照して ください。

### ネットワーク接続(LAN)の場合

● 重要 ネットワーク接続をするには、オプションの「RISO Network Card」が必要です。

- ] [プリンタ追加ウィザード]を開始する
- 2 [ローカルプリンタ]を選択して [次へ] をクリッ クする
- 3 TCP/IP ポートまたは LPR ポートを作成する
- 4 付属 CD-ROM「RISO GOCCOPRO Printer Driver」をパソコンの CD-ROM ドライブにセッ トする
- 5 [ディスク使用] をクリックし、インストールする ドライバの inf ファイルを選択する Windows Vista (32-bit) の場合: (CD-ROM): [Windows 32-bit] – [Driver]

— [WinVista\_8] — [Japanese] — RISODRV.INF

### Windows Vista (64-bit) の場合:

(CD-ROM): [Windows 64-bit] - [Driver] - [WinVista\_8] - [Japanese] -RISODRV.INF

6 [RISO GOCCOPRO Series] を選択し、[次へ]
 をクリックする

/ テストページを製版し、正しく製版されることを 確認する

製版のしかたについては「プリンタドライバをイ ンストールする」26 ページの手順 13 を参照して ください。

8 パソコンを再起動する

プリンタドライバのアンインストール

● 重要 プリンタドライバをアンインストールするときは、システム設定を変更する権限のあるアカウント(Administrator など)で Windows にログオンしてください。

Windows 10/Windows 8.1/Windows 8/Windows 7/Windows Vista の場合 アンインストーラを使用したアンインストールでは、ドライバパッケージの削除ができま せん。プリンタドライバの再インストール時など、ドライバパッケージの削除が必要な場 合は手動アンインストールを行ってください。

## アンインストーラを使用する場合

### ] アンインストーラを起動する

#### Windows 10 の場合:

[スタート] - [RISO GOCCOPRO Series] -[Uninstaller] の順にクリックします。

### Windows 8.1/Windows 8 の場合:

「アプリ」画面を開き、[RISO GOCCOPRO Series] グループの [Uninstaller] をクリックし ます。

## Windows 7/Windows XP/Windows Vistaの場合:

[スタート] - [すべてのプログラム] - [RISO] - [GOCCOPRO Series] - [Uninstaller] の 順にクリックします。

2 ① プルダウンメニューで「日本語」を選択する

#### ② [OK] をクリックする

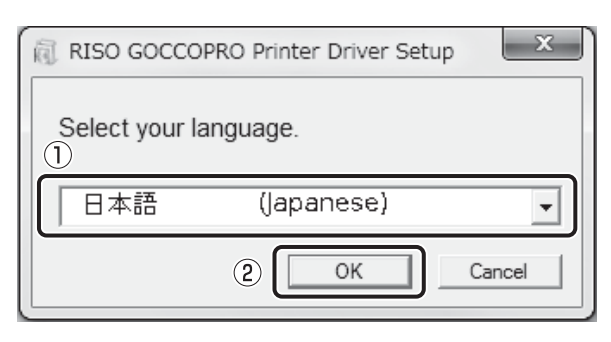

- 3 [次へ] をクリックする
- 4 ① [RISO GOCCOPRO Series] が選択されてい ることを確認する
  - ② [次へ] をクリックする

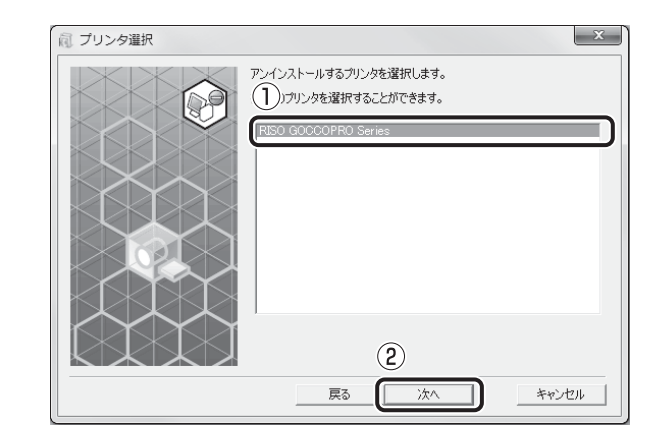

- 5 [アンインストールの確認] 画面が表示されたら、 [アンインストール] をクリックする
- 6 [終了] をクリックする

プリンタドライバをアンインストールしたときは、 必ずパソコンを再起動してください。[今すぐ再起 動する] にチェックを入れておくと、[終了] をク リックした後にパソコンが再起動されます。

## 手動でアンインストールする場合

Windows 10/Windows 8.1/Windows 8/Windows 7

- [コントロールパネル] [ハードウェアとサウンド]
   [デバイスとプリンター] の順にクリックする
- 2 [RISO GOCCOPRO Series] を右クリックし、表示されたメニューから [デバイスの削除] を選択する
- 3 [RISO GOCCOPRO Series] をクリックし、画面 上部の [プリントサーバープロパティ] をクリックす る
- 4 「ドライバー」タブから [RISO GOCCOPRO Series] を選択し、[削除] ボタンをクリックする
- 5 [ドライバーとパッケージの削除] ダイアログが開く ので、[ドライバーとパッケージを削除する] を選択 して削除する

### Windows XP

- ] [スタート] [設定] [プリンタとFAX] の順 にクリックする
- [RISO GOCCOPRO Series] を右クリックし、 表示されたメニューから [削除] を選択する
- 3 [プリンタと FAX] 画面で [ファイル] [サー バーのプロパティ] の順にクリックする
- 4 [ドライバ] タブをクリックする
- 5 [RISO GOCCOPRO Series] を選択し、[削除] をクリックする

### Windows Vista

- [スタート] [コントロールパネル] [ハード ウェアとサウンド] - [プリンタ] の順にクリックす る
- 2 [RISO GOCCOPRO Series] を右クリックし、 表示されたメニューから [削除] を選択する
- 3 [プリンタ] フォルダ内の余白部分で右クリック
   し、表示されるメニューから[管理者として実行]
   [サーバーのプロパティ]の順にクリックする
- 4 [ドライバ] タブをクリックする
- 5 [RISO GOCCOPRO Series] を選択し、[削除] をクリックする
- 6 [ドライバとパッケージの削除] 画面が表示された ら、[ドライバとドライバパッケージを削除する] を選択する

## 消耗品とオプション

- 仕様、種類は予告なく変更することがありますので、あらかじめご了承ください。
- 詳細については、お買い上げの販売会社にお問い合わせください。

## マスター

下記の推奨品を使用してください。

| 品名                               | 特長                                                                                                    |
|----------------------------------|----------------------------------------------------------------------------------------------------|
| RISO デジタルスクリーンマスター<br>70P-32-12  | 布プリント用の水性インク・溶剤インク共<br>用の 70 メッシュのマスターです。ゴール<br>ドインクなど粒子の大きい顔料のインクを<br>使用する用途に適しています。                 |
| RISO デジタルスクリーンマスター<br>120P-32-12 | 布プリント用の水性インク・溶剤インク共<br>用の 120 メッシュのマスターです。ベタ<br>と細かい文字・線の再現性に優れたバラン<br>スの良いマスターです。高画質な布プリン<br>トが可能です。 |
| RISO デジタルスクリーンマスター<br>200P-32-12 | プラスティック、金属、金属塗装面プリン<br>ト用の溶剤インク・布プリント用の水性イ<br>ンク共用の 200 メッシュのマスターです。<br>細かい文字、線、網点の再現性に優れてい<br>ます。    |

## オプション

本機をより便利にお使いいただくためのオプションを用意しています。

### リソー GOCCOPRO プリンタドライバ Mac 用

本機と Macintosh を接続するためのプリンタドライバです。

#### **RISO Network Card**

本機をネットワーク接続(LAN)で使用するときや、Macintoshと接続する場合 に使用します。

「参考 RISO Network Card の購入や取り付けに関しては、お買い上げの販売会社にお問 い合わせください。

# 製版済みマスターと芯の廃棄

製版済みのマスターとマスター芯は各自治体の規制に従って廃棄してください。 分別の必要がある場合は次の表を参考にしてください。

| 部品名  | 材質     |
|------|--------|
| 芯    | 紙      |
| マスター | ポリエステル |

#### GOCCOPRO 100

| 製版方式     | 高速デジタル製版                                                                                                    |  |
|----------|----------------------------------------------------------------------------------------------------|--|
| 製版時間     | 約 105 秒<br>(製版長さ 420mm、フレーム 1(590mm)選択時)                                                                                                    |  |
| 製版サイズ    | 最小:10mm(幅)×10mm(長さ)<br>最大:297mm(幅)×800mm(長さ)                                                                                                    |  |
| 解像度      | 600dpi×600dpi(穿孔密度 1200dpi)                                                                                                    |  |
| 操作       | LED パネル/フロントオペレーション                                                                                                    |  |
| 余白       | フレーム 1 ~ 5 選択時:<br>TOP 側 60mm 以上、END 側 60mm 以上<br>MINIMUM(最小余白)選択時:<br>TOP 側 60mm(固定)、END 側 15mm ~ 30mm<br>MANUAL(任意余白)選択時:<br>TOP 側 60mm ~ 200mm、END 側 15mm ~ 200mm                                                                                                    |  |
| マスター長さ   | 最小:85mm<br>(製版サイズ 10mm、フレーム設定:MINIMUM(最小余白)<br>(TOP 側 60mm、END 側 15mm)選択時)<br>最大:1200mm<br>(製版サイズ 800mm、フレーム設定:フレーム 1 ~ 5<br>(TOP 側 200mm、END 側 200mm)選択時)                                                                                                    |  |
| ユーザーモード  | フレーム設定(フレーム 1 ~ 5、MINIMUM)<br>オートシャットオフ、ブザー音、ミリ / インチ切り替え、<br>マスター製版カウンタ、マスター走行カウンタ、画像伸縮補正、<br>ネットワークカード初期化、ユーザーモード設定値初期化                                                                                                    |  |
| 本体メモリ    | 128MB                                                                                                    |  |
| 対応 OS    | Microsoft <sup>®</sup> Windows <sup>®</sup> 10 (32-bit/64-bit)、<br>Microsoft <sup>®</sup> Windows <sup>®</sup> 8.1 (32-bit/64-bit)、<br>Windows <sup>®</sup> 8 (32-bit/64-bit)、<br>Windows <sup>®</sup> 7 (32-bit/64-bit)、Windows <sup>®</sup> XP (32-bit)、<br>Windows Vista <sup>®</sup> (32-bit/64-bit) |  |
| マスター搬送方式 | 全自動                                                                                                    |  |
| 電源       | 定格電圧:100V、定格周波数:50-60Hz、定格電流:3.0A                                                                                                    |  |
| 消費電力     | 約 200W                                                                                                    |  |

| 本体サイズ              | 使用時:605(W)mm×650(D)mm×385(H)mm<br>収納時:500(W)mm×650(D)mm×385(H)mm |
|--------------------|------------------------------------------------------------------|
| 專有寸法               | 製版ユニットカバー、マスタートレイ、マスターストッパー<br>オープン時:605(W)mm×680(D)mm×735(H)mm  |
| 質量 <sup>(*1)</sup> | 約 35kg                                                           |
| 安全性                | 屋内専用 汚染度 2 <sup>(*2)</sup><br>標高 2000m 以下                        |
| 付属品                | 取扱説明書<br>ドライバ使用許諾書<br>保証書 1 部<br>個人情報取り扱いシート                     |
| オプション              | リソー GOCCOPRO プリンタドライバ Mac 用、<br>RISO Network Card                |

\*1 マスターは含みません。

- \*2 空気中のちりやホコリなどによる使用環境の汚染度合いのこと。「2」は一般的な室内環境。
- おことわり
  - ・機械の改良、変更などにより、本書の図版や記載事項とお客様の機械が一部異 なる場合がありますので、あらかじめご了承ください。
  - ・ 製品の仕様や種類は、予告なく変更することがありますので、あらかじめご了 承ください。

## 索引

| C<br><cooling down="">ランプ …44, 45, 65, 66</cooling>            | <b>お</b><br>オーバーヒート                         |
|----------------------------------------------------------------|---------------------------------------------|
| <b>E</b><br>END 側余白量14, 43, 52                                 | オフション                                       |
| <b>F</b> <frame select=""/> ≠−14, 19, 42, 52                   | <b>か</b><br>階調スムージング                        |
| <br>IP アドレスの設定54                                               | 各部の名称と機能                                    |
| <b>O</b><br>OFF41                                              | 画像調整 40                                     |
| <b>R</b><br>RISO Network Card<br>2, 12, 16, 33, 49, 56, 65, 88 | <b>さ</b><br>逆光補正                            |
| <b>T</b><br>TOP 側余白量14, 43, 52                                 | <b>く</b><br>クールダウン44, 45, 65, 66<br>クリーナー60 |
| 明るさ40<br>網点角度                                                  | <b>け</b><br>原稿サイズ                           |
| 網点処理40<br>網点線数39<br>アンインストール                                   | 原稿サイズの登録                                    |
| 安全上のご注意<br>い<br>い                                              | <b>こ</b><br>誤差拡散                            |
| インストール子順                                                       | <b>さ</b><br>サーマルヘッドのクリーニング61<br>再製版機能2      |
|                                                                | し<br>シェイプアップ                                |

**す** スクリーンマスタ 

### せ

| 製版エリア        | 13 |
|--------------|----|
| 製版から印刷までのながれ | 20 |
| 製版サイズ        | 13 |
| 製版条件         | 37 |
| 製版に必要な余白量    | 14 |
| 設置場所         | 11 |
| 專有面積         | 11 |
|              |    |

### そ

| 操作パネル |  |
|-------|--|
|-------|--|

### ね

| ネットワークカード初期化  |     |     |     | .49, | 56 |
|---------------|-----|-----|-----|------|----|
| ネットワーク接続(LAN) |     |     |     |      |    |
|               | 76. | 78, | 80, | 82,  | 84 |

### ひ

| 標準に戻す |  | 41 |
|-------|--|----|
|-------|--|----|

### ßı

| プリンタドライバ    |    |
|-------------|----|
| プリンタドライバの設定 | 内容 |
| フレームの登録方法   |    |
| フレームを選択する   |    |

### ほ

| 本機の準備 |  |
|-------|--|

### ま

| マスター       |    |
|------------|----|
| マスタートレイ    | 16 |
| マスターの交換    | 22 |
| マスターをセットする | 22 |

### も

| 文字処理      |    |
|-----------|----|
| 文字ボリューム調整 | 41 |

| ø              |        |
|----------------|--------|
| ユーザーモード        | <br>51 |
| ユーザーモードの設定方法 . | <br>51 |
| ۲              |        |

| -   |        |
|-----|--------|
| 余白量 | <br>14 |

### **MEMO**

## アフターサービスについて

### ■ 無償修理

この製品には保証書を別途添付しています。保証書の記載内容をご確認いただいた上、大切に保管してください。 保証期間中の修理の場合は必ず保証書をご提示ください。

保証期間は商品購入日より1年以内または、マスター走行カウンタもしくはマスター製版カウンタ表示が400版までのいずれか早期に達した方とし、その期間中において、本書に従った正常な使用状態で故障した場合には、保証書に記載されている保証規定に則り無償修理いたします。

### ■ 有償修理

保証期間を過ぎた場合は有償修理となります。

また、次の場合は保証期間内であっても有償修理となりますのでご了承ください。

- 保証書のご提示がない場合
- 保証書の所定事項の無記入、または記載内容が書き換えられている場合
- 使用上の誤り、不当な修理、改造等による故障や損傷
- 当社認定のテクニカルリソグラフマン以外の者による修理が行われた場合
- 当社推奨消耗品をお使いいただけないことに起因する故障
- ご購入後の輸送、移動等による故障や損傷
- 火災、地震、その他天災地変による故障や損傷
- 上記以外で当社の責任でない原因で生じた故障や損傷

#### ■ 推奨消耗品

RISO デジタルスクリーンマスター 70P-32-12 RISO デジタルスクリーンマスター 120P-32-12 RISO デジタルスクリーンマスター 200P-32-12

#### ■修理不能の場合

天災または強度の衝撃その他で破損がひどく、正常の性能に復元できない場合および部品の入手が困難な場合など、修 理ができない場合があります。その際は、お買い上げの販売会社にお問い合わせください。

### ■ 補修用性能部品の保有期間とマスターの提供期間

本製品の補修用性能部品(機能維持のために必要な部品)は、本製品の製造終了後、最低7年間保有しています。マスターは、本製品の製造終了後、最低7年間提供しています。

### ■修理ご依頼に際しての注意事項

- ●本機では、当社の定める研修を受講し、テクニカルリソグラフマンと認定された者がメンテナンスを行うシステムを 採用しております。修理を依頼される際には必ずテクニカルリソグラフマン認定証の提示を求め、該当するテクニカ ルリソグラフマンであることをご確認ください。また、保証規定による修理には、必ず保証書を添付してください。
- 万一故障と思われる事態が生じた場合は、まず本書に記載されている処置(操作手順、トラブル処理、警告表示の処理、ご注意)をご確認ください。完全に処置できない場合は、販売会社にご連絡ください。ご連絡の際には、故障箇所、内容などをできるだけ詳しくご説明ください。
- 修理完了後は修理伝票にご捺印ください。

#### ■使用済み製品について

本製品には、ご使用後に回収し部品の再資源化を行うシステムがあります。また、このシステムで活用できない部分も環境への負荷が少ない方法で適切に処理します。

アフターサービスについてのご不明な点、またはサービスサポートメニューや製品についての詳細は、お買い上げの販売会社にお問い合わせください。また、お問い合わせはお客様相談室(▶<<p>●
●
●
⑦ のも受け付けております。

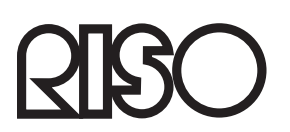

お問い合わせ先

本体・オプション製品に関しては お客様相談室 画。0120-534-881

印刷・スクリーン資材などに関しては お客様相談室 画。0120-343-338

受付時間(月~金10:00~12:00,13:00~17:00 土・日・祝日・当社休業日を除く) 当社製プリンタドライバ / ソフトアプリケーションの操作に関しては

サポートセンター **2**80120-229-330

受付時間(月~金9:00~17:30土・日・祝日・当社休業日を除く)

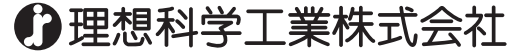

〒108-8385 東京都港区芝5-34-7 田町センタービル